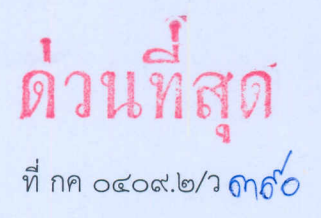

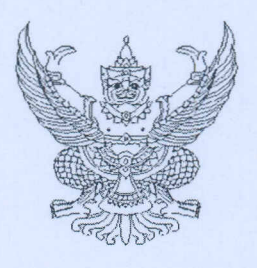

กรมบัญชีกลาง ถนนพระราม ๖ กทม. ๑๐๔๐๐

อา ตุลาคม ๒๕๕๘

เรื่อง วิธีปฏิบัติในการเรียกรายงาน EIS สำหรับส่วนราชการระดับกรม

เรียน ปลัดกระทรวง อธิบดี เลขาธิการ ผู้อำนวยการ ผู้บัญชาการ ผู้ว่าราชการจังหวัด

สิ่งที่ส่งมาด้วย วิธีปฏิบัติในการเรียกรายงาน EIS สำหรับส่วนราชการระดับกรม

ด้วยกรมบัญชีกลางได้พัฒนารายงานในระบบ EIS (Executive Information System) เพื่อให้ส่วนราชการระดับกรมที่ได้รับสิทธิในการเรียกรายงาน สามารถเรียกรายงานแสดงผลการเบิกจ่ายงบประมาณ โดยมีข้อมูลลงถึงระดับหน่วยรับงบประมาณหรือศูนย์ต้นทุน และมีรายงานเกี่ยวกับเงินรายได้แผ่นดิน ทำให้รายงาน มีความครอบคลุมยิ่งขึ้น สามารถนำข้อมูลไปใช้ประโยชน์ในการบริหารงานของส่วนราชการ และประกอบการ ตัดสินใจในเชิงบริหาร

กรมบัญชีกลาง ขอเรียนว่า เพื่อให้ส่วนราชการทราบขั้นตอนและวิธีการเรียกรายงานได้อย่าง ครบถ้วน ถูกต้อง จึงได้จัดทำวิธีปฏิบัติในการเรียกรายงาน EIS สำหรับส่วนราชการระดับกรม รายละเอียด ปรากฏตามสิ่งที่ส่งมาด้วย โดยสามารถเข้าใช้งานได้ ตั้งแต่วันที่ ๑๙ ตุลาคม ๒๕๕๘ เป็นต้นไป

จึงเรียนมาเพื่อโปรดทราบ และแจ้งเจ้าหน้าที่ที่เกี่ยวข้องใช้เป็นแนวทางในการปฏิบัติงานต่อไป ทั้งนี้ สามารถดูหนังสือนี้ได้ที่เว็บไซต์กรมบัญชีกลาง www.cgd.go.th หัวข้อ กฎหมาย/ระเบียบ/หนังสือเวียน ภารกิจการควบคุมการเบิกจ่ายเงินแผ่นดิน

ขอแสดงความนับถือ

(บางสาวชุณหจิต สังข์ใหม่) ที่ปรึกษาด้านพัฒนาระบบการเงินการคลัง ปฏิบัติราชการแทน อธิบดีกรมบัญชีกลวง

สำนักกำกับและพัฒนาระบบการบริหารการเงินการคลังภาครัฐแบบอิเล็กทรอนิกส์ กลุ่มงานวิเคราะห์ข้อมูลและรายงาน โทรศัพท์ ๐ ๒๑๒๗ ๗๐๐๐ ต่อ ๔๒๙๑-๒ โทรสาร ๐ ๒๑๒๗ ๗๓๐๖

# วิธีปฏิบัติในการเรียกรายงาน EIS สำหรับส่วนราชการระดับกรม แนบหนังสือกรมบัญชีกลาง ด่วนที่สุด ที่ กค 0409.2/ว 390 ลงวันที่ 12 ตุลาคม 2558

กรมบัญชีกลางได้พัฒนารายงานในระบบ EIS (Executive Information System) เพื่อให้ส่วนราชการระดับกรม ที่ได้รับสิทธิในการเรียกรายงาน สามารถเรียกรายงานแสดงผลการเบิกจ่ายงบประมาณ โดยมีข้อมูลลงถึงระดับ หน่วยรับงบประมาณหรือศูนย์ต้นทุนและมีรายงานเกี่ยวกับเงินรายได้แผ่นดิน ทำให้รายงานมีความครอบคลุมยิ่งขึ้น สามารถนำข้อมูลไปใช้ประโยชน์ในการบริหารงานของส่วนราชการและประกอบการตัดสินใจเชิงบริหาร

# สิทธิที่ใช้ในการเรียกรายงาน

ได้กำหนดการรักษาความลับของข้อมูล (Confidentiality) โดยให้ใช้รหัสสิทธิผู้ใช้งานและรหัสผ่าน ทั้ง 2 ส่วนประกอบกัน ดังนี้

รหัสสิทธิผู้ใช้งาน (Username) คือ รหัสที่กำหนดขึ้นให้แก่หน่วยงานระดับกรมเป็นรูปแบบตัวอักษร ภาษาอังกฤษกับตัวเลข โดยใช้อักษร A แล้วตามด้วยรหัสหน่วยงาน 4 หลัก และเครื่องหมาย under scroll พร้อมด้วยตัวเลขอีก 2 หลัก ตัวอย่างเช่น A0304\_01

รหัสผ่าน (Password) คือ รหัสส่วนบุคคลของผู้ใช้งาน (Privacy) ซึ่งในเบื้องต้นของการใช้งาน ระบบได้กำหนด ให้ก่อนเป็นตัวอักษรและตัวเลขรวมกัน จำนวน 5 หลัก

# รายงาน EIS แบ่งออกเป็น 3 รายงานหลัก และมีรายงานย่อย ดังนี้

1. รายงานแสดงผลการเบิกจ่ายงบประมาณ (ระดับหน่วยงาน) คือ รายงาน EIS รูปแบบเดิม

## 2. รายงานแสดงผลการเบิกจ่ายงบประมาณ (ระดับหน่วยรับงบประมาณ)

- 2.1 รายงานแสดงผลการเบิกจ่ายงบประมาณ ประกอบด้วย
  - M01 รายงานผลการเบิกจ่ายงบประมาณ จำแนกตามหน่วยงานและลักษณะเศรษฐกิจ (ระดับหน่วยรับงบประมาณ)
  - M02 รายงานเปรียบเทียบแผนการใช้จ่ายเงินและผลการเบิกจ่ายเงิน (ภาพรวมและรายเดือน)
  - M03 รายงานผลการเบิกจ่ายเงินกันไว้เบิกเหลื่อมปีและขยายเวลาการเบิกจ่ายเงิน จำแนกตาม หน่วยงาน (ระดับหน่วยรับงบประมาณ)
  - M04 รายงานผลการเบิกจ่ายเงินกันไว้เบิกเหลื่อมปีและขยายเวลาการเบิกจ่ายเงิน จำแนกตาม หน่วยงาน (ระดับหน่วยรับงบประมาณ) ข้อมูลรายเดือน
- 2.2 รายงานแสดงมูลค่าการจัดซื้อจัดจ้าง ประกอบด้วย
  - P01 รายงานมูลค่าการจัดซื้อจัดจ้าง จำแนกตามหน่วยงานระดับกรม

# 3. รายงานผลการจัดเก็บ นำส่ง และถอนคืนรายได้แผ่นดิน ประกอบด้วย

- R01 รายงานผลการจัดเก็บ นำส่ง และถอนคืนรายได้แผ่นดิน จำแนกตามหน่วยจัดเก็บ
- R02 รายงานผลการจัดเก็บ นำส่ง และถอนคืนรายได้แผ่นดิน จำแนกตามหน่วยจัดเก็บ ข้อมูลรายเดือน

# เริ่มเข้าสู่ระบบครั้งแรก

- 1. เปิดหน้าต่าง Internet Explorer (IE)
- 2. ไปที่เมนู Tools -> Internet Options ตามภาพที่ 1

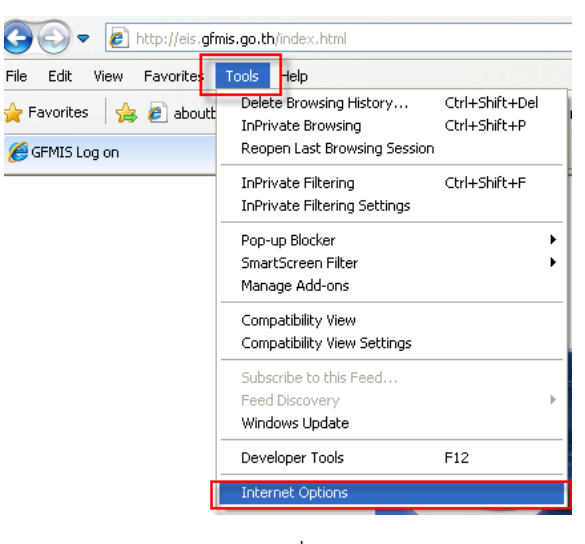

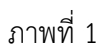

3. ที่ Tab Security -> Trusted sites -> Sites ตามภาพที่ 2

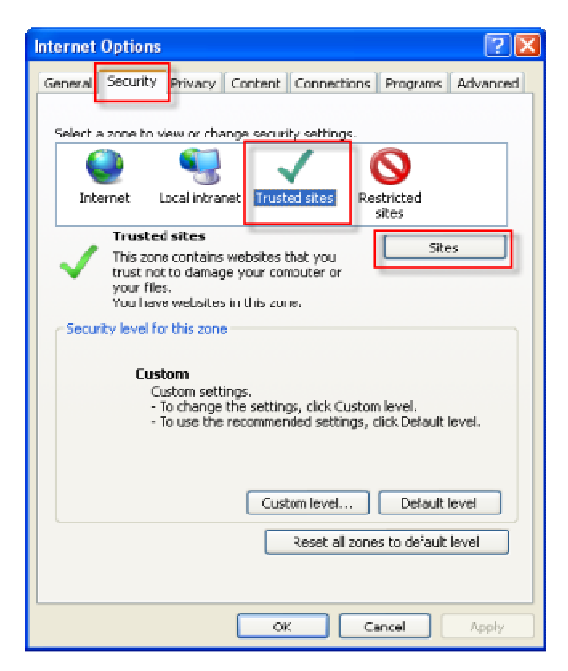

ภาพที่ 2

 พิมพ์ http://eis.gfmis.go.th/ ที่ช่อง Add this website to the zone: แล้วกดปุ่ม Add ตามภาพที่ 3 และพิมพ์ http://eis2.gfmis.go.th/ ที่ช่อง Add this website to the zone: แล้วกดปุ่ม Add ตามภาพที่ 4

| Trusted sites                                      | X                                                                      |
|----------------------------------------------------|------------------------------------------------------------------------|
| You can add and remov<br>this zone will use the zo | ve websites from this zone. All websites in<br>ne's security settings. |
| Add this website to the zone:                      |                                                                        |
| http://eis.gfmis.go.th/                            | Add                                                                    |
| Websites:                                          |                                                                        |
|                                                    | Remove                                                                 |
|                                                    |                                                                        |
|                                                    |                                                                        |
| Require server verification (                      | nttps:) for all sites in this zone                                     |
|                                                    |                                                                        |
|                                                    | Close                                                                  |
|                                                    |                                                                        |

ภาพที่ 3

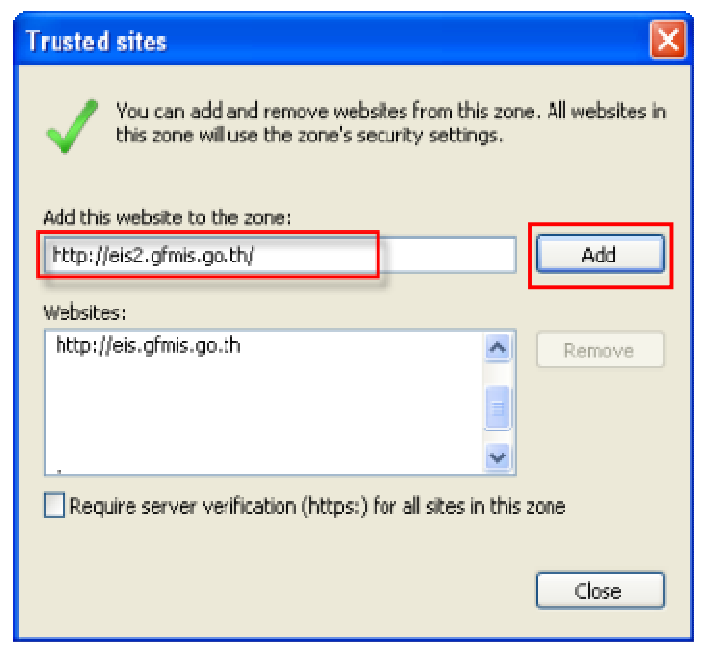

ภาพที่ 4

5. จะปรากฏ http://eis.gfmis.go.th/ และ http://eis2.gfmis.go.th/ ในช่อง Websites: จากนั้นกดปุ่ม Close และ OK ตามภาพที่ 5

| Internet Options                                                               | ?                                       |
|--------------------------------------------------------------------------------|-----------------------------------------|
| Trusted sites                                                                  | - E E E E E E E E E E E E E E E E E E E |
| You can add and remove websites from this zone will use the zone's security se | i this zone. All websites in<br>ttings. |
| Add this website to the zone:                                                  |                                         |
|                                                                                | Add                                     |
| Websites:                                                                      |                                         |
| http://eis.gfmis.go.th<br>http://eis2.gfmis.go.th                              | Remove                                  |
|                                                                                |                                         |
|                                                                                |                                         |
| Require server verification (https:) for all site                              | es in this zone                         |
|                                                                                | Close                                   |
| Custom level                                                                   | Default level                           |
| Reset a                                                                        | Il zones to default level               |
|                                                                                |                                         |
| ОК                                                                             | Cancel Apply                            |

ภาพที่ 5

## วิธีการเข้าใช้งานในระบบ

การเข้าสู่เว็บไซต์ EIS ผู้ใช้งานสามารถเรียกดูข้อมูลได้ผ่านทางเว็บไซต์ : http://eis.gfmis.go.th เมื่อเข้าสู่ เว็บไซต์ EIS แล้ว ระบบจะแสดงจอภาพให้ผู้ใช้งานระบุ Username และ Password

- 1. ระบุรหัสผู้ใช้งาน ลงในช่อง Username
- 2. ระบุรหัสผ่าน ลงในช่อง Password
- 3. คลิก*"ตกลง"*เพื่อเข้าสู่ระบบ ตามภาพที่ 1

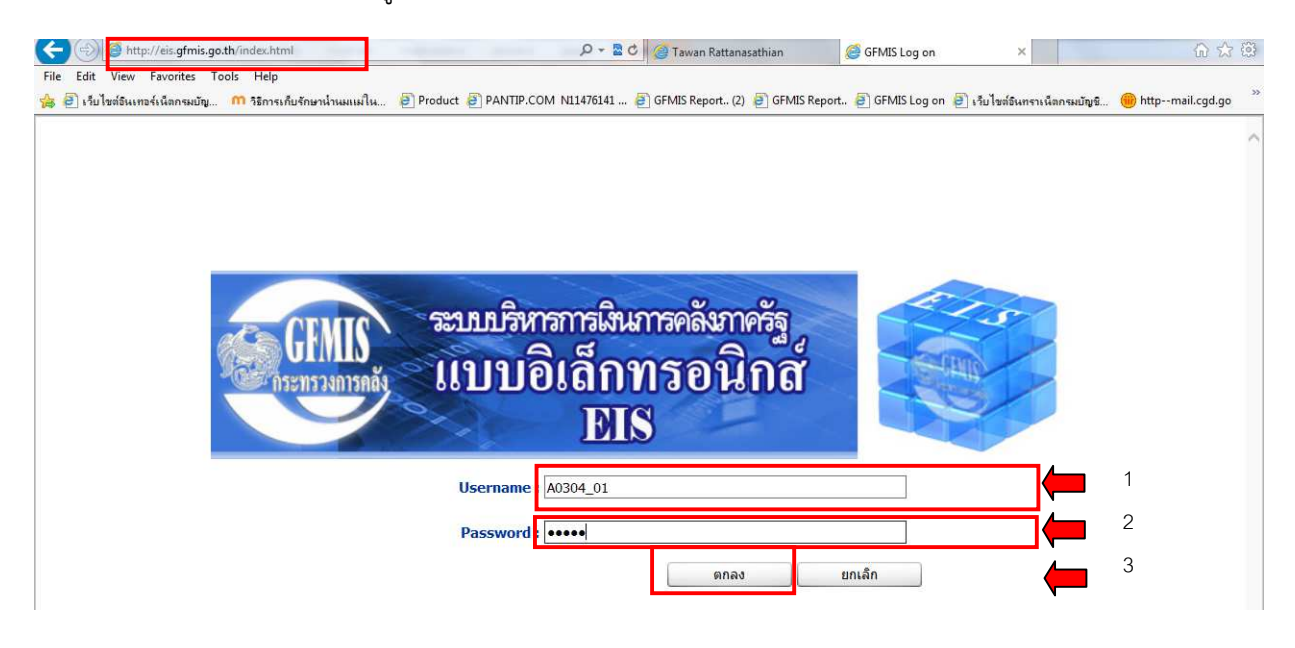

ภาพที่ 1

หากสิทธิผู้ใช้งานที่ระบุและรหัสผ่านถูกต้อง จะเข้าสู่หน้าจอการใช้งาน ตามภาพที่ 2

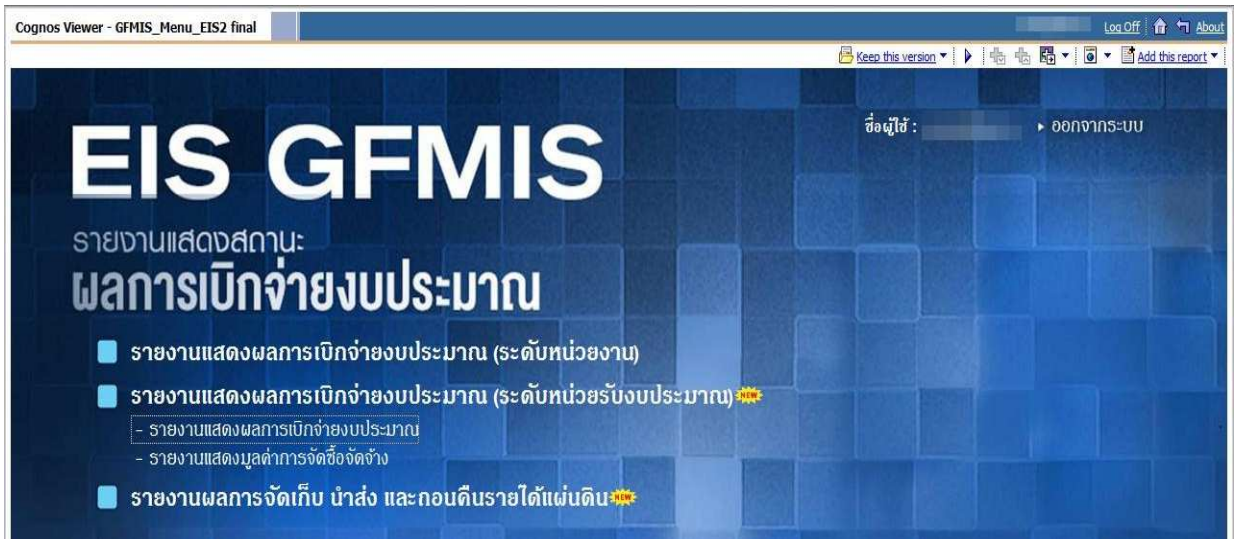

ภาพที่ 2

## ข้อควรพิจารณาสำหรับการเข้าสู่ระบบ

1. ควรเก็บรหัสผ่านเป็นความลับ เพื่อป้องกันมิให้ผู้ที่ไม่เกี่ยวข้องเข้าไปเรียกดูรายงาน

 กรณีที่เข้ารหัสผ่านเรียบร้อยแล้ว (เพื่อเรียกรายงาน) แต่มิได้ใช้งานต่อเนื่องกันระหว่าง 25 -30 นาที จะปรากฏหน้าจอ ตามภาพที่ 3 ซึ่งหากยังมีความต้องการใช้งานต่อ ต้องเข้ารหัสผ่านใหม่อีกครั้ง

| Log on                |                                                         |
|-----------------------|---------------------------------------------------------|
| Your session has exp  | pired. Please type your credentials for authentication. |
| Namespace:<br>Cognos8 |                                                         |
| User ID:              |                                                         |
| Password:             |                                                         |
| OK Car                | ncel                                                    |
|                       |                                                         |

ภาพที่ 3

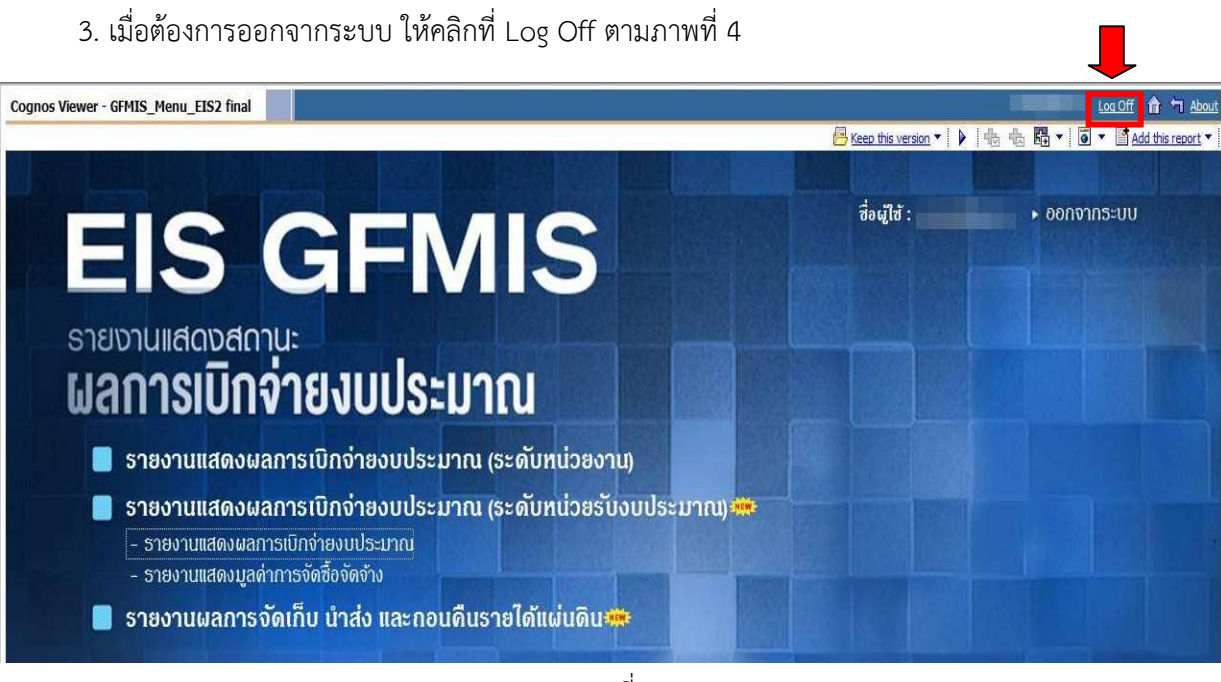

ภาพที่ 4

### การเรียกดูรายงาน

### รายงานแสดงผลการเบิกจ่ายงบประมาณ (ระดับหน่วยงาน)

หน้าจอเมนูรายงานให้ คลิกที่ "รายงานแสดงผลการเบิกจ่ายงบประมาณ (ระดับหน่วยงาน)" ตามภาพที่ 5

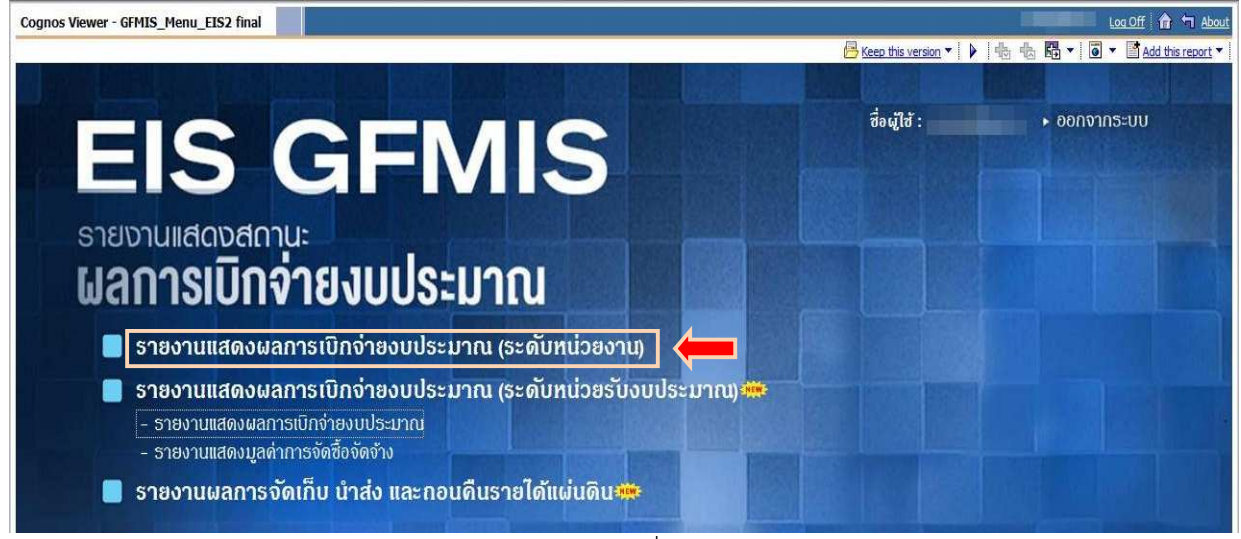

ภาพที่ 5

## จะปรากฏรายงาน EIS รูปแบบเดิม ตามภาพที่ 6

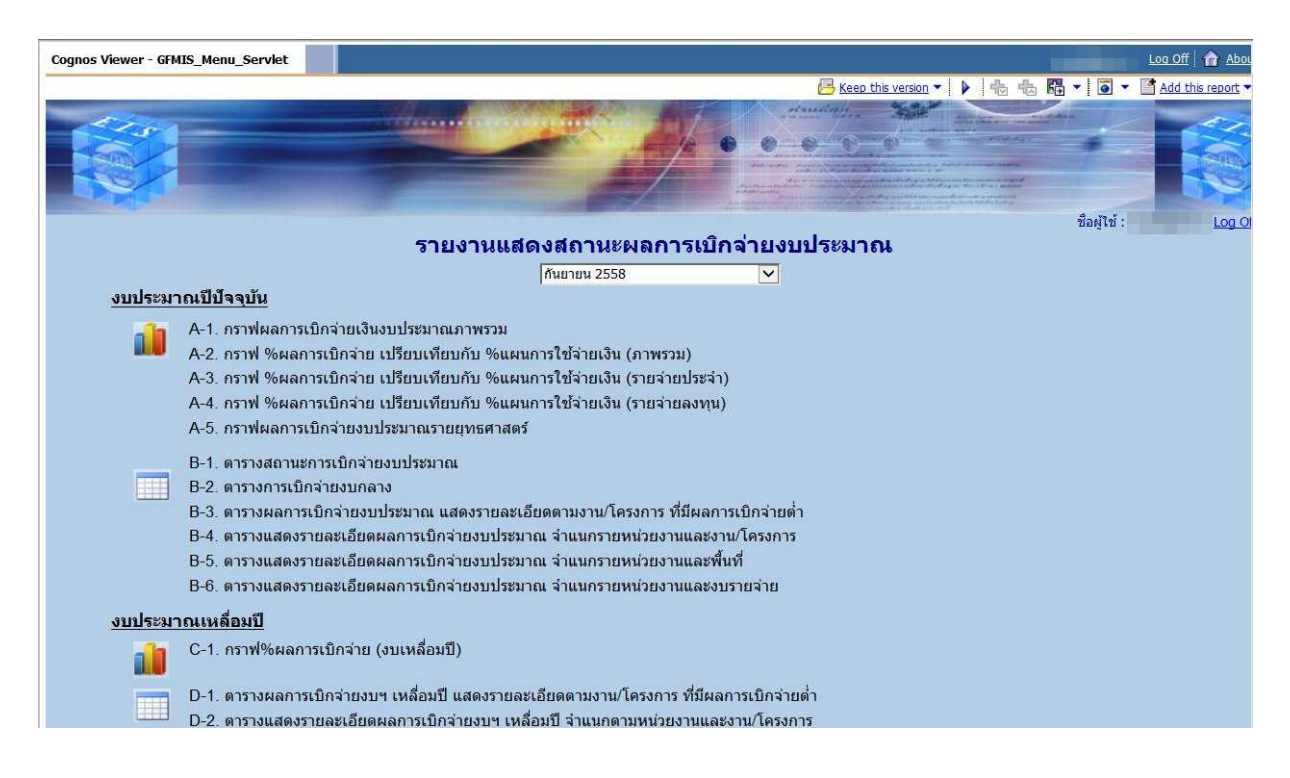

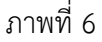

#### รายงานแสดงผลการเบิกจ่ายงบประมาณ (ระดับหน่วยรับงบประมาณ)

หน้าจอเมนูรายงานให้ คลิกที่ "รายงานแสดงผลการเบิกจ่ายงบประมาณ" ตามภาพที่ 7

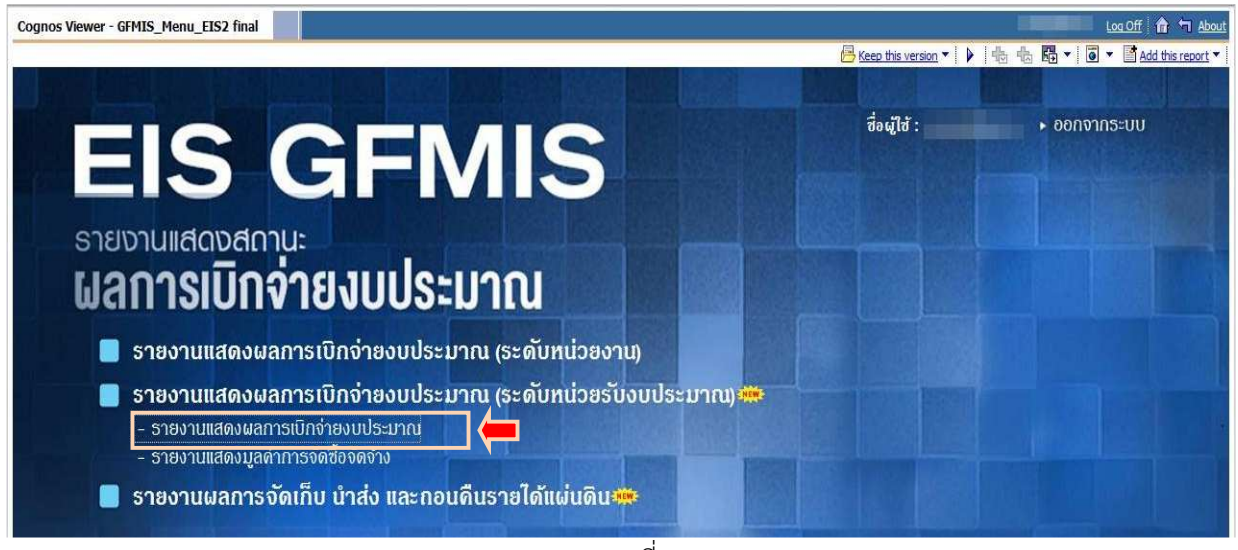

ภาพที่ 7

จะปรากฏเมนูรายงานแสดงผลการเบิกจ่ายงบประมาณ (ระดับหน่วยรับงบประมาณ) ซึ่งประกอบด้วยรายงาน จำนวน 4 รายงาน คือ M01 – M04 ตามภาพที่ 8

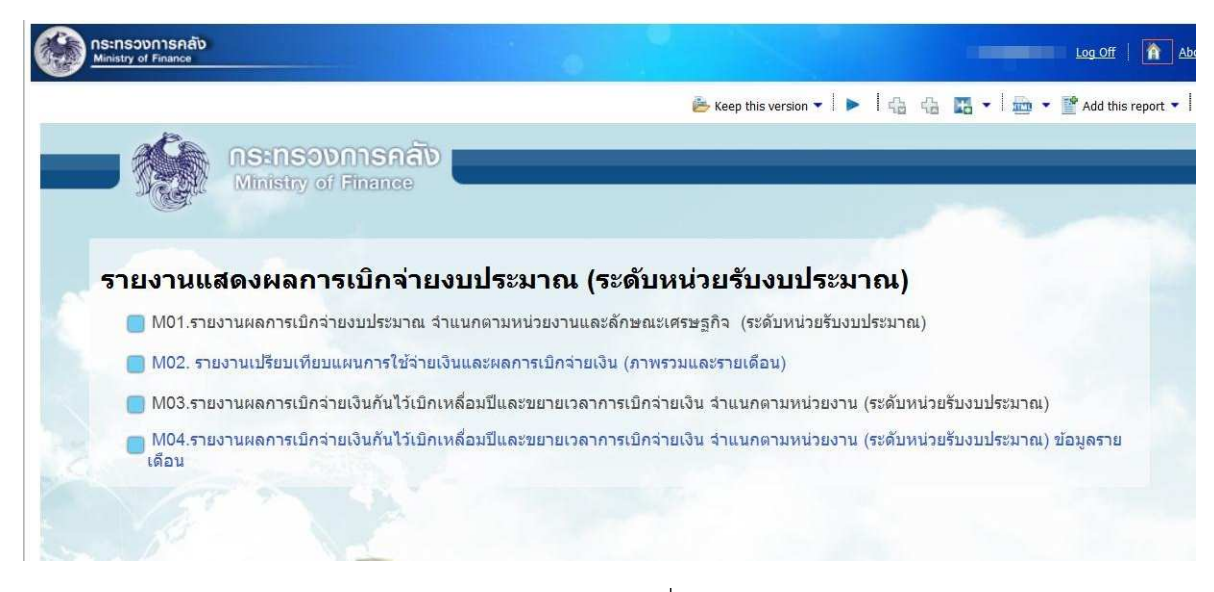

ภาพที่ 8

## ตัวอย่างการเรียกรายงานผลการเบิกจ่ายงบประมาณ จำแนกตามหน่วยงานและลักษณะเศรษฐกิจ (ระดับหน่วยรับ งบประมาณ)

คลิก "M01 รายงานผลการเบิกจ่ายงบประมาณ จำแนกตามหน่วยงานและลักษณะเศรษฐกิจ (ระดับหน่วยรับงบประมาณ)" ตามภาพที่ 9

|                             | 😕 Keep this version 👻   🕨 🗧 🖓 🖓 🔛 💌 💼 💌 🔮 Add                                                                       |
|-----------------------------|----------------------------------------------------------------------------------------------------|
| - ACA                       | กระกรวงการคลัง                                                                                                    |
|                             | Ministry of Finance                                                                                                 |
|                             |                                                                                                    |
|                             |                                                                                                    |
| รายงานแ                     | สดงผลการเบกจายงบบระมาณ (ระดบหนวยรบงบบระมาณ)                                                                         |
| M01.ราย                     | ยงานผลการเบิกจ่ายงบประมาณ จำแนกตามหน่วยงานและลักษณะเศรษฐกิจ (ระดับหน่วยรับงบประมาณ)                                 |
| 🔲 M02. דר                   | ยงานเปรียบเทียบแผนการใช้จ่ายเงินและผลการเบิกจ่ายเงิน (ภาพรวมและรายเดือน)                                            |
|                             | ยงานผลการเบิกจ่ายเงินกันไว้เบิกเหลื่อมปีและขยายเวลาการเบิกจ่ายเงิน จำแนกตามหน่วยงาน (ระดับหน่วยรับงบประมาณ)         |
| 🔲 M03.ราย                   |                                                                                                    |
| M03.ราย<br>M04.ราย<br>เดือน | ยงานผลการเบิกจ่ายเงินกันไว้เบิกเหลื่อมปีและขยายเวลาการเบิกจ่ายเงิน จำแนกตามหน่วยงาน (ระดับหน่วยรับงบประมาณ) ข้อมูลร |

ภาพที่ 9

จะปรากฏ "M01 รายงานผลการเบิกจ่ายงบประมาณ จำแนกตามหน่วยงานและลักษณะเศรษฐกิจ (ระดับหน่วยรับงบประมาณ)" ตามภาพที่ 10

|                                                                                                    |                                                                                                    |                                                                     |                                                                                                    |                                                                                              | 🐣 Keep this                                                                                                    | version 🗸 📔 🛌 🛘 😭                                                                    |                                                                                            | 🔹 💌 Add this report                                                                                       |
|----------------------------------------------------------------------------------------------------|----------------------------------------------------------------------------------------------------|---------------------------------------------------------------------|----------------------------------------------------------------------------------------------------|----------------------------------------------------------------------------------------------|----------------------------------------------------------------------------------------------------|--------------------------------------------------------------------------------------|--------------------------------------------------------------------------------------------|----------------------------------------------------------------------------------------------------|
|                                                                                                    | M01 - รายงาน                                                                                                    | ผลการเบิกจ่ายง<br>ประจำปังบประ                                      | บประมาณ จำแนกต<br>มาณ พ.ศ. 2558 ข้เ                                                                                                    | าามหน่วยงานและ<br>อมูลตั้งแต่ต้นปีงเ                                                         | ะลักษณะเศรษฐ<br>เประมาณ ถึง 28                                                                                     | กีจ (ระดับหน่วยรับ<br>5 กันยายน 2558                                                 | เงบประมาณ)                                                                                 |                                                                                                    |
| ปประมาณ หน่วย                                                                                                    | งาน                                                                                                    | จังหวั                                                              | a                                                                                                    | Funded Program                                                                               |                                                                                                    | ดักษณะเศรษฐกิจ                                                                       | แสดง funds                                                                                 | s center                                                                                                  |
| ยายน 255£ <u>-</u>   ทุก                                                                                            | กระพรวง                                                                                                    |                                                                     | 1000 ส่วนกลาง<br>1100 สมุทรปราการ<br>1200 นนทบุรี<br>1300 ปุทุมธานี<br>1400 พระนครศรีอยุธยา                                                      | 0300400000 n<br>0300400001 n<br>0300400004 n<br>0300400005 n<br>0300400006 n<br>0300400007 n | รมปัญชีกลาง<br>ลุ่มตรวจสอบภายใน<br>านักงานเลขานการเ<br>องพัฒนาทรัพยากร:<br>านักความรับผัดทาง<br>อ่านอีกหางรัพยากร: | ເລ້ <b>อก</b> ทั้งหมด                                                                | ✓ แสดง ♥ ใปแสดง ♥ ใปแสดง ♥ ได้านบาท                                                        | n Rur                                                                                                    |
| ปังบประมา<br>จังหวัด : ทุ<br>Funded Pi<br>ดักษณะเศร<br>ข้อมูล ณ วันที่ 2                                            | ณ : 2558 หม่วยงาน<br>เจ้งหวัด<br>'ogram : เลือกทั้งหมด<br>บรูกิจ : เลือกทั้งหมด<br>5 กันยายน 2558                                                | : ทุกกระทรวง                                                        | Select all Deselect all                                                                                                    | s                                                                                            | Southel                                                                                                    |                                                                                      | Sauth                                                                                      | หน่วย : ล้านบาท                                                                                           |
| ปิงเกประมา<br>จังหวัด : บุ<br>Funded P<br>ดักษณะเศร<br>ข้อมูล ณ วันที่ 2<br>กระทรวง                                 | าเ : 2558 หน่วยงาน<br>เจ้งหวัด<br>ogram : เดือกทั้งหมด<br>บฐกิจ : เดือกทั้งหมด<br>5 กับยายบ 2558<br>กรม                                          | : ทุกกระทรวง<br>จังหวัด                                             | Select an Deselect an<br>າະນວມຮັນຈານປຣະນາດເ<br>(Funded Program)                                                                                  | WSU.<br>A                                                                                    | ໂລນ/ປປປ.<br>(ເຊດລະກັນສະປ.)<br>B                                                                                    | าัดสรร<br>C                                                                          | โอน/ปป.<br>(อำนาจ สรก.)<br>D                                                               | หน่วย : ด้านบาท<br>งบา หลังโอน/1<br>หลังโน<br>E                                                           |
| ป้งบประมา<br>จังหวัด : พุ<br>Funded P<br>ดักษณะเศ<br>ข้อมูล ณ วันที่ 2<br>กระพรวง<br>รวมทั้งสั้น                    | าเ : 2558 หน่วยงาน<br>เจ้งหวัด<br>ogram : เดือกทั้งหมด<br>ษฐกิจ : เดือกทั้งหมด<br>5 กันยายน 2558<br>กรม                                          | : บุอกระทรวง<br>จังหวัด                                             | Select an Deselect an<br>หน่วยรับงานไระมาณ<br>(Funded Program)                                                                                   | ร<br>พรม.<br>A<br>1,619.398                                                                  | ໂອນກໍໄປ.<br>(ເຊດອາກັນສ່ານໄ.)<br>B<br>0.000                                                                         | <del>จัดสรร</del><br>C<br>1,619.398                                                  | ໂຄນ/ປປ.<br>(ອຳນາຈ ສຣຄ.)<br>D<br>0.000                                                      | หน่วย : ล้านบาท<br>งบา หลังโอบ/บ≁<br>หังสืน<br>E<br>1,619.                                                |
| ป้งบาไระมา<br>จังหวัด : พุ<br>Funded P<br>ดักษณะเศ<br>ข้อมูล ณ วันที่ 2<br>กระทรวง<br>รามทั้งสั้น<br>03 กระทรวงการค | ณ : 2558 หน่วยงาน<br>เจ้งหวัด<br>ogram : เถือกทั้งหมด<br>gram : เถือกทั้งหมด<br>5 กันยายน 2558<br>กรม<br>กรม                                     | : บุอกระทรวง<br>จังหวัด<br>รดถัง                                    | Select an Deselect an<br>Ministrationalistarint<br>(Funded Program)                                                                              | พรม.<br>A<br>1,619.398<br>1,619.398                                                          | ໂອນກັນນີ້.<br>(ເຊດອາກັນສ່ານໄ.)<br>B<br>0.000<br>0.000                                                              | <del>จัดสรร<br/>C</del><br>1,619.398<br>1,619.398                                    | โอน/ปป.<br>(อำนาจ สรก.)<br>D<br>0.000<br>0.000                                             | หน่วย : ล้านบาท<br>งบา หลังโอบป้<br>€<br>1,619.<br>1,619.                                                 |
| รู้ใจบาไระมา<br>จังหวัด : yi<br>Funded P)<br>ข้อมูล ณ วันที่ 2<br>กระทรวง<br>รวมทั้งสิ้น<br>03 กระทรวงการค          | าม : 2558 หน่วยงาม<br>เจ็งหวัด<br>อฐาสท : เดือกทั้งหมด<br>มฐกิจ : เดือกทั้งหมด<br>5 กันขายน 2558<br>กรม<br>สง รวม 03 กระทรวงกา<br>03004 กรมชัญชี | ะ พุณกระทรวง<br>จังหวัด<br>รถลัง<br>รวม 03004 กรมบัย                | รมิยิต สม Deselect สม<br>านวัยธริมงบประมาณ<br>(Funded Program)<br>มูชิกลาง                                                                       | иси.<br>А<br>1,619.398<br>1,619.398<br>1,619.398                                             | ໂລນກໍໄປ.<br>(ທຸກລະກັນສະນ.)<br>B<br>0.000<br>0.000                                                                  | Toatss<br>C<br>1,619.398<br>1,619.398<br>1,619.398                                   | โอนกไป.<br>(อำนาจ สรก.)<br>D<br>0.000<br>0.000<br>0.000                                    | หน่วย : ล้านบาท<br>งบา หลังโอบป^<br>ชิ<br>1,619.<br>1,619.                                                |
| ไงนางระมา<br>รังหวัด : พ.<br>Funded P<br>ข้อมูล ณ วันที่ 2<br>กระทรวง<br>รวมทั้งสั้น<br>03 กระทรวงการค              | ณ : 2558 หน้ามงาน<br>าจังหวัด : เมือกทั้งหมด<br>รัฐสาม : เมือกทั้งหมด<br>5 กับขายน 2558<br>กรม<br>สืง ราม 03 กระทรวงกา<br>03004 กรมชญชิ<br>กลาง  | ร พุภ.ศระพรวง<br>จังหวัด<br>รุกลัง<br>รุกม 03004 กรมบัต<br>ส่วนกลาง | รม่อยรัมงบประมาณ<br>(Funded Program)<br>ชูชีกลาง<br>รวม ส่วนกลาง                                                                                 | жъц.<br>А<br>1,619.398<br>1,619.398<br>1,619.398<br>1,619.398                                | (ana-mius-ui.)<br>(ana-mius-ui.)<br>B<br>0.000<br>0.000<br>0.000<br>0.000                                          | Tades<br>C<br>1,619.398<br>1,619.398<br>1,619.399<br>1,619.399                       | โลบปป.<br>(สามาร สด.)<br>D<br>0.000<br>0.000<br>0.000<br>-117.407                          | หน่วย : ล้านบาท<br>งบา หลังไอบ/」^<br>หังสืน<br>E<br>1,619.<br>1,619.<br>1,501.                            |
| โปงนประมา<br>จังหวัด : พุเ<br>Funded P)<br>ข้อมูล ณ วันที่ 2<br>กระพรวง<br>รวมทั้งสิ้น<br>03 กระพรวงการค            | า: 2558 หน่วยงาน<br>เจ็งหวัด<br>Ogram : เลือกทั้งหมด<br>5 กันขายน 2558<br>กรม<br>สัง ราม 03 กระทรวงกา<br>03004 กรมปฏชี<br>กลาง                   | : พุณกระทรวง<br>จังหวัด<br>รดสัง<br>รรม 03004 กรมบัต<br>ส่วนกลาง    | รมิสติสมา Deselect ม<br>เหมือยริมิสมประมาณ<br>(Funded Program)<br>ชุมีกลาง<br>รวม ส่วนกลาง<br>030440000 กรม<br>ปัญชิภลาง                         | жъц.<br>А<br>1,619.398<br>1,619.398<br>1,619.398<br>1,619.398<br>1,619.398                   | (anashusu)<br>(anashusu)<br>B<br>0.000<br>0.000<br>0.000<br>0.000<br>0.000                                         | Tinatss<br>C<br>1,619.398<br>1,619.398<br>1,619.398<br>1,619.398<br>1,619.398        | ໂລນານນີ້.<br>(ສຳນາຈ ສະກ.)<br>D<br>0.000<br>0.000<br>0.000<br>117.407<br>1,133.870          | หน่วย : ล้านบาท<br>งบา หลังโอบปา≜<br>หังสื่น<br>E<br>1,619.<br>1,619.<br>1,619.<br>1,501.<br>2,753.       |
| โปงนาประมา<br>จึงหวัด : พุ<br>Funded P<br>ข้อมูล ณ วันทั้ 2<br>กระพรวง<br>รวมทั้งสิ้น<br>03 กระพรวงการค             | ณ : 2558 หน่วยงาม<br>เจ้งหวัด<br>ogram : เลือกทั้งหมด<br>5 กันยายน 2558<br>กรม<br>สัง รวม 03 กระทรวงกา<br>03004 กรมชัญชี<br>กลาง                 | : พุณกระทรวง<br>จังหวัด<br>รดสัง<br>รวม 03004 กรมมัก<br>ส่วนกลาง    | ระเซต สม Descript สม<br>หม่วยร้างงารระมาณ<br>(Funded Program)<br>มุรีกลาง<br>รวม ส่วนกลาง<br>030400001 กลุ่ม<br>030400001 กลุ่ม<br>คราสองมากยุโน | исц.<br>А<br>1,619.398<br>1,619.398<br>1,619.398<br>1,619.398<br>1,619.398<br>0.000          | (คลองกับส่งป.)<br>(คลองกับส่งป.)<br>B<br>0.000<br>0.000<br>0.000<br>0.000<br>0.000<br>0.000                        | Teass<br>C<br>1,619.398<br>1,619.398<br>1,619.398<br>1,619.398<br>1,619.398<br>0,000 | ໂລນການ<br>(ສຳນາລາ ສະຄ.)<br>D<br>0.000<br>0.000<br>0.000<br>0.117.407<br>1,133.870<br>0.000 | หน่วย : ล้านบาท<br>งบา หลังโอน/ป^<br>รังอื่น<br>E<br>1,619.<br>1,619.<br>1,619.<br>1,501.<br>2,753.<br>0. |

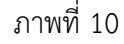

ผู้ใช้งานสามารถเลือก "ปีงบประมาณ" "หน่วยงาน" "จังหวัด" "Funded Program (ศูนย์ต้นทุน)" "ลักษณะ เศรษฐกิจ" "แสดง Fund center (รหัสงบประมาณ)" "บาทหรือล้านบาท" ได้ จากนั้นคลิก RUN เพื่อประมวลผล ตามภาพที่ 11

|                                                                        |                                                                                                    |                                                                                                    |                                                               |                                                                                                    |                                                                                                  | 📥 Keep this v                                                                                                    | rersion 🗸 📔 🕨 🕴 🍓                                                                    | ⊕ ₩ + 1                                                                                    | 🔹 🔮 Add this re                                                                                   |
|------------------------------------------------------------------------|----------------------------------------------------------------------------------------------------|----------------------------------------------------------------------------------------------------|---------------------------------------------------------------|----------------------------------------------------------------------------------------------------|--------------------------------------------------------------------------------------------------|----------------------------------------------------------------------------------------------------|--------------------------------------------------------------------------------------|--------------------------------------------------------------------------------------------|---------------------------------------------------------------------------------------------------|
|                                                                        |                                                                                                    | M01 - รายงานเ                                                                                                    | งลการเบิกจ่า<br>ประจำปีงบป                                    | ยงบประมาณ จำแนกค<br>โระมาณ พ.ศ. 2558 ข้ะ                                                                                                    | าามหน่วยงานแล<br>วมูลตั้งแต่ต้นปีงา                                                              | ะลักษณะเศรษฐ<br>บประมาณ ถึง 2!                                                                                          | กิจ (ระดับหน่วยรับ<br>5 กันยายน 2558                                                 | เงบประมาณ)                                                                                 |                                                                                                   |
| บประมาณ                                                                | หน่วยงาน                                                                                                    |                                                                                                    | จังเ                                                          | หวัด                                                                                                    | Funded Program                                                                                   | 100                                                                                                    | ลักษณะเศรษฐกิจ                                                                       | แสดง fund                                                                                  | s center                                                                                          |
| นยายน 255ŧ 🗸                                                           | ] 03 กระ1                                                                                                    | ารวงการคลัง<br>4 กรมบัญชีกลาง                                                                                    | V                                                             | <ul> <li>✓ 1000 ส่วนกลาง</li> <li>□ 1000 สมุทรปราการ</li> <li>□ 1200 นมหบุรี</li> <li>□ 1300 ปกุมธานี</li> <li>□ 1300 ปกุมธานี</li> <li>□ 1400 พรนครสรีอยุธยา</li> <li>✓ 1500 ส่วนหอง</li> </ul> | 0300400000 r<br>0300400001 r<br>0300400004 a<br>0300400005 r<br>0300400005 a                     | รมบัญชีกลาง<br>เล่มตรวจสอบภายใน<br>ใานักงานเลขานุการก<br>เองพัฒนาทริทยากรา<br>ใานักความรับผิดทาง<br>เล่มพัฒหวเงิมพุธคงง | เลือกทั้งหมด                                                                         | <ul> <li>แสดง</li> <li>ไม่แสดง</li> <li>บาท/ด้านบา</li> <li>บาท</li> </ul>                 | m<br>                                                                                             |
| ปังบ<br>จังห<br>รังห                                                   | ประมาณ : :<br>วัด : ทุกจังเ                                                                                             | 2558 หน่วยงาน :<br>เว้ด                                                                                          | 03 กระทรวงการ                                                 | Select all Deselect all<br>เคลัง                                                                                                    | 5                                                                                                | elect all Deselect all                                                                                                  |                                                                                      |                                                                                            |                                                                                                   |
| ปังบ<br>จังห<br>Fun<br>ลักษ<br>ข้อมูล ถ                                | เประมาณ : 2<br>วัด : ทุกจังเ<br>ded Progr<br>เณะเศรษฐกิ<br>เ วันที่ 25 กันเ<br>ระทรวง                                   | 2558 หน่วยงาน :<br>เว้ด<br>am : เถือกทั้งหมด<br>เร : เถือกทั้งหมด<br>ภอบ 2558<br>กรม                             | 03 กระทรวงการ<br>จังหวัด                                      | Select all Deselect all<br>เคถัง<br>หน่วยรับงามระบาณ<br>(Funded Program)                                                                                                    | ж51).<br>Д                                                                                       | โอน/ปป.<br>(คกลงกับสงป.)<br>B                                                                                           | จัดสรร<br>C                                                                          | โอน/ปป.<br>(ฮ่านาจ สรก.)<br>D                                                              | ำหน่วย ∶ ล้ำนบา<br>งบฯ หลังโอนป<br>ทั้งสื้น                                                       |
| ป้งบ<br>จังห<br>Fun<br>ลักม<br>ข้อมูล ถ<br>ก                           | ประมาณ : :<br>วัด : ทุกจังบ<br>ded Progr<br>เคณะเศรษฐกิ<br>เ วันที่ 25 กันย<br>ระทรวง<br>สิ้น                           | 2558 หน่วยงาน :<br>กวัด<br>สกา : เดือกทั้งหมด<br>เรายน 2558<br>กรม                                               | 03 กระทรวงการ<br>จังหวัด                                      | Select all Deselect all<br>เคลิ้ง<br>หน่วยรับงามระบาณ<br>(Funded Program)                                                                                                    | W5U.<br>A<br>4 610 300                                                                           | โอน/ปป.<br>(คุณลงกับสงป.)<br>B                                                                                          | ¥ัดสรร<br>C<br>1 €10 300                                                             | โอน/ปป.<br>(อำนาจ สรก.)<br>D                                                               | หน่วย : ล้านบา<br>งบา หลังโอน/ป<br>หังสืบ<br>E<br>1640                                            |
| ป้อบ<br>จังห<br>Fun<br>ข้อมูล ถ<br>ก<br>ราบทั้งไ                       | ประมาณ : ;<br>วัด : บุครังบ<br>ded Progra<br>เกาะเศรษฐกิ<br>เกวันที่ 25 กันะ<br>ระทรวง<br>ระทรวง<br>สั้น                | 2558 หน่วยงาน :<br>เว็ด<br>สถา : เดือกทั้งหมด<br>เวเน 2558<br>กรม<br>รวม 03 กระทรวงการ                           | 03 กระหรวงการ<br>จังหวัด<br>คลัง                              | Select all Deselect all<br>เคดิ์ง<br>หน่วยรับงามระบาณ<br>(Funded Program)                                                                                                    | wsu.<br>А<br>1,619.398<br>1.619.398                                                              | ໂອນານັນ.<br>(ຄຸດລະກັນສ່ວນ.)<br>B<br>0.000                                                                               | จัดสรร<br>C<br>1,619.398<br>1.119.398                                                | ົໂລນ/ນປ.<br>(ອ້ານາຈ ສະຄ.)<br>D<br>0.000                                                    | หน่วย : ล้านบา<br>งบา หลังโอบป<br>ทั้งสืบ<br>E<br>1,619.<br>1,619.                                |
| ป้งบ<br>รังห<br>กักษ<br>ข้อมูล ถ<br>ราบทั้ง<br>03 กระ                  | เประมาณ : ?<br>วัด : ทุกรังบ<br>ded Progr<br>กณะเศรษฐกิ<br>เ. วันที่ 25 กันะ<br>ระทรวง<br>ระทรวง<br>สิ้น<br>กรวงการคลัง | 2558 หน่วยงาน :<br>เว็ต<br>สิท : เลือกทั้งหมด<br>เวย 2558<br>กรม<br>รวม 03 กระทรวงการ<br>03004 กรมชัญชี          | 03 กระทรางการ<br>จังหวัด<br>คลัง<br>รวม 03004 กรม             | Select all Deselect all<br>เคดิ์ง<br>หน่วยรับงามระมาณ<br>(Funded Program)<br>มโญชีกลาง                                                                                                    | жы.<br>А<br>1,619.398<br>1,619.398<br>1.619.398                                                  | โอนกับไ.<br>(คุณองกับส่งป.)<br>B<br>0.000<br>0.000                                                                      | จัดสรร<br>C<br>1,619.398<br>1,619.398<br>1,619.398                                   | ີ ໂອຟາໄຟ.<br>(ອ້ານາຈ ສະຄ.)<br>D<br>0.000<br>0.000                                          | หน่วย : ด้านบา<br>งบา หลังโอนป<br>หังสับ<br>=<br>1,619.<br>1,619.<br>1,619.                       |
| ป้งบ<br>จังห<br>รับคมูล ถ<br>ข้อมูล ถ<br>ราบทั้งไ                      | าประมาณ : 2<br>วัด : บุกรังม<br>ded Progr<br>เกะเศรษฐกิ<br>เ วันที่ 25 กัน<br>ระทรวง<br>ระทรวง<br>สิ้น                  | 2558 หน่วยงาน :<br>เว็ต<br>am : เลือกทั้งหมด<br>ภายน 2558<br>กรม<br>รวม 03 กระทรวงการ<br>03004 กรมรัญชี<br>กลาง  | 03 กระทรวงการ<br>จังหวัด<br>คลัง<br>รวม 03004 กรม<br>ส่วนกลาง | Select all Deselect all<br>เคลิ้ง<br>เห็นวยรับงบประมาณ<br>(Funded Program)<br>มโญชีกลาง<br>รวม ส่วนกลาง                                                                                          | жы.<br>А<br>1,619.398<br>1,619.398<br>1,619.398<br>1,619.398                                     | ໂອບ/ກໄປ.<br>(ອກລະກັບສະນີ.)<br>B<br>0.000<br>0.000<br>0.000                                                              | ¥aass<br>C<br>1,619.398<br>1,619.398<br>1,619.398<br>1,613.398                       | ໂລນ/ໄປ.<br>(ອ້ານາຈ ອັດ.)<br>0.000<br>0.000<br>0.000<br>117.407                             | หน่วย : ล้านบา<br>งบา หลังโอบป<br>ทั้งสับ<br>E<br>1,619.<br>1,619.<br>1,619.<br>1,501.            |
| โป้งบ<br>จังห<br>Fun<br>อัญษ<br>ข้อมูล ณ<br>รวมทั้งส<br>03 กระบ        | เประมาณ : ;<br>วัด : ทุกจัง)<br>ded Progr<br>ณะเศรษฐกิ<br>เ วันที่ 25 กันอ<br>ระพรวง<br>สิ้น<br>กรวงการคลัง             | 2558 หน่ายงาน :<br>เว็ด<br>am : เอือกทั้งหมด<br>ากน 2558<br>กรม<br>รวม 03 กระทรวงการ<br>03004 กรมบัญชี<br>กลาง   | 03 กระหรวงการ<br>จังหวัด<br>ลลัง<br>รวม 03004 กรม<br>ส่วนกลาง | Select all Deselect all<br>เคลิ่ง<br>หน่วยรับงบบไระบาณ<br>(Funded Program)<br>มโญชีกลาง<br>รวมส่วนกลาง<br>330040000 กรม<br>บัญชีกลาง                                                             | жы.<br>А<br>1,619.398<br>1,619.398<br>1,619.398<br>1,619.398<br>1,619.398                        | ໂລນກໍ່ນໍ.<br>(ອາລະກັບສະນໍ.)<br>B<br>0.000<br>0.000<br>0.000<br>0.000<br>0.000                                           | จัดสรร<br>C<br>1,619.398<br>1,619.398<br>1,619.398<br>1,619.398                      | โอแก้ป.<br>(สำนาจ สรก.)<br>D<br>0.000<br>0.000<br>0.000<br>-117.407<br>1,133.870           | หน่วย : ด้านบาา<br>งบา หลังโอบป<br>หังอื่น<br>E<br>1,619.<br>1,619.<br>1,619.<br>1,501.<br>2,753. |
| รามทั้ง<br>จังห<br>คินก<br>ถักม<br>ข้อมูล ถ<br>ก<br>รามทั้ง<br>03 กระบ | ประมาณ : :<br>วัด : บุครั้งเ<br>ded Progr<br>ณะเตรษฐภิ<br>ณะเตรษฐภิ<br>เ วันที่ 25 กันธ<br>ระพรวง<br>ระพรวง             | 2558 หน่วยงาม :<br>เว็ด<br>สท. : เลือกทั้งหมด<br>เวยน 2558<br>กรม<br>รวม 03 กระทรวงการ<br>03004 กรมบัญชี<br>กลาง | 03 กระหรวงการ<br>จังหวัด<br>คลัง<br>รวม 03004 กรม<br>ส่วนกลาง | Select all Deselect all<br>เคล้ง<br>หน่วยรับงบประมาณ<br>(Funded Program)<br>มัญชีกลาง<br>รวม ส่วนกลาง<br>030040000 กรม<br>ปัญชักลาง<br>030040001 กลุ่ม<br>ตราสสมภาณ                              | W51L<br>A<br>1,619.398<br>1,619.398<br>1,619.398<br>1,619.398<br>1,619.398<br>1,619.398<br>0.000 | ໂຄນ/ນຳໄ.<br>(ຄຸດລະກັບສະນໄ.)<br>B<br>0.000<br>0.000<br>0.000<br>0.000<br>0.000                                           | ¥aass<br>C<br>1,619.398<br>1,619.398<br>1,619.398<br>1,619.398<br>1,619.398<br>0,000 | โลน/ไป.<br>(ส่วนาจ สรก.)<br>D<br>0.000<br>0.000<br>0.000<br>-117.407<br>1,133.870<br>0.000 | หน่วย : ด้านบา<br>งบา หลังโอยม่ม<br>ทั้งอื่น<br>E<br>1,619.<br>1,619.<br>1,501.<br>2,753.<br>0.   |

ภาพที่ 11

# ระบบจะแสดงรายงานตามข้อมูลที่ผู้ใช้งานเลือก ตามภาพที่ 12

|                                                                                          |                                                                                      |                                                                                                    |                                                                      |                                                                                                    |                                                                                                    | 📂 Keep this v                                                                                                    | version ▼   ▶   4 4 4                                                                                                    | 🗄 🖪 🕶 İ 🧰 👻 🕍 Adi                                                                                                    | d this report |
|------------------------------------------------------------------------------------------|--------------------------------------------------------------------------------------|----------------------------------------------------------------------------------------------------|----------------------------------------------------------------------|----------------------------------------------------------------------------------------------------|----------------------------------------------------------------------------------------------------|----------------------------------------------------------------------------------------------------|----------------------------------------------------------------------------------------------------|----------------------------------------------------------------------------------------------------|---------------|
|                                                                                          |                                                                                      | M01 - รายงาน                                                                                                    | ผลการเบิกจ่าย <sub>ง</sub><br>ประจำปึงบปร                            | บบประมาณ จำแนก<br>ะมาณ พ.ศ. 2558 ว                                                                                                    | าตามหน่วยงานและ<br>ข้อมูลตั้งแต่ต้นปีงบ                                                                                            | ะลักษณะเศรษฐก์<br>เประมาณ ถึง 25                                                                                       | าิจ (ระดับหน่วยรับงบ<br>กันยายน 2558                                                                                                    | ประมาณ)                                                                                                    |               |
| บประมาณ                                                                                  | หน่วยงาา                                                                             | 4                                                                                                    | จังเ                                                                 | าวัด                                                                                                    | Funded Program                                                                                                    | ព័រ                                                                                                    | าษณะเศรษฐกิจ                                                                                                    | แสดง funds center                                                                                                    |               |
| ยายน 2558                                                                                | 03 ns                                                                                | ะทรวงการคลัง<br>04 กรมบัญชีกลาง                                                                                                | ×                                                                    | <ul> <li>▼ 1000 ส่วนกลาง</li> <li>□ 1100 สมุทรประการ</li> <li>□ 1200 นมทบุรี</li> <li>□ 1200 นมทบุรี</li> <li>□ 1200 นมทบุรี</li> <li>□ 1400 พระบุครศรีอยูเ</li> <li>■ 1400 พระบุครศรีอยูเ</li> <li>■ 1400 พระบุครศรีอยูเ</li> <li>■ 5600 ส่วนทอง</li> <li>Select all Deselect all</li> </ul> | 0300400000 nau<br>0300400001 nau<br>0300400004 ahu<br>0300400006 nau<br>0300400006 ahu<br>0300400006 ahu<br>0300400007 nau<br>Sele | มัญชีกลาง<br>ตรวจสอบภายใน<br>กงานเลขานุการ<br>ฟัฒนาทริทยากรา<br>ท้อนางโบนิดทาง<br>ชัยแบงโบนออง<br>ect all Deselect all | ลือกทั้งหมด 🗾 🗹                                                                                                    | ●แสดง<br>ใบ่แสดง<br>บาท/ด้านบาท<br>*ุบาท ⊻                                                                                                    | Run           |
| ป้งบปา<br>จังหวัด<br>Funde<br>อักษณ<br>ข้อมูล ณ วั                                       | ระมาณ : 2<br>i : 1000 ส่<br>ed Progra<br>เะเศรษฐกิ<br>นที่ 25 กันย<br>หรวง           | 558 หน่วยงาน :<br>วนคลาง<br>m : เดือกทั้งหมด<br>ๆ : เดือกทั้งหมด<br>ายน 2558<br>กรม                                            | 03 กระทรวงการค<br>จังหวัด                                            | ตั้ง<br>หม่วยรับงบประมาณ<br>(Funded Program)                                                                                                    | รหัสงบประมาณ<br>(Funds Center)                                                                                                    | พรบ.<br>A                                                                                                    | โอน/ปป.<br>(ตกลงกับสงป.)<br>B                                                                                                    | หน่ว<br>จัดสรร<br>C                                                                                                    | ย : บาท       |
| ปังบปร<br>จังหวัด<br>Funde<br>ดักษณ<br>ข้อมูล ณ วั<br>กระบ                               | ระมาณ : 2<br>เ : 1000 ส่<br>ed Progra<br>เปลี่รษฐกิ<br>นที่ 25 กันย<br>ทรวง          | 558 หน่วยงาน :<br>วมกลาง<br>m : เอือกทั้งหมด<br>• : เอือกทั้งหมด<br>ายน 2558<br>กรม                                            | 03 กระทรวงการค<br>จังหวัด                                            | ดัง<br>หน่วยรับงบประมาณ<br>(Funded Program)                                                                                                    | ราโสงบประมาณ<br>(Funds Center)                                                                                                    | พรม.<br>A<br>1.619.397.900                                                                                             | โอน/bl.<br>(คาลงกันสงป.)<br>B<br>.00 0.0                                                                                                    | หน่ว<br>จัดสรร<br>C<br>0 1.619.397.900.00                                                                                                    | ย : บาท       |
| ป้งบบว่า<br>จังหวัด<br>Funde<br>อักษณ<br>ข้อมูล ณ วั<br>กระบ<br>รวมทั้งสิ้น<br>03 กระทรว | ระมาณ : 2<br>1 : 1000 ส่<br>d Progra<br>เปลามฐกิ<br>นที่ 25 กันย<br>พรวง<br>งการคลัง | 558 หน่วยงาน :<br>วบกลาง<br>m: เถือกทั้งหมด<br>ายน 2558<br>กรม<br>รวม 03 กระทรวงกา                                             | 03 กระหรวงการค<br>จังหวัด<br>รดลัง                                   | สัง<br>หน่วยรับงบประมาณ<br>(Funded Program)                                                                                                    | รงโสงบประมาณ<br>(Funds Center)                                                                                                    | ₩5⊔.<br>А<br>1,619,397,900<br>1,619,397,900                                                                            | ໂອນ/ໄປ.<br>(ອກຄະກັນສ່ວນໄ.)<br>B<br>.00 0.0.                                                                                                    | หน่ว<br>รัตสรร<br>C<br>0 1.619,397,900.00<br>0 1.619,397,900.00                                                                                                    | ยะบาท         |
| ป้อบปา<br>จังหวัด<br>Funde<br>อักษณ<br>ข้อมูล ณ วั<br>กระบ<br>รวมทั้งสิ้น<br>03 กระทรว   | ระมาณ : 2<br>: 1000 ส<br>d Progra<br>::เศรษฐกิ<br>นที่ 25 กันย<br>ทรวง<br>งการคลัง   | 558 หน่วยงาน :<br>วบกลาง<br>m: เถือกทั้งหมด<br>ายน 2558<br>กรม<br>รวม 03 กระทรวงกา<br>03004 กรมชญชี                            | 03 กระทรวงการค<br>จังหวัด<br>รคลัง<br>รวม 03004 กรมบั                | สัง<br>หม่วยรับงบประมาณ<br>(Funded Program)<br>ญชีกลาง                                                                                                    | ราโสงบประมาณ<br>(Funds Center)                                                                                                    | изц.<br>А<br>1,619,397,900<br>1,619,397,900<br>1,619,397,900                                                           | ໂອພາໄປ.<br>(ອກຄະກັນສະນີ.)<br>.00 0.0.<br>.00 0.0.                                                                                                    | หน่ว<br>รัตสรร<br>C<br>0 1,619,397,900.00<br>0 1,619,397,900.00<br>0 1,619,397,900.00                                                                                                    | ย : มาท<br>^  |
| ป้อบปา<br>จังหวัด<br>Funde<br>อักษณ<br>ข้อมูล ณ วั<br>กระบ<br>รวมทั้งสิ้น<br>03 กระทรว   | ระมาณ : 2<br>1 : 1000 d<br>d Progra<br>เรเศรษฐกิ<br>นที่ 25 กันย<br>หรวง<br>งการคลัง | 558 หน่วยงาน :<br>วนกลาง<br>ๆ : เอือกทั้งหมด<br>ๆ : เอือกทั้งหมด<br>ๆ                                                          | 03 กระหรวงการค<br>จังหวัด<br>รคลัง<br>รวม 03004 กรมบัต<br>ส่วนกลาง   | สัง<br>หน่วยรับงบประมาณ<br>(Funded Program)<br>บุเว็กลาง<br>รวม ส่วนกลาง                                                                                                    | ราไสงบประมาณ<br>(Funds Center)                                                                                                    | ¥51.<br>A<br>1,619,397,900<br>1,619,397,900<br>1,619,397,900                                                           | Таш/Ы.<br>(өпаэйцаэц)<br>В<br>.00 0.0.<br>.00 0.0.<br>.00 0.0.                                                                                                    | Nuize           Names           C           0           1,619,397,900.00           0           1,619,397,900.00           0           1,619,397,900.00           0           1,619,397,900.00           0           1,619,397,900.00                                         | ย: บาท        |
| ป้องแม้จ<br>รังหวัด<br>Funde<br>อักษณ<br>ข้อมูล ณ วั<br>กระบ<br>รรมทั้งสิ้น<br>03 กระทรว | ระมาณ : 2<br>: : 1000 ส่<br>d Progra<br>ะเศรษฐกิ<br>นที 25 กันย<br>พรรง<br>งการคลัง  | 558 หน่ายอาม :<br>ามากอาง<br>• เดือกทั้งหมด<br>• เดือกทั้งหมด<br>ายน 2558<br>กรม<br>รวม 03 กระพรวงกา<br>03004 กรมชัญชิ<br>กลาง | 03 กระหรรงการค<br>จังหรัด<br>รคลัง<br>รรม 03004 กรมบัต<br>ส่วนกลาง   | สัง<br>หน่วยรับงบประมาณ<br>(Funded Program)<br>บุชึกลาง<br>รวม ส่วนกลาง<br>0300400000 กรม<br>ปัญชีกลาง                                                                                                    | รงโสงบประมาณ<br>(Funds Center)<br>รวม 0300400000<br>กรมมัญฆักลาง                                                                   | WSLL<br>A<br>1,619,397,900<br>1,619,397,900<br>1,619,397,900<br>1,619,397,900<br>1,619,397,900                         | 100 (enasňustu)<br>(enasňustu)<br>8<br>00 0.00<br>00 0.00<br>00 0.00<br>00 0.00                                                                                                    | Years         Will           Years         C           0         1,619,397,900.00           0         1,619,397,900.00           0         1,619,397,900.00           0         1,619,397,900.00           0         1,619,397,900.00                                        | חורע : פ      |
| ป้องบริส<br>รังหรัด<br>Funde<br>ลักษณ<br>ข้อมูล ณ วั<br>กระท<br>รวมห์งสัน<br>03 กระทรว   | ระมาณ : 2<br>: 1000 ส่<br>ะเศรษฐภิ<br>นที่ 25 กันย<br>พรวง<br>งการคลัง               | 658 หม่วยสาม 3<br>ามากอาง<br>* เดือกทั้งหมด<br>ขน 2658<br>กรม<br>รวม 03 กระทรวงกา<br>03004 กรมปัญชิ<br>กลาง                    | 03 กระหรางการค<br>รังหรัด<br>รัดสัง<br>รรม 03004: กรมบัต<br>ส่วนกลาง | สัง<br>หน่วยรับงบประมาณ<br>(Funded Program)<br>บุรีกลาง<br>รวม ส่วนกลาง<br>0300400000 กรม<br>ปัญบิกลาง                                                                                                    | ราสงบประมาณ<br>(Funds Center)<br>รวม 0300400000<br>กระบบัญชักลาง<br>0300413001 การ<br>บริหารและกำบัญ                               | WSL.<br>A<br>1,619,397,900<br>1,619,397,900<br>1,619,397,900<br>1,619,397,900<br>1,619,397,900<br>969,178,800          | Tau/Jul.<br>(ตกลงกันส่งป.)<br>B           .00         0.00           .00         0.00           .00         0.00           .00         0.00           .00         0.00           .00         0.00           .00         0.00           .00         0.00           .00         0.00           .00         -3.069,112.0 | Yinass<br>C           0         1,619,397,900.00           0         1,619,397,900.00           0         1,619,397,900.00           0         1,619,397,900.00           0         1,619,397,900.00           0         1,619,397,900.00           0         966,109,688.00 | חרע ש         |

ภาพที่ 12

# ตัวอย่างการเรียกรายงานผลการเบิกจ่ายเงินกันไว้เบิกเหลื่อมปีและขยายเวลาการเบิกจ่ายเงิน จำแนกตาม หน่วยงาน (ระดับหน่วยรับงบประมาณ)

คลิก "M03 รายงานผลการเบิกจ่ายเงินกันไว้เบิกเหลื่อมปีและขยายเวลาการเบิกจ่ายเงิน จำแนกตาม หน่วยงาน (ระดับหน่วยรับงบประมาณ)" ตามภาพที่ 13

|                       |                                              | 👺 Keep this version 🔻 🕨 🕨 🚹 🏰 🤹 🔚 💌 🖬 📽 Add this |
|-----------------------|----------------------------------------------|--------------------------------------------------|
|                       | กระทรวงการคลัง                               |                                                  |
|                       | Ministry of Finance                          |                                                  |
|                       |                                              |                                                  |
| ร <mark>ายงานแ</mark> | สดงผลการเบิกจ่ายงบประมาย                     | น (ระดับหน่วยรับงบประมาณ)                        |
| 📒 M01.ราย             | เงานผลการเบิกจ่ายงบประมาณ จำแนกตามหน่วยง     | านและลักษณะเศรษฐกิจ (ระดับหน่วยรับงบประมาณ)      |
| -                     | ยงานเปรียบเทียบแผนการใช้จ่ายเงินและผลการเบิก | จ่ายเงิน (ภาพรวมและรายเดือน)                     |
| 📕 M02. รา             |                                              |                                                  |

ภาพที่ 13

จะปรากฏ "M03 รายงานผลการเบิกจ่ายเงินกันไว้เบิกเหลื่อมปีและขยายเวลาการเบิกจ่ายเงิน จำแนกตาม หน่วยงาน (ระดับหน่วยรับงบประมาณ)" ตามภาพที่ 14

|                                                                                                    |                                                                                                    |                                                                     |                                                                                                    |                                                                                                    | 🐣 Keep this                                                                                                    | version 🕶 🖡 🕨 🛔 🍓 🤘                                                                                                | a <b>m • i ⊕ • ≌</b> /                                                                                            | Add this repor           |
|----------------------------------------------------------------------------------------------------|----------------------------------------------------------------------------------------------------|---------------------------------------------------------------------|----------------------------------------------------------------------------------------------------|----------------------------------------------------------------------------------------------------|----------------------------------------------------------------------------------------------------|----------------------------------------------------------------------------------------------------|----------------------------------------------------------------------------------------------------|--------------------------|
| N                                                                                                    | M03 - รายงานผลการเป                                                                                                    | iกจ่ายเงินกันไว้<br>ประจำปีงบปร                                     | เบิกเหลื่อมปีและขะ<br>ะมาณ พ.ศ. 2558 ว                                                                                                    | มายเวลาการเบิกจ่า<br>ข้อมูลตั้งแต่ต้นปีงบ                                                           | ายเงิน จำแนกตา<br>บประมาณ ถึง 25                                                                                                    | มหน่วยงาน (ระดับหน<br>กันยายน 2558                                                                                 | ่วยรับงบประมาณ)                                                                                                   |                          |
| เประมาณ                                                                                                    | หน่วยงาน                                                                                                    | จังเ                                                                | หวัด                                                                                                    | Funded Program                                                                                      | ប                                                                                                    | Fund                                                                                                    | แสดง funds center                                                                                                 |                          |
| นยายน 2558 🕶                                                                                                | ทุกกระทรวง                                                                                                    | -                                                                   | 🗖 1000 ส่วนกลาง 🔺                                                                                                    | 0300400000 กระ                                                                                      | มบัญชีกลาง 🔺                                                                                                    | เลือกทั้งหมด 💌                                                                                                    | C แสดง                                                                                                    |                          |
|                                                                                                    |                                                                                                    |                                                                     | ∏ี่ 1100 สมุทรปราการ่⊥⊥<br>∏ี่ 1200 นนทบุรี                                                                                                  | 0300400004 and                                                                                      | นึกงานเลขานการย<br>งพัฒนาทรัพยากร: <mark>ลัก</mark>                                                                                                    | ษณะเศรษฐกิจ                                                                                                    | (• ไมแสดง                                                                                                    | Bun                      |
|                                                                                                    |                                                                                                    |                                                                     | 1300 ปทุมธานี<br>1400 พระนครครีอย<br>(                                                                                                    | 0300400007 กลุ่ม<br>0300400009 สำนั                                                                 | มพัฒนาเงินนอกงา<br>มักมาตรธานการจั                                                                                                    | เลือกทั้งหมด 🗸                                                                                                    | บาท/ล้านบาท                                                                                                    |                          |
|                                                                                                    |                                                                                                    |                                                                     | 1500                                                                                                    | 0300400010 dor                                                                                      | Younosenudan                                                                                                    |                                                                                                    | 🕈 ล้านบาท 🖃                                                                                                    |                          |
| ปังบปร<br>จังหวัด<br>Funde                                                                                  | ะมาณ:2558 หน่วยงาน<br>:ทุกจังหวัด<br>d Program:เลือกทั้งหมด                                                                                                    | ทุกกระทรวง                                                          | Selectal Deselectal                                                                                                    | - Ser                                                                                               | ett all Deselect all                                                                                                    |                                                                                                    |                                                                                                    |                          |
| ปังบบไร<br>จังหวัด<br>Funde<br>ปี Fund<br>ข้อมอ ณ วับ                                                       | ะมาณ : 2558 หน่วยงาน<br>: ทุกจังหวัด<br>d Program : เดือกทั้งหมด<br>1 : เดือกทั้งหมด<br>มที่ 25 กับยายน 2558                                                                                                    | : ทุกกระทรวง                                                        | Select all Deselect all                                                                                                    | ลักษณะ                                                                                              | ะแสรษฐกิจ : เลือกทั้ง                                                                                                    | หมด                                                                                                    | หม่วย : ส่                                                                                                    | ้านบาท                   |
| ปังบปร<br>จังหวัด<br>Funde<br>ปี Func<br>ข้อมูล ณ วัน<br>กระท                                               | ะมาณ : 2558 หน่วยงาม<br>: ทุกจังหวัด<br>d Program : เลือกทั้งหมด<br>d: เลือกทั้งหมด<br>มที่ 25 กินยายน 2558<br>เรง กรม                                                                                                    | : ทุกกระทรวง<br>จังหวัด                                             | หน่วยรับงบประมาณ<br>(Funded Program)                                                                                                    | มักษณะ<br>ปี Fund                                                                                   | ยน สม Deselect สม<br>แสรษฐกิจ : เดือกทั้ง<br>เงินกัน<br>กรณีมันนี้ผูกพัน<br>A                                                                                                    | หมด<br>เงินกับ<br>กรณีไม่มีหนีผูกพัน<br>B                                                                          | หน่วย : ด้<br>สรก.<br>อยู่ระหว่างสำเนินการ<br>C                                                                   | ้ำนบาท<br>▲              |
| ป้งบบไร<br>จังหวัด<br>Funde<br>ปี Fund<br>ข้อมูล ณ วัเ<br>กระท                                              | ะมาณ : 2558 หม่วยงาน<br>: ทุกจังหวัด<br>d Program : เลือกทั้งหมด<br>ป : เลือกทั้งหมด<br>เทื่ 25 กันยายน 2558<br>เรวง กรม                                                                                                    | : บุกกระทรวง<br>จังหวัด                                             | รระสา Dessert an<br>เก่ายรับงามระมาณ<br>(funded Program)                                                                                     | จักษณะ<br>มิ Fund                                                                                   | ะแสา Deserver an<br>แสรษฐกิจ : เดือการั้ง<br>เงินกัน<br>กรณีมันนี้ผูกพัน<br>A<br>37.39                                                                                                    | หมด<br>เจ็นกัน<br>กรณีไม่มีหนียุกพัน<br>B<br>11 10.840                                                             | หม่วย : ส่<br>สรก.<br>อยู่ระหว่างดำเนินการ<br>C<br>0.000                                                          | 1้านบาท<br>              |
| ป้อบปร<br>จังหวัด<br>Funde<br>ปี Fund<br>ข้อมูล ณ วัก<br>กระพ<br>รามทั้งสิ้น<br>03 กระทรวง                  | ะมาณ : 2558 หนัวของาน<br>: ทุกจังหวัด<br>d Program : เดือกทั้งหมด<br>ปี : เดือกทั้งหมด<br>เทื่ 25 กันยายน 2558<br>เรวง กรม<br>ภารคลัง รวม 03 กระทรวงกา                                                                                                    | : ทุกกระทรวง<br>จังหวัด<br>รุดสัง                                   | หม่วยรับงบประมาณ<br>(Funded Program)                                                                                                    | จักษณะ<br>ปี Fund                                                                                   | ะแสา Descret an<br>เสรษฐกิจ : เดือการั้ง<br>เงินกัน<br>กรณีมันนี้ผูกพัน<br>A<br>37.38<br>37.38                                                                                                    | หมด<br>กรณีไม่มีหนีมภูมพัน<br>B<br>11 10.840<br>11 10.840                                                          | หม่วย : ส่<br>สุรณ<br>อยู่ระหว่างสำเนินการ<br>C<br>0.000<br>0.000                                                 | ำันบาท<br>▲              |
| ป้อนปร<br>รังหวัด<br>Funde<br>ป้ Fund<br>ข้อมูล ณ วั<br>กระท<br>รวมทั้งสิ้น<br>03 กระทรวง                   | ะมาณ : 2558 หนัวของาน<br>: ทุกจังหวัด<br>d Program : เดือกทั้งหมด<br>ปรี เดือกทั้งหมด<br>เทื 25 กินยายน 2558<br>เรวง กรม<br>กรม<br>อาการคลัง รวม 03 กระทรวงกา<br>03004 กรมปัญบักลา                                                                                                    | รษณ์ง<br>รรณ์ง<br>รรณ์ง                                             | รม่วยรับงบประมาณ<br>(Funded Program)<br>ญชักลาง                                                                                              | จักษณะ<br>ปี Fund                                                                                   | สามายระทะสาม<br>เสรษฐกิจ : เดือกทั้ง<br>กรณีมักมีผูกพัน<br>A<br>37.38<br>37.39<br>37.39                                                                                                    | หมด<br>กรณีไม่มีหนียุกพัน<br>B<br>11 10.840<br>11 10.840<br>11 10.840                                              | หม่วย : ส<br>สุรณ<br>อยู่ระหว่างสำเนินกร<br>C<br>0.000<br>0.000                                                   | <sup>1</sup> ้านบาท<br>▲ |
| ป้อนปร<br>จังหวัด<br>Funde<br>ป้ Fund<br>ข้อมูล ณ วัา<br>กระท<br>รวมทั้งสิ้น<br>03 กระทรวง                  | ะมาณ : 2558 หนัวของาน<br>: ทุกจังหวัด<br>d Program : เดือกทั้งหมด<br>ปรี เดือกทั้งหมด<br>เทื 25 กินยายน 2558<br>เรวง กรม<br>การคลัง รวม 03 กระทรวงกา<br>03004 กรมปัญบิกลา                                                                                                    | ะ ทุกกระทรวง<br>จังหวัด<br>รุณถึง<br>ง รรม 03004 กรมมัด<br>ส่วนกลาง | ราม ส่วนกลาง                                                                                                    | มี Fund                                                                                             | รณสา Descrict an<br>เสราะรูกิจ : เดือการัง<br>เงินกัน<br>กรณีมีหนียุกพัน<br>A<br>37.38<br>37.39<br>37.39<br>37.39                                                                                                    | หมด<br>ครณ์ไปม้มีหนึ่งคู่ทุกกัน<br>B<br>11 10.840<br>11 10.840<br>11 10.840<br>11 10.840<br>11 10.840<br>11 10.840 | หม่วย : ส<br>สุรก.<br>อยู่ระหว่างสำเนินการ<br>C<br>0.000<br>0.000<br>0.000                                        | iำนบาท<br>▲              |
| ป้อบปร<br>รังหวัด<br>Funde<br>ปี Func<br>ข้อมูล ณ วัง<br>ข้อมูล ณ วัง<br>กระวง<br>รวมทั้งสั้น<br>03 กระทรวง | ะมาณ : 2558 หน่วยงาน : ทุกจังหวัด<br>d Program : เดือกทั้งหมด<br>ป ที่ 25 กันยายน 2558<br>เรวง กรม<br>อการคลัง รวม 03 กระทรวงกา<br>03004 กรมปัญชักลา                                                                                                    | ะ ทุกกระทรวง<br>จังหวัด<br>รุณถึง<br>ง รรม 03004 กรมมัด<br>ส่วนกลาง | ระบะสา ประวาณ<br>(funded Program)<br>ชุวมีกลาง<br>รวม ส่วนกลาง<br>ประชาชาตาม<br>วัญชุมิกลาง                                                  | รัส<br>มี Fund<br>ราม 0300400000<br>กระกมัญชักลาง                                                   | ยังสา Descrict an<br>เสราะรูกิจ : เดือกทั้ง<br>เงินกัน<br>กรณีมีหนียุกพัน<br>A<br>37.38<br>37.39<br>37.39<br>3 | หมด<br>ครณ์ไม่มีหนีษภูกพัน<br>B<br>11 10.840<br>11 10.840<br>11 10.840<br>11 10.840<br>11 10.626<br>10 5.000       | หม่วย : ส<br>สุรก.<br>อยู่ระหว่างสำเนินการ<br>C<br>0.000<br>0.000<br>0.000<br>0.000<br>10.840                     | โานบาท<br>▲              |
| ป้อบปร<br>จัดหวัด<br>Funde<br>ป้ Fund<br>ข้อมูล ณ วีา<br>กระท<br>ร่วมหังสัน<br>03 กระทรวง                   | ะมาณ : 2558 หน่วยงาน<br>: ทุกจังหวัด<br>d Program : เดือกทั้งหมด<br>เที้ 25 กันยายน 2558<br>เรวง กรม<br>ภารคลัง รวม 03 กระทรวงกา<br>03004 กรมปัญชิกลา                                                                                                    | ะ ทุกกระทรวง<br>จังหวัด<br>รดถัง<br>ง รรม 03004 กรมมัด<br>ส่วนกลาง  | ราย สม ประเทศ สม<br>เห็นวยรับงบประมาณ<br>(Funded Program)<br>ราม ส่วนกลาง<br>วาม ส่วนกลาง<br>มัญชีกลาง                                       | ระ<br>มี Fund<br>ราม 0300400000<br>กระมาโญชีกลาง<br>2557                                            | ยังสา Descrict an<br>เสรษฐกิจ : เคือการัง<br>เงินกัน<br>กรณีมีหนี่ผูกพัน<br>A<br>37.39<br>37.39                                                                                                    | หมด<br>ครณ์ไม่มีหนียุกพัน<br>B<br>11 10.840<br>11 10.840<br>11 10.840<br>11 10.826<br>10 5.000<br>10 5.000         | หม่วย : ส<br>สุรก.<br>อยู่ระหว่างสำนักการ<br>C<br>0.000<br>0.000<br>0.000<br>10.840<br>10.840                     | íานบาท<br>▲              |
| ป้อบปร<br>จัดมวัต<br>Funde<br>ปี Fund<br>ข้อมูล ณ วัง<br>กระพ<br>รรมทั้งสั้น<br>03 กระทรวง                  | รมาณ : 2558 หน่วยงาน<br>: ทุกรังหวัด<br>4 Program : เมือกทั้งหมด<br>1 : เมือกทั้งหมด<br>1 : มีอกทั้งหมด<br>1 : มีอกทั้งหลด<br>1 : มีอกทั้งหมด<br>1 : มีอกทั้งหลด<br>1 : มีอกทั้งหลด<br>1 : มีอกกรา<br>1 : มีอกกรา<br>1 : มีอกกรา<br>1 : มีอกกรา<br>1 : มีอกกรา<br>1 : มีอกกรา<br>1 : มีอกกรา<br>1 : มีอกกรา<br>1 : มีอกกรา<br>1 : มีอกกรา<br>1 : มีอกก | : พุณกระทรวง<br>จังหวัด<br>รคลัง<br>ง รวม 03004 กรมมัด<br>ส่วนกลาง  | ระบรง ลา Desseet ลา<br>หม่วยรับงบประมาณ<br>(Funded Program)<br>ชูชักลาง<br>0300400000 กรม<br>ปัญชักลาง<br>0300400000 ส่าชก<br>งานเลขานการกรม | รักษณะ<br>มิ Fund<br>ราม 0300400000<br>กรมมีญี่มีกลาง<br>2557<br>ราม 0300400004<br>สำนักงานแลวานุกร | ยังสา Descrict an<br>เราะราช<br>กรณีมันนี้ยุกทัน<br>ค.<br>37.39<br>37.39                                                                                                    | 10000000000000000000000000000000000000                                                                             | หน่วย : ลั<br>สรก.<br>อยู่ระหว่างดำเนินการ<br>C<br>0.000<br>0.000<br>0.000<br>0.000<br>10.840<br>10.840<br>18.133 | ำนมาท                    |

ภาพที่ 14

ผู้ใช้งานสามารถเลือก "ปีงบประมาณ" "หน่วยงาน" "จังหวัด" "Funded Program (ศูนย์ต้นทุน)" "ปี Fund""ลักษณะเศรษฐกิจ" "แสดง Fund center (รหัสงบประมาณ)" "บาทหรือล้านบาท" ได้ จากนั้นคลิก RUN เพื่อประมวลผล ตามภาพที่ 15

| ns:nsoun<br>Ministry of Fin         | รคลัง<br><sup>เกตอ</sup>                            |                                                                  |                              | 6                                             |                                         |                                                         |                 |                                 | Log Of                    |              |
|-------------------------------------|-----------------------------------------------------|------------------------------------------------------------------|------------------------------|-----------------------------------------------|-----------------------------------------|---------------------------------------------------------|-----------------|---------------------------------|---------------------------|--------------|
|                                     |                                                     |                                                                  |                              |                                               |                                         | 👛 Keep thi                                              | is version      | • I • I • • •                   | 📆 👻   🚋 👻 📑 Add t         | his report 🥆 |
| )                                   | M03 - <del>s</del>                                  | ายงานผลการเบิก                                                   | เจ่ายเงินกันไว<br>ประจำปีงบป | มับิกเหลื่อมปีและขะ<br>ระมาณ พ.ศ. 2558 ว      | มายเวลาการเบิกจ่<br>ข้อมูลตั้งแต่ต้นปีง | ายเงิน จำแนก<br>บประมาณ ถึง                             | ตามหเ<br>25 กัน | น่วยงาน (ระดับหน่ว<br>ยายน 2558 | ยรับงบประมาณ)             |              |
| เประมาณ                             | หน่วยงาง                                            | u                                                                | ลัง                          | าหวัด                                         | Funded Program                          | 10-1                                                    | រីl Fun         | d                               | แสดง funds center         |              |
| นยายน 2558 🗸                        | 03 กร                                               | ะทรวงการคลัง                                                     |                              | 1000 ส่วนกลาง                                 | 0300400000 nst                          | มบัญซึกลาง                                              | 255             | 7                               |                           |              |
|                                     | 030                                                 | 04 กรมบัญชีกลาง                                                  |                              | 1200 มนทบุรี<br>1200 มนทบุรี<br>1300 ปทุมธามี | 0300400004 an                           | แกงานเลขานุการการ<br>งพัฒนาทรัพยากรา<br>มพัฒนาเงินนอองเ | ดักษณ           | ะเศรษฐกิจ                       |                           | Run          |
|                                     |                                                     |                                                                  |                              | ☐ 1400 พระนครศรีอยุ!                          | 0300400009 an                           | นักมาตรฐานการจัเ<br>ขักมาตรฐานต่าตอ                     | รายจ            | จ่ายประสา 💙                     | บาท/ลานบาท<br>*∨          |              |
|                                     |                                                     |                                                                  |                              | Select all Deselect all                       | Se                                      | lect all Deselect all                                   | <del></del>     |                                 |                           |              |
| ปังบป<br>จังหวัด<br>Funde<br>ปี Fun | เะมาณ ∶ 2<br>เ : ทุกจังห<br>:d Progra<br>d : เดือกา | 1558 หน่วยงาน : 0<br>เว้ด<br>um : เลือกทั้งหมด<br>กังหมด<br>วรรร | 13 กระทรวงการด               | ุลลัง                                         | ลักษณะ                                  | ะเศรษฐกิจ : เดือก                                       | เท้งหมด         |                                 |                           |              |
| ขอมูล ณ ว                           | นท 25 กนย                                           | 1814 2008                                                        |                              |                                               |                                         | เวินดัน                                                 |                 | เวิ่มเต้ม                       | หนวย.ล                    | นบาท         |
| กระ                                 | ทรวง                                                | กรม                                                              | จังหวัด                      | หน่วยรับงบประมาณ<br>(Funded Program)          | ปี Fund                                 | กรณีมีหนึ่ผูกพั<br>A                                    | iu              | กรณีไม่มีหนี้ผูกพัน<br>B        | อยู่ระหว่างดำเนินการ<br>C | î            |
| รวมทั้งสิ้น                         |                                                     |                                                                  |                              |                                               |                                         | 3                                                       | 57.391          | 10.840                          | 0.000                     |              |
| 03 กระทรว                           | งการคลัง                                            | รวม 03 กระทรวงการค                                               | ເລັ່ນ                        |                                               |                                         | 3                                                       | 7.391           | 10.840                          | 0.000                     |              |
|                                     |                                                     | 03004 กรมบัญชีกลาง                                               | รวม 03004 กรมบ้              | มัญซึกลาง                                     |                                         | 3                                                       | 7.391           | 10.840                          | 0.000                     | с.<br>-      |
|                                     |                                                     |                                                                  | ส่วนกลาง                     | รวม ส่วนกลาง                                  |                                         | 3                                                       | 7.391           | 10.626                          | 0.000                     |              |
|                                     |                                                     |                                                                  |                              | 0300400000 กรม<br>บัญชักลาง                   | รวม 0300400000<br>กรมบัญชีกลาง          |                                                         | 0.000           | 5.000                           | 10.840                    |              |
|                                     |                                                     |                                                                  |                              |                                               |                                         |                                                         |                 |                                 |                           |              |

ภาพที่ 15

# ระบบจะแสดงรายงานตามข้อมูลที่ผู้ใช้งานเลือก ตามภาพที่ 16

|                 |                                                                                                    |                                                                                                    |                                                                 |                                                                                                    |                                                    | 📂 Keep this                                                                                                 | s version 🔻 📔 🖻 🕴 📬 📬                                                                                            | a 🖪 🕶 i 🖮 🕶 i                                                                                                    | Add this repo            |
|-----------------|----------------------------------------------------------------------------------------------------|----------------------------------------------------------------------------------------------------|-----------------------------------------------------------------|----------------------------------------------------------------------------------------------------|----------------------------------------------------|----------------------------------------------------------------------------------------------------|----------------------------------------------------------------------------------------------------|----------------------------------------------------------------------------------------------------|--------------------------|
|                 | M03 - <del>s</del>                                                                                                    | ายงานผลการเบิก                                                                                                    | าจ่ายเงินกันไว                                                  | ว้เบิกเหลื่อมปีและขะ                                                                                                    | บายเวลาการเบิก                                     | าจ่ายเงิน จำแนก                                                                                             | ตามหน่วยงาน (ระดับเ                                                                                              | เน่วยรับงบประมาณ                                                                                                    | )                        |
|                 |                                                                                                    |                                                                                                    | ประจำปึงบป                                                      | ระมาณ พ.ศ. 2558 ว                                                                                                    | ข้อมูลตั้งแต่ตันเ                                  | ปังบประมาณ ถึง                                                                                              | 25 กันยายน 2558                                                                                                  |                                                                                                    |                          |
| ประมาณ          | น หน่วยงา                                                                                                    | u                                                                                                    | <b>Ť</b>                                                        | งหวัด                                                                                                    | Funded Program                                     | n                                                                                                    | រីl Fund                                                                                                    | แสดง funds cente                                                                                                    | er                       |
| เยายน 2         | 2558 🗸 03 กร                                                                                                    | ะทรวงการคลัง                                                                                                    | ~                                                               | 🔽 1000 ส่วนกลาง                                                                                                    | 0300400000                                         | กรมบัญชีกลาง                                                                                                | 2557                                                                                                    | 🗸 💽 แสดง                                                                                                    |                          |
|                 | 030                                                                                                    | 004 กรมบัญชีกลาง                                                                                                  |                                                                 | 1100 สมุทรปราการ<br>1200 นนทบุรี                                                                                                    | 0300400004                                         | สำนักงานเลขานุการก<br>กองพัฒนาทรัพยากรร                                                                     | ลักษณะเศรษฐกิจ                                                                                                   | () ไม่แสดง                                                                                                    |                          |
|                 |                                                                                                    |                                                                                                    |                                                                 | 🗖 1300 ปทุมธานี                                                                                                    | 0300400007                                         | กลุ่มพัฒนาเงินนอกงา                                                                                         | รายจ่ายประสา                                                                                                    | 🗸 บาท/ล้านบาท                                                                                                    |                          |
|                 |                                                                                                    |                                                                                                    |                                                                 | T 1400 Historiania                                                                                                    | C 03004000009                                      | เสานกมาตรฐานการจา                                                                                           | The fidelicity of                                                                                                |                                                                                                    |                          |
|                 | ปังบประมาณ :<br>จังหวัด : 1000 c<br>Funded Progr                                                                                                    | 2558 หน่วยงาน:0<br>ว่วนกลาง<br>am:เลือกทั้งหมด                                                                    | )3 กระทรวงการเ                                                  | Select all Deselect all                                                                                                    | < not                                              | Select all Deselect all                                                                                     | au lerda                                                                                                    | אוע י                                                                                                    |                          |
| ข้อ             | <u>ปังบประมาณ :</u><br>จังหวัด : 1000 c<br>Funded Progr<br>ปี Fund : 2557<br>อมูล ณ วันที่ 25 กัน                                                         | 2558 หม่วยงาม : (<br>ว่านกลาง<br>am : เลือกทั้งหมด<br>วายน 2558                                                   | )3 กระทรวงการเ                                                  | Select all Deselect all<br>คลัง                                                                                                    |                                                    | Select all Deselect all<br>ณะเศรษฐกิจ : รายจ                                                                | ายประจำ                                                                                                    | ארע י                                                                                                    | หน่วย : บาท              |
| ข้อ             | ป้อบประมาณ : :<br>จังหวัด : 1000 c<br>Funded Progr<br>1 Fund : 2557<br>อมูล ณ วันที่ 25 กัน<br>กระหรวง                                                    | 2558 หม่วยงาม : (<br>ไวนกลาง<br>am : เดือกทั้งหมด<br>มายน 2558<br>กรม                                             | 08 กระทรางการ<br>จังหวัด                                        | Select all Deselect all<br>คลัง<br>หม่วยรับงบประมาณ<br>(Funded Program)                                                              | ลักษ<br>ปี Fund                                    | Select all Deselect all<br>ณะเศรษฐกิจ : รายจ<br>รุงโสงบประมาณ<br>(Funds Center)                             | ายประจำ<br>เงินกับ<br>กรณีมีหนียุกพัน<br>A                                                                       | ุบาท ⊻<br>เงินกับ<br>กรณีไม่มีหนียุกพัน<br>B                                                                                               | หน่วย : บาท<br>อยู่ระเ 🔷 |
| ข้อ             | ป้งบบระมาณ : ;<br>จังหวัด : 1000 c<br>Funded Progr<br>ปี Fund : 2557<br>อมูล ณ วันที่ 25 กัน<br>กระหรวง                                                   | 2558 หน่วยงาน (<br>ไวนกลาง<br>am เลือกทั้งหมด<br>ยายน 2558<br>กรม                                                 | )3 คระพรวงการ<br>จังหวัด                                        | Select all Deselect all<br>คลัง<br>หน่วยรับงบบระบาณ<br>(Funded Program)                                                              | มักษ<br>ปี Fund                                    | Select all Deselect all<br>ณะเศรษฐกิจ : รายจ<br>รงสังบประมาณ<br>(Funds Center)                              | ายประจำ<br>เงินกัน<br>กรณีมีหนียุกรัน<br>A<br>12,185,600.00                                                      | ุบาท<br>เงินกับ<br>กรณีไม่มันนี้ผูกพัน<br>B<br>5,625,650.68                                                                                | หน่วย : บาท<br>อยู่ระเ   |
| ข้อ<br>รา<br>03 | ปิงบประมาณ :<br>จังหวัด : 1000 เ<br>Funded Progr<br>ปิ Fund : 2557<br>อมูล ณ วันที่ 25 กัน<br>กระหรวง<br>วันทั้งสิ้น<br>13 กระทรวงการคลัง                 | 2558 หน่วยงาม (<br>ไวนุกลาง<br>am เลือกทั้งหมด<br>ภรม<br>กรม<br>รวม 03 กระทรวงการค                                | 33 คระหรวงการ<br>จังหวัด<br>ถัง                                 | Select all Deselect all<br>คลัง<br>หน่วยรับงบบระบาณ<br>(Funded Program)                                                              | มักษ<br>ปี Fund                                    | Select all Deselect all<br>ณะเศรษฐกิจ : รายจ<br>รงัสงบประมาณ<br>(Funds Center)                              | ายประจำ<br>เจ้นกัน<br>กรณีมีหนัยการัน<br>A<br>12,185,600.00<br>12,185,600.00                                     | ุ่บาท<br>เงินกัน<br>กรณีไม่มันนี้ผูกพัน<br>B<br>5,625,650.68<br>5,625,650.68                                                               | สน่วย∶บาท<br>อยู่ระเ^    |
| ข้อ<br>รว<br>03 | โไงบบไระมาณ :<br>จังหวัด : 1000 c<br>Funded Progr<br>มิ Fund : 2557<br>อมูล ณ วันที่ 25 กัน<br>กระหรวง<br>ภามทั้งสิ้น<br>13 กระหรวงการคลัง                | 2558 หน่วยงาม : 0<br>ไวนกลาง<br>am : เลือกหังหมด<br>ภรม<br>กรม<br>รวม 03 กระทรวงการค<br>03004 กรมรัญชีกลาง        | 03 คระพรวงการ(<br>จังหวัด<br>สัง<br>รวม 03004 กรมป              | Select all Deselect all<br>คดัง<br>หม่ายตุ้นงบบไระมาณ<br>(funded Program)<br>มีญชีกลาง                                               | ดักษ<br>ปี Fund                                    | Select all Deselect all<br>ณะเศรษฐกิจ : รายจ<br>รุงัสงมาระบาณ<br>(Funds Center)                             | ายประจำ<br>เจ้นกัน<br>กรณีมีหนัยกรัน<br>A<br>12,185,600.00<br>12,185,600.00<br>12,185,600.00                     | ุ่บาท<br>เงินกับ<br>กรณีไม่มีนนี้ผูกพัน<br>B<br>5,625,650.68<br>5,625,650.68<br>5,625,650.68                                               | หน่วย∶บาท<br>อยู่ระเ     |
| ข้อ<br>57<br>03 | โปงบประมาณ :<br>จังหรัด : 1000 c<br>Funded Progr<br>ปี Fund : 2557<br>อมูล ณ วันที่ 25 กัน<br>กระหรวง<br>วนหังสิ้น<br>3) กระหรวงการคลัง                   | 2558 หน่วยงาน : 0<br>ไวนกลาง<br>am : เถือกทั้งหมด<br>ภรม<br>กรม<br>รวม 03 กระทรวงการค<br>03004 กรมปญชีกลาง        | )3 กระทรวงการก<br>จังหรัด<br>สัง<br>รวม 03004 กรมบ่<br>ส่วนกลาง | Select all Deselect all<br>คลัง<br>หน่วยรับงบบระมาณ<br>(Funded Program)<br>มีญชีกลาง<br>รวมส่วนกลาง                                  | ดักษ<br>ปี Fund                                    | Select all Deselect all<br>ณะเศรษฐกิจ : รายจั<br>ราสังบประมาณ<br>(Funds Center)                             | ายประ≼า<br>เงินกัน<br>ครณีมีหนียุกพัน<br>A<br>12,185,600.00<br>12,185,600.00<br>12,185,600.00<br>12,185,600.00   | ับาท ✓<br>เจ็นกับ<br>กรณีไม่มีหนียุกพัน<br>8<br>5,625,650.68<br>5,625,650.68<br>5,625,650.68<br>5,625,650.68                               | งน่วย ∶ บาท<br>อยู่ระเ   |
| ข้อ<br>รา<br>03 | โปงบประมาณ :<br>จังหรัด : 1000 c<br>Funded Progr<br>ปี Fund : 2557<br>มมูล ณ วันที่ 25 กัน<br>กระหรวง<br>กมห์งสั้น<br>33 กระหรวงการคลัง                   | 2558 หน่วยงาน : (<br>ไวนกลาง<br>am : เลือกทั้งหมด<br>มายน 2558<br>กรม<br>รวม 03 กระทรวงการค<br>03004 กรมปัญชิกลาง | )3 กระทรวงการก<br>จังหรัด<br>สัง<br>รวม 03004 กรมน์<br>ส่วนกลาง | Select all Deselect all<br>คลัง<br>หน่วยร้างงบประมาณ<br>(Funded Program)<br>มีญชีกลาง<br>รวม ส่วนกลาง<br>วงอร์ตลาง                   | สักษ<br>ปี Fund<br>รวม 0300400000 ก                | Select all Deselect all<br>ณะเศรษฐกิจ : รายจั<br>รหัสงบประมาณ<br>(Funds Center)<br>กรมบัญชีกลาง             | ายประ≼า<br>เงินกับ<br>กรณีมีหนียุการัน<br>A<br>12,185,600.00<br>12,185,600.00<br>12,185,600.00<br>0,00           | ับาท ✓<br>เจ้นกับ<br>กรณีไม่มีนนี้ยุกพัน<br>B<br>5,625,650.68<br>5,625,650.68<br>5,625,650.68<br>5,625,650.68<br>5,625,650.68<br>0.00      | มน่วย : บาท<br>agisen    |
| ข้อ<br>53<br>03 | <b>โปงบประมาณ : :</b><br>จังหรัด : 1000 c<br>Funded Progr<br><b>ปี Fund : 2557</b><br>อมูล ณ วันที่ 25 กัน<br>กระทรวง<br>กามทั้งสิ้น<br>13 กระทรวงการคลัง | 2558 หน่วยงาน (<br>ไวนกลาง<br>am : เถือกทั้งหมด<br>มายน 2558<br>กรม<br>รวม 03 กระทรวงการค<br>03004 กรมปัญชีกลาง   | )3 คระทรวงการร<br>จังหรัด<br>ลัง<br>รวม 03004 กรมน้<br>ส่วนกลาง | ริยlect all Deselect all<br>คลัง<br>หม่วยรับงบประมาณ<br>(Funded Program)<br>มีญชีกลาง<br>รวม ส่วนกลาง<br>0300400000 กรม<br>มัญชีกลาง | <u>ลักษ</u><br>ปี Fund<br>ราม 0300400000 ศ<br>2557 | Select all Deselect all<br>ณะเศรษฐกิจ : รายจั<br>รมัสงบประมาณ<br>(Funds Center)<br>กรมบัญชีกลาง<br>รวม 2557 | ายประสา<br>เงินกัน<br>กรณีมีหนียุการัน<br>A<br>12,185,600.00<br>12,185,600.00<br>12,185,600.00<br>0,000<br>0,000 | ับาท<br>เจ็นกัน<br>กรณีไม่มีหนียุกพัน<br>B<br>5,625,650.68<br>5,625,650.68<br>5,625,650.68<br>5,625,650.68<br>5,625,650.68<br>0.00<br>0.00 | งน่วย : มาท<br>agisei    |

## รายงานแสดงมูลค่าการจัดซื้อจัดจ้าง

หน้าจอเมนูรายงานให้ คลิกที่ "รายงานแสดงมูลค่าการจัดซื้อจัดจ้าง" ตามภาพที่ 17

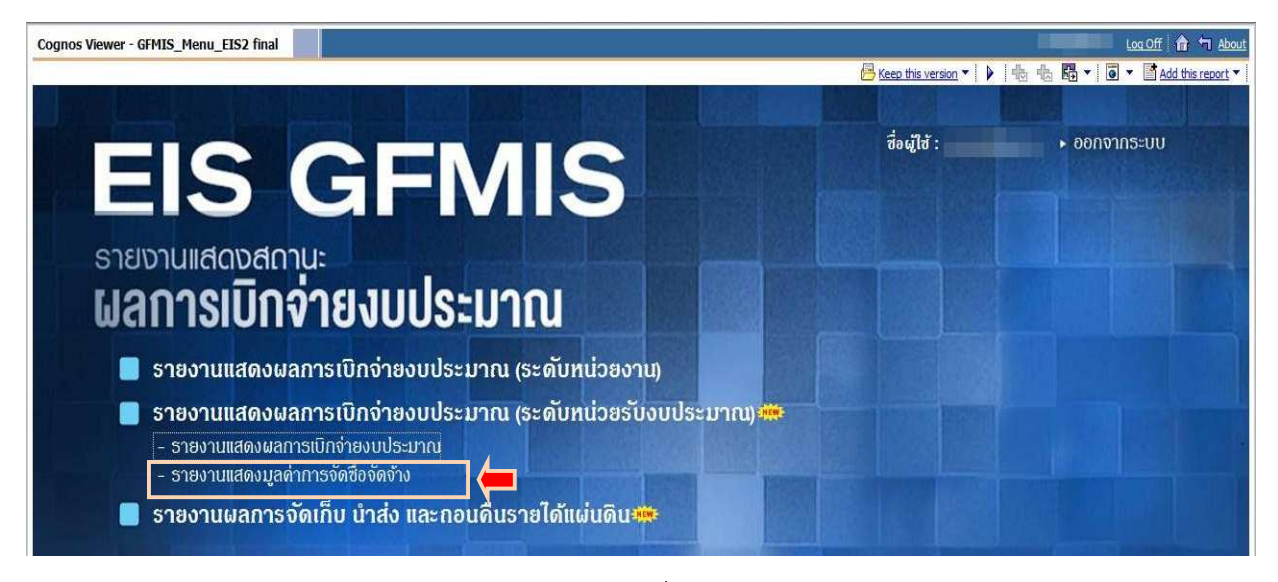

ภาพที่ 17

จะปรากฏเมนูรายงานแสดงมูลค่าการจัดซื้อจัดจ้าง ซึ่งประกอบด้วยรายงานจำนวน 1 รายงาน คือ P01 ตามภาพที่ 18

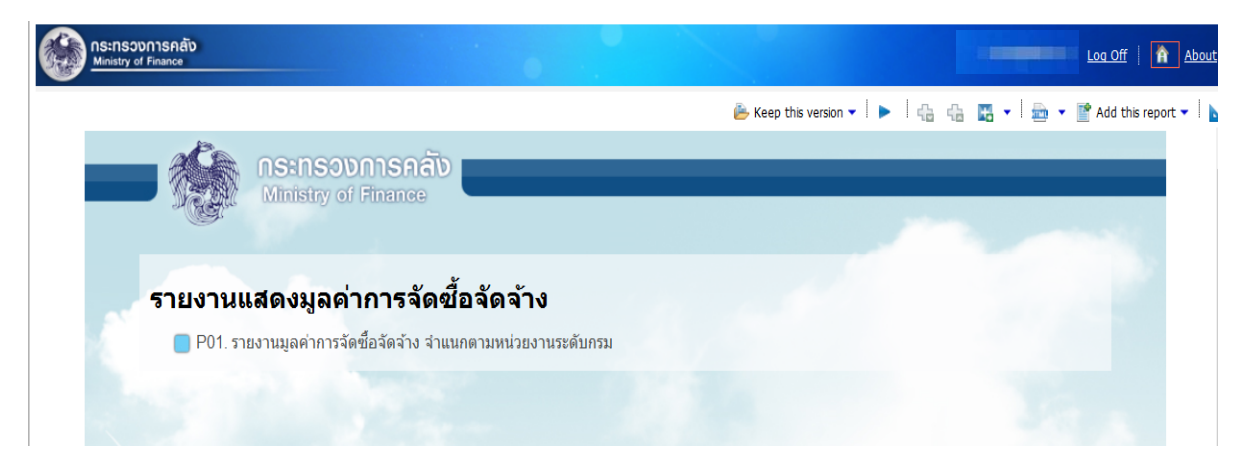

ภาพที่ 18

**ตัวอย่างการเรียกรายงานมูลค่าการจัดซื้อจัดจ้าง จำแนกตามหน่วยงานระดับกรม** คลิกที่ "P01 รายงานมูลค่าการจัดซื้อจัดจ้าง จำแนกตามหน่วยงานระดับกรม" ตามภาพที่ 19

| การคลัง<br><sub>Finance</sub> |                                                                             |                           |                       |       |             | Log Off   🔒 About       |
|-------------------------------|-----------------------------------------------------------------------------|---------------------------|-----------------------|-------|-------------|-------------------------|
|                               |                                                                             |                           | 👺 Keep this version 💌 | ▶ 6 6 | 🖪 • 🛛 📾 • 🛛 | 🚏 Add this report 👻 🗎 📐 |
|                               | กระกรองการคลัง<br>Ministry of Finance                                       | _                         |                       |       |             |                         |
| <b>รายงานแ</b>                | <b>สดงมูลค่าการจัดชื้อจัดจั</b><br>เงานมูลค่าการจัดซื้อจัดจัง จำแนกตามหน่วย | <b>าง</b><br>มงานระดับกรม |                       |       |             |                         |
|                               |                                                                             |                           |                       |       |             |                         |

ภาพที่ 19

จะปรากฏ "P01 รายงานมูลค่าการจัดซื้อจัดจ้าง จำแนกตามหน่วยงานระดับกรม" ตามภาพที่ 20

|                                                                                                    |                                                                                                    | P01 - 5                                    | รายงานมูลค่าการจัดข                                                                                         | 🦆 Keep this<br>ขี้อจัดจ้าง จำแนกตามห                                           | s version ▼ │ ▶<br>หน่วยงานระดับเ                                                         | กรม                                                                                                | •   🎰 • ष Ai                                                                                                    | dd this report 🝷                                                                                                 |
|----------------------------------------------------------------------------------------------------|----------------------------------------------------------------------------------------------------|--------------------------------------------|----------------------------------------------------------------------------------------------------|--------------------------------------------------------------------------------|-------------------------------------------------------------------------------------------|----------------------------------------------------------------------------------------------------|----------------------------------------------------------------------------------------------------|----------------------------------------------------------------------------------------------------|
|                                                                                                    |                                                                                                    | ประจำปังบป                                 | ระมาณ พ.ศ. 2558 ข้                                                                                          | อมูลตั้งแต่ต้นปีงบประม                                                         | าณ ถึง 25 กันเ                                                                            | ยายน 2558                                                                                          |                                                                                                    |                                                                                                    |
| ปีงบ                                                                                                    | ประมาณ                                                                                                    | หน่วยงาน                                   |                                                                                                    | จังหวัด                                                                        |                                                                                           | บาท/ล้านบาท                                                                                        |                                                                                                    |                                                                                                    |
|                                                                                                    |                                                                                                    |                                            |                                                                                                    | 1100 au<br>1200 uu<br>1300 ub<br>1400 ws<br>500 sizes<br>Selev                 | เทรปราการ<br>เทนร์<br>ทุมธานี<br>ะนครครือยุธยา<br>ct all Deselect all                     |                                                                                                    | R                                                                                                    | JN                                                                                                    |
| ปังบประมาณ : 2558 หน่วยงาเ<br>จังหวัด : ทุกจังหวัด<br>เล.ก. วับที่ 25 กับยายบ 58                                                                        | เ : ทุกกระทรวง                                                                                               |                                            |                                                                                                    |                                                                                |                                                                                           |                                                                                                    |                                                                                                    |                                                                                                    |
| ไงบประมาณ : 2558 หน่วยงาา<br>โงหวัด : ทุกจังหวัด<br>ล ณ วันที่ 25 กันยายน 58                                                                            | เ : บุกกระทรวง                                                                                               |                                            |                                                                                                    |                                                                                | วัสดุดงคลัง<br>มูลค่าจัดชื่อ                                                              | ค่าใช้จ้าย -<br>มูลค่าจัดชื่อ                                                                      | สินทรัพย์ -<br>บัญชีพัก<br>มุลค่ารัดชื่อ                                                                          | รวมทั้งสิ้น -<br>มูลค่าจัดชื่อ                                                                                   |
| บประมาณ : 2558 หน่วยงาา<br>หรัด : ทุกจังหวัด<br>ณ วันที่ 25 กันยายน 58<br>กระทรวง                                                                       | กรม                                                                                                    | จังหวัด                                    | แคนงาน                                                                                                    | งาน/โครงการ                                                                    | วัสดุดงคลัง -<br>มูลคำจัดชื่อ<br>A                                                        | คำใช้จ้าย -<br>มูลค่าจัดชื่อ<br>B                                                                  | สินทรัพย์ -<br>บัญชีพัก<br>มูลค่าจัดชื่อ<br>C                                                                     | รวมทั้งสิ้น -<br>มูลค่าจัดชื่อ<br>D                                                                              |
| งบประมาณ : 2558 หน่วยงาน<br>รหวัด : ทุกจังหวัด<br>1 ณ วันที่ 25 กันยายน 58<br>กระทรวง<br>รวมทั้งสัน                                                     | กรม                                                                                                    | จังหวัด                                    | แผนงาน                                                                                                    | งานโครงการ                                                                     | วัสดุดงคลัง -<br>มูลค่าจัดชื่อ<br>A<br>0.000                                              | ค่าใช้จ่าย -<br>มูลค่าจัดชื่อ<br>B<br>248.970                                                      | สินทรัพย์ -<br>บัญชั่งกัก<br>มูลต่าจัดชื่อ<br>C<br>1,015.835                                                      | รวมทั้งสิ้น -<br>มูลค่าจัดชื่อ<br>D<br>1,264.8                                                                   |
| งบประมาณ : 2558 หน่วยงาา<br>งหวัด : พุภ≈ังหวัด<br>ล ณ วันที่ 25 กันยายน 58<br>กระพรวง<br>รวมกังล์ม<br>รวม สำนักนายกรัฐม                                 | เ : หุกกระหรวง<br>กรม<br>แตรี                                                                                | จังหวัด                                    | แหนงาน                                                                                                    | งานโครงการ                                                                     | วัสดุคงคลัง -<br>มูลค่าจัดชื่อ<br>A<br>0.000<br>0.000                                     | ค่าใช้จ่าย -<br>มูลค่าจัดชื่อ<br>B<br>248.970<br>248.970                                           | สินทรัพย์ -<br>บัญช์พัก<br>มูลค่าจัดชื่อ<br>C<br>1,015.835<br>1,015.835                                           | รวมทั้งสิ้น -<br>มุลค่าจัดชื่อ<br>D<br>1,264.8<br>1,264.8                                                        |
| งบประมาณ : 2558 หน่วยงาน<br>งหวัด : ทุกจังหวัด<br>ล ณ วันที่ 25 กันยายน 58<br>กระทรวง<br>รวมทั้งสืม<br>รวม สำนักนายกร้ฐม<br>สำนักนายกรัฐมนตรั           | เ : หุกกระหรวง<br>กรม<br>แตรี<br>รวม กรมประชาสัมพัน                                                          | จังหวัด                                    | แผนงาน                                                                                                    | งานโครงการ                                                                     | วัสดุคงคลัง -<br>มูลค่าจัดชื่อ<br>A<br>0.000<br>0.000<br>0.000                            | ดำใช้จ่าย -<br>มูลค่าจัดชื่อ<br>B<br>248.970<br>248.970<br>248.970<br>248.970                      | สินหรัพย์ -<br>บัญชีพัก<br>มูลค่าจัดชื่อ<br>C<br>1,015.835<br>1,015.835<br>1,015.835                              | รวมทั้งสั้น -<br>มุลค่าจัดชื่อ<br>D<br>1,264.8<br>1,264.8<br>1,264.8                                             |
| ไงเบประมาณ : 2558 หน่วยงาน<br>โงหวัด : ทุกจังหวัด<br>ล ณ วันที่ 25 กันยายน 58<br>กระทรวง<br>รวมทั้งสิ้น<br>รวม สำนักมายกรัฐม<br>สำนักบายกรัฐมนตริ       | <ul> <li>เรา เป็นการะหรวง</li> <li>กรม</li> <li>เครี<br/>รวม กรมประชาสัมพันธ์</li> </ul>                     | รังหวัด<br>เธ๋<br>รวม ส่วนกลาง             | แตนงาน                                                                                                    | งานวัตรงการ                                                                    | วัสดุคงคลัง -<br>มูลค่าจัดชื่อ<br>A<br>0.000<br>0.000<br>0.000<br>0.000                   | ดำไข้จ่าย -<br>มูลค่าจัดชื่อ<br>B<br>248.970<br>248.970<br>248.970<br>229.821                      | สินหรัพย์ -<br>มัญชีพัก<br>มูลค่าจัดชื่อ<br>C<br>1,015.835<br>1,015.835<br>1,015.835<br>984.935                   | รวมทั้งสั้น -<br>มุลค่าจัดชื่อ<br>D<br>1,264.8<br>1,264.8<br>1,264.8<br>1,264.8                                  |
| ป้อบประมาณ : 2568 หน่วยงาน<br>รังหวัด : บุกจังหวัด<br>ด ณ วันที่ 25 กันยายน 58<br>กระทรวง<br>รวมกังส์น<br>รวม สำนักนายครัฐมนตรี                         | <ul> <li>เรา เป็นการะหรวง</li> <li>กรม</li> <li>เครื</li> <li>ราม กรมประชาสัมพันธ์</li> </ul>                | จังหวัด<br>เธ๋<br>รวม ส่วนกลาง<br>ส่วนกลาง | แผนงาน<br>รวม สร้างและกระจายโอกา<br>เป็นธรรม                                                                | งานโครงการ<br>สหางการศึกษาไม้ที่วิถึงและ                                       | วัสดุคงคลัง -<br>มูลค่าจัดชื่อ<br>A<br>0.000<br>0.000<br>0.000<br>0.000                   | ค่าใช้ร้าย -<br>มูลค่ารัดชื่อ<br>B<br>248.970<br>248.970<br>248.970<br>248.970<br>229.821<br>0.796 | สันหรังเย้ -<br>บัญชังก<br>มูลล่ารัดชื่อ<br>C<br>1,015.835<br>1,015.835<br>1,015.835<br>984.935<br>0.000          | รวมทั้งสั้น -<br>มูลค่ารัคชื่อ<br>D<br>1,264.8<br>1,264.8<br>1,264.8<br>1,24.7<br>0,7                            |
| งขบริษาณ : 2558 หน่วยงาม<br>เงหรัด : ทุกจังหรัด<br>ล.ณ วันที่ 25 กันยายน 58<br>กระทรวง<br>รวมทั้งสัน<br>รวม สำนักนายกรัฐม<br>สำนักนายกรัฐมนตรี          | <ul> <li>เราการะหรวง</li> <li>กรม</li> <li>เครี<br/>รวม กรมประชาสัมพัน<br/>กรมประชาสัมพันธ์</li> </ul>       | รังหวัด<br>เธ๋<br>รวมส่วนกลาง<br>ส่วนกลาง  | แผนงาน<br>รวม สถ้างและกระจายโอกา<br>เป็นธรรม<br>สร้างและกระจาย<br>โอกาสบางการศึกษา<br>โง่าทั่วถึงและปันธรวม | งาน/โครงการ<br>สหางการศึกษาให้ทั่วถึงและ<br>0100204001                         | วัสดุคงคลัง -<br>มูลต่าจัดชื่อ<br>A<br>0.000<br>0.000<br>0.000<br>0.000<br>0.000<br>0.000 | คำใช้ร้าย -<br>มูลค่ารัดชื่อ<br>B<br>248.970<br>248.970<br>229.821<br>0.796<br>0.796               | สันหรัพย์ -<br>บัญวีพัก<br>มูลค่าจัดชื่อ<br>C<br>1,015.835<br>1,015.835<br>9.84.935<br>9.84.935<br>0.000<br>0.000 | รวมทั้งสัน -<br>มูลค่ารัดชื่อ<br>1,264.8<br>1,264.8<br>1,264.8<br>1,214.7<br>0.7                                 |
| ป้อบประมาณ : 2558 หน่วยงาน<br>รังหวัด : ทุกจังหวัด<br>ด ณ วันที่ 25 กันยายน 58<br><u>กระพรวง</u><br>รวมพังส์น<br>รวม สำนักนายกรัฐม<br>สำนักนายกรัฐมนตริ | <ul> <li>เปิดกระบรรรง</li> <li>กรม</li> <li>เครี</li> <li>รรม ครมประชาสัมพัน<br/>กรมประชาสัมพันธ์</li> </ul> | จังหวัด<br>เธี<br>รวม ส่วนกลาง<br>ส่วนกลาง | แหนงาน<br>รวม สร้างและกระจายโอกา<br>เป็นธรรม<br>สร้างและกระจาย<br>ไอกาสทางการศึกษา<br>ไปทว้อและเป็นธรวม     | งาบโครงการ<br>เสหางการศึกษาให้ทั่วถึงและ<br>0100204001<br>คริโปโลยีและบริดกรรม | วัสดุคงคลัง -<br>มุลค่าจัดชื่อ<br>A<br>0.000<br>0.000<br>0.000<br>0.000<br>0.000<br>0.000 | ต่าไข้ร่าย -<br>มูลต่ารัดข้อ<br>B<br>248.970<br>248.970<br>248.970<br>229.821<br>0.796<br>0.796    | สันหรัพม์ -<br>มัญส์รับก<br>มูลต่างคือ<br>C<br>1,015.835<br>1,015.835<br>1,015.835<br>984.935<br>0.000<br>0.000   | รามทั้งสัน<br>มุลต่ารัดชื่อ<br>D<br>1,264.8<br>1,264.8<br>1,264.8<br>1,264.8<br>1,2164.7<br>0.71<br>0.71<br>0.71 |

ภาพที่ 20

ผู้ใช้งานสามารถเลือก "ปีงบประมาณ" "หน่วยงาน" "จังหวัด "บาทหรือล้านบาท" ได้ จากนั้นคลิก RUN เพื่อประมวลผล ภาพที่ 21

| Ministry of F                                                | าารคลัง<br><sup>inance</sup>                                                                                                    |                                                                          |                                           |                                                                                                    |                                                                                   |                                                                                                    | -                                                                                                  | Loc                                                                                                    |                                                                                                |
|--------------------------------------------------------------|----------------------------------------------------------------------------------------------------|--------------------------------------------------------------------------|-------------------------------------------|----------------------------------------------------------------------------------------------------|-----------------------------------------------------------------------------------|----------------------------------------------------------------------------------------------------|----------------------------------------------------------------------------------------------------|----------------------------------------------------------------------------------------------------|------------------------------------------------------------------------------------------------|
|                                                              |                                                                                                    |                                                                          |                                           |                                                                                                    | 📥 Keep t                                                                          | nis version 👻 📘 🕨                                                                                                  |                                                                                                    | •   🎰 • 🕐 A                                                                                                  | dd this report 🔻                                                                               |
|                                                              |                                                                                                    |                                                                          | P01 - ร<br>ประจำปีเทยไ                    | รายงานมูลค่าการจัดขึ้<br>ระมาณ พ.ศ. 2558 ชัด                                                            | ้อจัดจ้าง จำแนกตาม<br>มุลตั้งแต่ตับปีงบุประ                                       | หน่วยงานระดับ<br>มาณ. ถึง 25 กับเ                                                                                  | กรม<br>ยายน 2558                                                                                   |                                                                                                    | _                                                                                              |
|                                                              | ปีงบา                                                                                                    | ไระมาณ                                                                   | หน่วยงาน                                  |                                                                                                    | จังหวัด                                                                           |                                                                                                    | บาท/ล้านบาท                                                                                        |                                                                                                    | ,                                                                                              |
|                                                              | *  กันยา                                                                                                    | ายน 2558 🔽                                                               | 01 สำนักนา<br>♥ 01002 กระ                 | ยกรัฐมนตรี<br>เประชาสัมพันธ์                                                                            | ▼ 1000<br>□ 1100<br>□ 1200<br>□ 1300<br>□ 1400<br>□ 1400                          | ส่วนกลาง<br>สมุทรปราการ<br>มนทบุรี<br>ปๆมธานี<br>พระนครศรีอยุธยา                                                   | บาท                                                                                                | R                                                                                                    | un                                                                                             |
|                                                              |                                                                                                    |                                                                          |                                           |                                                                                                    | Se                                                                                | iect all Deselect all                                                                                              |                                                                                                    |                                                                                                    |                                                                                                |
| <mark>ปังบประมาณ</mark><br>จังหวัด : ทุกบ<br>มูล ณ วันที่ 25 | เ : 2558 หน่วยงาน<br>รังหวัด<br>6 กันยายน 58                                                                                                    | :: พุกกระทรวง                                                            | จังหวัด                                   | HERIOTH                                                                                                 | งานโครงการ                                                                        | lect all Deselect all<br>วัสดุคงคลัง -<br>มูลคำจัดชื่อ<br>ผ                                                        | คำใช้จ่าย -<br>มูลคำจัดชื่อ<br>R                                                                   | สินหรัพย์ -<br>บัญชีพัก<br>มูอค่าจัดชื่อ<br>C                                                                | รวมทั้งสิ้น -<br>มูลค่าจัดชื่อ<br>D                                                            |
| <del>ไงเประมาณ<br/>จังหวัด : บุก</del><br>มุล ณ วันที่ 25    | เ : 2558 หน่วยงาน<br>รังหวัด<br>: กันยายน 58<br>กระทรวง<br>รายวังรัย                                                                                                   | :: พุภกระทรวง<br>กรม                                                     | จังหวัด                                   | แสมงาน                                                                                                  | Se<br>งานโครงการ                                                                  | lect all Deselect all<br>วัสดุคงคลัง -<br>มูลค่ารัดชื่อ<br>A                                                       | ค่าใช้จ่าย -<br>มูลค่าจัดชื่อ<br>B<br>248 970                                                      | สินทรัพย์ -<br>บัญชีพัก<br>มูลค่าจัดชื่อ<br>C<br>1.045.835                                                   | รวมทั้งสิ้น -<br>มูลค่าจัดชื่อ<br>D<br>1 264 8                                                 |
| ปิงษประมาณ<br>จังหวัด : ทุก<br>มุล ณ วันที่ 25               | : ; 2558 หน่วยงาม<br>รังหวัด<br>: กันยายน 58<br>                                                                                                    | : : ทุกกระทรวง<br>กรม                                                    | จังหวัด                                   | แตนงาน                                                                                                  | ระ<br>งานโครงการ                                                                  | lect all Deselect all<br>วัสดุคงคลัง -<br>มูลค่ารัดชื่อ<br>A<br>0.000<br>0.000                                     | ต่าใช้จำย -<br>มูลค่าจัดชื่อ<br>B<br>248.970<br>248.970                                            | สินทรัพย์ -<br>บัญชีพัก<br>มูลคำจัดชื่อ<br>C<br>1,015.835<br>1 015.835                                       | รวมทั้งสิ้น -<br>มูลค่าจัดชื่อ<br>D<br>1,264.8                                                 |
| ปีงษประมาณ<br>จังหวัด : ทุก<br>มูล ณ วันที่ 25               | เ : 2558 หน่วยงาน<br>รังหวัด<br>กันยายน 58<br>กระทรวง<br>รวมทัล้น<br>รวม สำนักนายกรัฐมน<br>สำนักนายกรัฐมนสร์                                                           | : หุกกระทรวง<br>กรม<br>เตรี<br>รวม กรมทโระสาสัมพัน                       | จังหวัด                                   | แหนงาน                                                                                                  | งานโตรงการ                                                                        | lect all Deselect all<br>วัสดุดงคลัง -<br>มูลคำรัดชื่อ<br>A<br>0.000<br>0.000                                      | ต่าใช้จำย -<br>มูลด่าจิตชื่อ<br>B<br>248.970<br>248.970<br>248.970                                 | สินทรัพย์ -<br>มัญชีพัก<br>มูลลารัตชื่อ<br>C<br>1,015.835<br>1,015.835<br>1,015.835                          | รวมทั้งส์ัน -<br>มูลค่าจัดชื่อ<br>D<br>1,264.8<br>1,264.8                                      |
| ปิงบประมาณ<br>จังหวัด : บุณ<br>มูล ณ วันที่ 25               | <ul> <li>เ: 2558 หน่วยงาม</li> <li>สังหวัด</li> <li>กันยายน 58</li> <li>กระหรวง</li> <li>รวมทั่งสิ้น</li> <li>รวม สำนักนายกรัฐมนสร์</li> </ul>                         | : พุณกระทรวง<br>กรม<br>เครี<br>รวม กรมประชาสัมพัน<br>กรมประชาสัมพันธ์    | จังหวัด<br>ธ์<br>รวมส่วนกลาง              | แสนงาบ                                                                                                  | ระ<br>งานโครงการ                                                                  | lect all Deselect all<br>วัสดุดงคลัง -<br>มูลต่ารัดชื่อ<br>A<br>0.000<br>0.000<br>0.000                            | ดำไข้จำย<br>มูลดำจัดชื่อ<br>B<br>248.970<br>248.970<br>248.970<br>229.821                          | สินหรัพย์ -<br>บัญชีพัก<br>มูลค่าวัดชื่อ<br>C<br>1,015.835<br>1,015.835<br>984.935                           | รวมทั้งสิ้น -<br>มูลค่าจัดชื่อ<br>D<br>1,264.8<br>1,264.8<br>1,264.8<br>1,214.7                |
| <mark>ป้งบประมาณ<br/>รังหวัด : บุณ</mark><br>มูล ณ วันที่ 25 | รามกังสัน<br>รามกังสัน<br>รามกังสัน<br>รามกังสัน<br>รามสำนักนายกรัฐมนตรี                                                                                               | : หุกกระทรวง<br>กรม<br>เครี<br>รวม กรมประชาสัมพันธ์                      | จังหวัด<br>ธ์<br>รวม ส่วนกลาง<br>ส่วนกลาง | แผนงาน<br>รวม สร้างและกระจายโอกาะ<br>เป็นธรรม                                                           | ระ<br>งานโครงการ<br>เทางการศึกษาให้ทั่วถึงและ                                     | lect all Deselect all<br>วัสดุดงคลัง -<br>มูลค่ารัดชื่อ<br>A<br>0.000<br>0.000<br>0.000<br>0.000                   | ต่าใช้ร่าย -<br>มูลค่ารัดชื่อ<br>B<br>248.970<br>248.970<br>248.970<br>248.970<br>229.821<br>0.796 | สินทร์พบ์ -<br>บัญชีพัก<br>มูลล่ารัดชื่อ<br>C<br>1,015.835<br>1,015.835<br>1,015.835<br>984.935<br>0.000     | รวมทั้งสึน<br>มูลค่าจัดชื่อ<br>1,264.8<br>1,264.8<br>1,264.8<br>1,264.8<br>1,214.7<br>0.7      |
| ป้งบประมาณ<br>จังหวัด : ทุณ<br>มูล ณ วันที่ 25               | <ul> <li>เ: 2558 หน่วยงาม<br/>รังหวัด</li> <li>กันยายน 58</li> <li>กระหรวง</li> <li>รวมทั่งสิ่น</li> <li>รวมสังสิ่น</li> <li>รวมสังสิ่น</li> <li>รวมสังสิ่น</li> </ul> | : ฟุภภระทรวง<br>กรม<br>เครี<br>รวม กรมประชาสัมพันธ์                      | จังหวัด<br>ธ์<br>รวมส่วนกลาง<br>ส่วนกลาง  | แสนงาน<br>รวม สร้างและกระจายโอกาส<br>เป็นธรรม<br>สร้างและกระจาย<br>โอกาสบางการศึกษา<br>โปกาสบางการศึกษา | ระ<br>งานโตรงการ<br>เทางการศึกษาให้ทั่วถึงและ<br>0100204001                       | lect all Deselect all<br>วัสดุดงคลัง -<br>มุลต่าร์ตชื่อ<br>A<br>0.000<br>0.000<br>0.000<br>0.000<br>0.000<br>0.000 | ต่าใช้ราย<br>มูลค่ารัดชื่อ<br>B<br>248.970<br>248.970<br>248.970<br>229.821<br>0.796<br>0.796      | สินหรังชุม -<br>มัญชังก<br>มูลล่างจังชื่อ<br>C<br>1,015.835<br>1,015.835<br>9.84.935<br>0.000<br>0.000       | รามหรังสัน<br>มุลค่ารัดชื่อ<br>D<br>1,264.8<br>1,264.8<br>1,264.8<br>1,264.8<br>1,214.7<br>0,7 |
| ป้งบประมาณ<br>จังหวัด : บุณ<br>มุล ณ วันที่ 25               | <ul> <li>เ : 2558 หน่วยงาม<br/>จังหวัด</li> <li>กันยายน 58</li> <li>กระทรวง</li> <li>รวมทั่งสิ้น</li> <li>รวม ถึงสิ้น</li> <li>รวม สำนักนายกรัฐมนตรี</li> </ul>        | เร ฟุภิกระทรวง<br>ครม<br>ครม<br>รรม ครมประชาสัมพันธ์<br>กรมประชาสัมพันธ์ | จังหวัด<br>ธ์<br>รวมส่วนกลาง<br>ส่วนกลาง  | แหนงาน<br>รวม สร้างและกระจายโอการ<br>เป็นธรรม<br>สร้างแสรกระกษู<br>โอกาสกระกษู<br>โฟกรังและเป็นรรม      | ระ<br>งานโครงการ<br>เหางการศึกษาให้ทั่วถึงและ<br>0100204001<br>งโนโลยีและนวัตกรรม | lect all Deselect all<br>วัสดุดงคลัง -<br>มุลดำจัดชื่อ<br>A<br>0.000<br>0.000<br>0.000<br>0.000<br>0.000<br>0.000  | ต่าไข้จำบ<br>มูลค่าจัดขึ้อ<br>B<br>248.970<br>248.970<br>248.970<br>229.821<br>0.796<br>0.796      | สินทร์พย์ -<br>มัญมีพัก<br>มูลคำลัดชื่อ<br>C<br>1,015.835<br>1,015.835<br>984.935<br>9.000<br>0.000<br>0.000 | รามาทั้งสึน<br>มุลค่าจัดชื่อ<br>1,264.8<br>1,264.8<br>1,214.7<br>0.7<br>0.7                    |

ภาพที่ 21

# ระบบจะแสดงรายงานตามข้อมูลที่ผู้ใช้งานเลือก ตามภาพที่ 22

|                                                            |                                                                                            |                                                                | لد                           | P01 - ร<br>โระจำปังบป                              | รายงานมูลค่าการจัด<br>ระมาณ พ.ศ. 2558 ช                                                                                                    | เชื้อจัดจ้าง จำแเ<br>ข้อมูลตั้งแต่ต้นปี                                  | นกตามเ<br>ไงบประม | งน่วยงานระดั<br>เาณ ถึง 25 กั                                                                                           | บกรม<br>นยายน 2558                                                                                                    |                                                                                                    |                                                                                                    |
|------------------------------------------------------------|--------------------------------------------------------------------------------------------|----------------------------------------------------------------|------------------------------|----------------------------------------------------|----------------------------------------------------------------------------------------------------|--------------------------------------------------------------------------|-------------------|----------------------------------------------------------------------------------------------------|----------------------------------------------------------------------------------------------------|----------------------------------------------------------------------------------------------------|----------------------------------------------------------------------------------------------------|
|                                                            | ปีงบา                                                                                      | ไระมาณ                                                         |                              | หน่วยงาน                                           |                                                                                                    | จัง                                                                      | ังหวัด            |                                                                                                    | บาท/ล้านบาท                                                                                                    |                                                                                                    |                                                                                                    |
|                                                            | • กันยา                                                                                    | uu 2558                                                        | ~                            | 01 สำนักนา                                         | ยกรัฐมนตรี                                                                                                    |                                                                          | T 1000 at         | วนกลาง                                                                                                    | * มาท                                                                                                    |                                                                                                    |                                                                                                    |
|                                                            |                                                                                            |                                                                |                              |                                                    |                                                                                                    |                                                                          | 1300 J            | พุมธานี<br>ระนครศรีอยุธยา                                                                                               |                                                                                                    |                                                                                                    | Run                                                                                                    |
| งบประมาณ<br>งหวัด : บุกจ<br>จ.ณ.วันที่ 25                  | : 2558 หน่วยงาน<br>้งหวัด<br>กันยายน 58                                                    | : 01002 กรมป                                                   | ระชาสัม                      | เพ้นธ์ 0100                                        | 2 กรมประชาสัมพันธ์                                                                                                    |                                                                          | Sele              | ect all Deselect all                                                                                                    |                                                                                                    |                                                                                                    |                                                                                                    |
| งบประมาณ<br><mark>งหวัด : บุ</mark> กร่<br>1 ณ วันที่ 25   | : 2558 หน่วยงาน<br>โงหวัด<br>กันยายน 58                                                    | : 01002 ຄຣນນ                                                   | ระชาสัม                      | มพันธ์ 0100                                        | 2 กรมประชาสัมพับธ์                                                                                                    | ານທົດຮາກ                                                                 | Sele              | ct all Deselect all<br>วัสดุดงุดถัง -<br>มูลค่าจัดชื่อ                                                                  | คำใช้จ่าย -<br>มูลค่าจัดชื่อ<br>8                                                                                                    | สินทรัพย์ -<br>บัญชีพัก<br>มูลค่าจัดชื่อ<br>ก                                                                                            | รวมทั้งสืบ<br>มูลค่าจัดช่<br>ภ                                                                                              |
| งบประมาณ<br>งหวัด : บุกจั<br>1 ณ วันที่ 25                 | : 2558 หน่วยงาน<br>ร่งหวัด<br>กันยายน 58<br>กระพรวง                                        | : 01002 กรมป                                                   | ระชาสัม                      | มพันธ์ 0100<br>จังหวัด                             | 2 กรมประชาสัมพันธ์<br>แผนงาน                                                                                                    | งาน/โครงก                                                                | Sele              | et all Deselect all<br>วัสดุคงคลัง -<br>มูลค่าจัดชื่อ<br>A                                                              | ค่าไข้จ้าย -<br>มูลค่าจัดชื่อ<br>B<br>240 ถวก 0.22 26                                                                                          | สิ้นหรัพย์ -<br>บัญชีพัก<br>มูลค่าจัดชื่อ<br>C<br>4.045.025.220.24                                                                       | รวมทั้งสืบ<br>มูลค่าจัดช่<br>D                                                                                              |
| งบประมาณ<br>งหวัด : บุกจ<br>จ.ณ วันที่ 25                  | : 2558 หน่วยงาน<br>รังหวัด<br>กันยายน 58<br>กระทรวง<br>รวมทั้งสั้น<br>รวมทั้งสั้น          | : 01002 กรมป<br>กรม                                            | ระชาสัม                      | มพันธ์ 0100<br>จังหวัด                             | 2 กรมประชาสัมพันธ์<br>แผนงาน                                                                                                    | งาน/โครงก                                                                | Sele              | et all Deselect all<br>วัสดุคงคลัง -<br>มูลค่าจัดชื่อ<br>A<br>0.00                                                      | ค่าใช้จ่าย .<br>มูลค่าจัดชื่อ<br>B<br>248,970,032.36<br>248.970,032.36                                                                         | สินหรัพย์ -<br>มัญชีพัก<br>มูลล่าจัดชื่อ<br>C<br>1,015,835,379.24<br>1 015 835 370 24                                                    | รวมทั้งสึก<br>มูลค่าจัดว่<br>D<br>1,264,805,4*                                                                              |
| ไงบประมาณ<br>ังหวัด : ทุกรั<br>ล ณ วันที่ 25               | : 2658 หน่วยงาน<br>่งหวัด<br>ทันยายน 58<br>กระทรวง<br>รวมทั้งสืม<br>รวม สำนักนายครัฐมา     | : 01002 กรมป<br>กรม<br>เตรี<br>รวม กรมประชา                    | ระชาสัม                      | มพันธ์ 0100<br>จังหวัด                             | 2 กรมประชาสัมพันธ์<br>แผนงาน                                                                                                    | งาน/โครงก                                                                | Sele              | rt all Deselect all<br>วัสดุดงคลัง -<br>มูลค่าจัดชื่อ<br>A<br>0.00<br>0.00                                              | คำใช้จ่าย -<br>มูลค่าจัดชื่อ<br>8<br>248,970,032.36<br>248,970,032.36<br>248,970,032.36                                                        | สับทรัพย์ -<br>มัญชัพัก<br>มูลล่าชัดชื่อ<br>C<br>1,015,835,379.24<br>1,015,835,379.24<br>1.015,835,379.24                                | รวมทั้งสีเ<br>มูลค่าจัดข่<br>D<br>1,264,805,4<br>1,264,805,4<br>1,264,805,4                                                 |
| งบประมาณ<br>งหวัด : บุกรั<br>ม ณ วันที่ 25                 | : 2558 หม่ายงาม<br>โหมายน 58<br>กระหรวง<br>รวมทั้งสั้น<br>รวม สำนักนายกรัฐมนสร้            | : 01002 กรมาไ<br>กรม<br>เตรี<br>รวม กรมประชาก<br>คมประชาสัมพิม | ระชาสัม<br>เส้มพันธ์         | มพันธ์ 0100<br>จังหวัด<br>รวมส่วนกลาง              | 2 กรมประชาสัมพันธ์<br>แผนงาน                                                                                                    | งาน/โครงก                                                                | Sele              | rt all Deselect all<br>วัสดุดงคลัง -<br>มูลค่ารัดชื่อ<br>A<br>0.00<br>0.00<br>0.00<br>0.00                              | ค่าใช้จ่าย -<br>มูลค่าจัดชื่อ<br>B<br>248,970,032.36<br>248,970,032.36<br>248,970,032.36<br>229,821,061.57                                     | สิ้นหรัพย์ -<br>มัญชีพัก<br>มูลค่าจัดชื่อ<br>C<br>1,015,835,379.24<br>1,015,835,379.24<br>1,015,835,379.24<br>984,935,379.24             | รวมทั้งสึก<br>มูลค่าจัดว่<br>D<br>1,264,805,4<br>1,264,805,4<br>1,264,805,4<br>1,214,756,4                                  |
| ไงบประมาณ<br>เงิหวัด : บุณร์<br>ล ณ วันที่ 25              | : 2558 หน่ายงาน<br>โงหวัด<br>กันยายน 58<br>รรมราง<br>รรมทั้งสัน<br>รรม สำนักนายกรัฐมนตรี   | ະ 01002 ການນໄ<br>ການ<br>ເຄຣັ<br>ການປະະນາຈັນກັບ                 | ระชาสัม<br>เส้มพันธ์         | เพ้ามซ์ 0100<br>จังหวัด<br>รวมส่วนกลาง<br>ส่วนกลาง | 2 กรมประชาสัมพันธ์<br>แผนงาน<br>เวิม สร้างและกระจายโอ<br>เป็นธรรม                                                                                 | งาน/โครงก<br>กาสหางการศึกษาให้กำ                                         | Sele<br>ກາຣ       | rt all Deselect all<br>วัสดุดงุดลัง -<br>มูลดำจัดชื่อ<br>A<br>0.00<br>0.00<br>0.00<br>0.00<br>0.00                      | ต่าไข้จำบ_<br>มูลต่าจัดข้อ<br>B<br>248,970,032.36<br>248,970,032.36<br>248,970,032.36<br>249,9270,032.36<br>229,821,061.57<br>795,576.70       | สินหรังหย์ -<br>มัญขึ่งกัก<br>อ ธา<br>1,015,835,379.24<br>1,015,835,379.24<br>984,935,379.24<br>984,935,379.24<br>0.00                   | รามทั้งส์เ<br>มูลค่ารัดว่<br>D<br>1,264,805,4<br>1,264,805,4<br>1,264,805,4<br>1,214,756,4<br>795,5                         |
| งกประมาณ<br>งหวัด : ทุกรั<br>จ.ณ.วันที่ 25                 | : 2558 หน่ายงาน<br>งันรัด<br>ทีมยายน 58<br>กระทรวง<br>รวมทั้งอื่น<br>รวม สำนักนายกรัฐมนตรี | : 01002 กรมป<br>กรม<br>เตรี<br>รวม กรมประชา<br>กรมประชาสัมพัน  | ระชาสัม<br>เส้มพันธ์<br>เริ่ | มพันธ์ 0100<br>จังหวัด<br>รวมส่วนกลาง<br>ส่วนกลาง  | 2 กรมประชาสัมพันธ์<br>แผนงาน<br>รวม สร้างและกระจายโอ<br>เป็นธรรม<br>สร้างและกระจาย<br>โอกาสทางการศึกษา<br>โปทัวธ์(และกระจาย                       | งาม/โครงก<br>กาสทางการศึกษาให้ทั่ว<br>0100204001                         | Sele              | rct all Deselect all<br>วัสดุคงคลัง -<br>มูลค่ารัคชื่อ<br>A<br>0.00<br>0.00<br>0.00<br>0.00<br>0.00<br>0.00<br>0.00     | ตำไข้จำย<br>มูลคำจัดชื่อ<br>B<br>248,970,032.36<br>248,970,032.36<br>248,970,032.36<br>229,821,061.57<br>795,576.70<br>795,576.70              | สัมหรัพย์ -<br>บัญชีพัก<br>บูลลางัชชื่อ<br>C<br>1,015,835,379.24<br>1,015,835,379.24<br>984,935,379.24<br>0,00<br>0,00                   | รวมทั้งสัน<br>มูลค่าจัดร่<br>D<br>1,264,805,4<br>1,264,805,4<br>1,264,805,4<br>1,214,756,4<br>795,5<br>795,5                |
| ป้งบประมาณ<br><del>รังหวัด : ทุก⊀์</del><br>ล. ณ วันที่ 25 | : 2558 หน่ายงาน<br>โงหวัด<br>ทัพยายน 58<br>คระพรวง<br>รวมทั้งสืน<br>รวม สำนักนายกรัฐมนตรี  | : 01002 กรมป<br>กรม<br>เครื<br>รวม กรมประชาสัมพัน              | ระชาสัม<br>เส้มพันธ์<br>เริ่ | มพับธ์ 0100<br>จังหวัด<br>รวมส่วนกลาง<br>ส่วนกลาง  | 2 กรมประชาสัมพันธ์<br>แผนงาน<br>รวม สร้างและกระรายโอ<br>เป็นธรรม<br>สร้างและกระราย<br>โอกาสทางกรีกรา<br>โฟก์กังและเป็นธรรม<br>ราม พัฒนวริยาศาสตร์ | งาน/โครงกา<br>กาสหางการศึกษาไม้ทั่า<br>0100204001<br>เหคโนโลยีและบร์ตกรร | Sele              | rct all Deselect all<br>วัสดุคงคลัง -<br>มูลล่ารัดชัล<br>A<br>0.00<br>0.00<br>0.00<br>0.00<br>0.00<br>0.00<br>0.00<br>0 | ต่าไปร้าน<br>มูลต่าโชมีข<br>8<br>248,970,032.36<br>248,970,032.36<br>248,970,032.36<br>229,821,061.57<br>795,576.70<br>795,576.70<br>74,724.52 | สันทร์พย์ -<br>บัญชีพัก<br>มูลสารัตชื่อ<br>C<br>1,015,835,379.24<br>1,015,835,379.24<br>984,935,379.24<br>984,935,379.24<br>0.00<br>0.00 | รามทั่วสัน<br>มูลค่ารัดชั<br>D<br>1,264,805,41<br>1,264,805,41<br>1,264,805,41<br>1,214,756,44<br>795,57<br>795,57<br>74,72 |

## รายงานผลการจัดเก็บ นำส่ง และถอนคืนรายได้แผ่นดิน

หน้าจอเมนูรายงานให้ คลิกที่ "รายงานผลการจัดเก็บ นำส่ง และถอนคืนรายได้แผ่นดิน" ตามภาพที่ 23

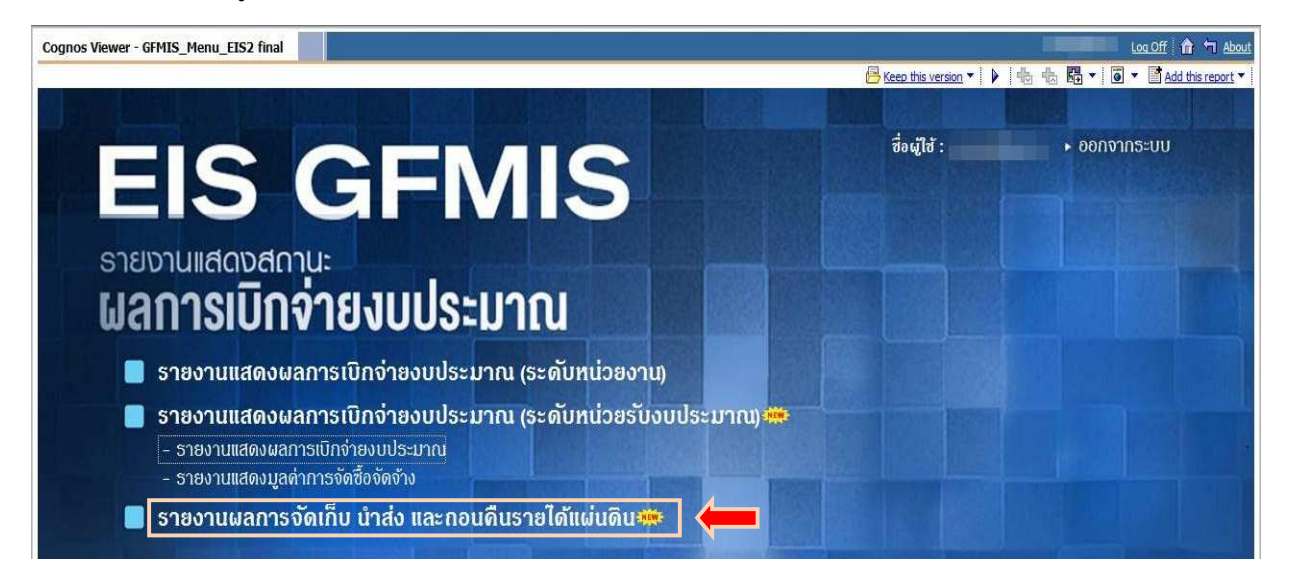

ภาพที่ 23

จะปรากฏเมนูรายงานผลการจัดเก็บนำส่งและถอนคืนรายได้แผ่นดิน ซึ่งประกอบด้วยรายงานจำนวน 2 รายงาน คือ R01 และ R02 ตามภาพที่ 24

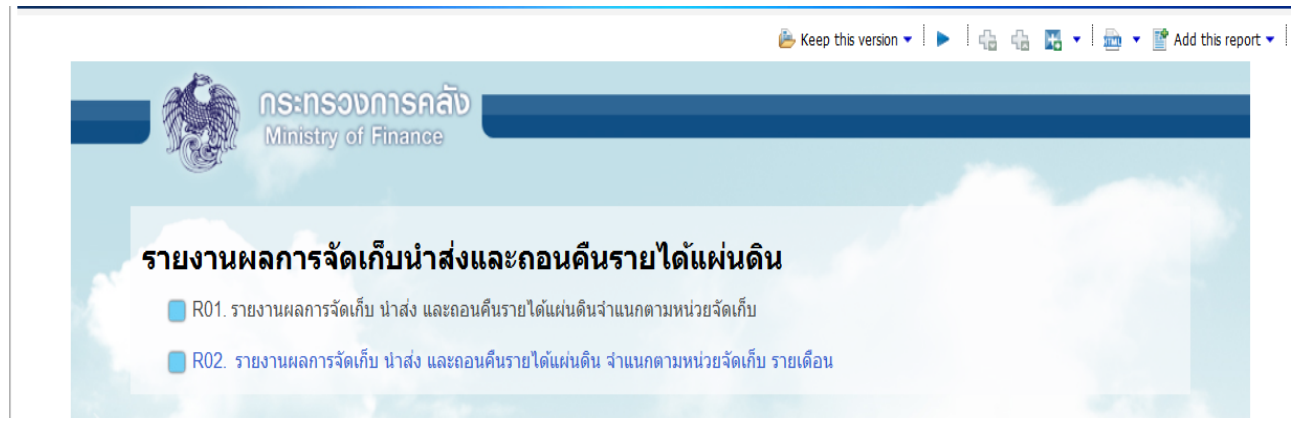

ภาพที่ 24

#### ้ตัวอย่างการเรียกรายงาน "R01 รายงานผลการจัดเก็บ นำส่ง และถอนคืนรายได้แผ่นดินจำแนกตามหน่วยจัดเก็บ"

คลิก "R01 รายงานผลการจัดเก็บ นำส่ง และถอนคืนรายได้แผ่นดินจำแนกตามหน่วยจัดเก็บ" ตามภาพที่ 25

|          |                                       |                        |                 | 崖 Keep this versio | n 🕶 丨 🕨 | 6 | h H | - 📄 - | <ul> <li>Add this re</li> </ul> |
|----------|---------------------------------------|------------------------|-----------------|--------------------|---------|---|-----|-------|---------------------------------|
|          | กระทรวงการคลัง<br>Ministry of Finance |                        | _               |                    |         |   |     | -     | _                               |
| n Can    | tunnenty of Futures                   |                        |                 |                    |         |   |     |       |                                 |
|          | e a . !                               | а                      | V1 97 1 4       |                    |         |   |     |       |                                 |
| รายงาน   | ผลการจัดเกบน้ำส่งแ                    | ละถอนคันราย            | ได้แผ่นด        | าน                 |         |   |     |       |                                 |
| 📕 R01. ទ | ายงานผลการจัดเก็บ น้ำสง และถอน        | จินรายได้แผ่นดินจำแนกต | กามหน่วยจัดเก็บ |                    |         |   |     |       |                                 |
| 🔲 R02. s | ายงานผลการจัดเก็บ นำส่ง และถอน        | คืนรายได้แผ่นดิน จำแนก | าตามหน่วยจัดเก็ | บ รายเดือน         |         |   |     |       |                                 |
|          |                                       |                        |                 |                    |         |   |     |       |                                 |
|          |                                       | a                      |                 |                    |         |   |     |       |                                 |

ภาพที่ 25

จะปรากฏ "R01 รายงานผลการจัดเก็บ นำส่ง และถอนคืนรายได้แผ่นดินจำแนกตามหน่วยจัดเก็บ" ตามภาพที่ 26

| stry of Finance                                                                                    |                                                                                    |                                                                                                    |                                                                                |                                                                |                                                                          |                                                                                   | Log Off                                                                                   |
|----------------------------------------------------------------------------------------------------|------------------------------------------------------------------------------------|----------------------------------------------------------------------------------------------------|--------------------------------------------------------------------------------|----------------------------------------------------------------|--------------------------------------------------------------------------|-----------------------------------------------------------------------------------|-------------------------------------------------------------------------------------------|
|                                                                                                    |                                                                                    |                                                                                                    |                                                                                | 崖 Keep this ve                                                 | ersion 🕶 📔 🕨 🕴 🛉                                                         | 6 46 🖪 🕶 l                                                                        | 🚋 💌 📝 Add this                                                                            |
|                                                                                                    | R01 - รายงานเ<br>ประจำปังบป                                                        | ผลการจัดเก็บ นำส่ง และถง<br>ระมาณ พ.ศ. 2558 ข้อมูลต่                                                                                                    | อนคืนรายได้แผ่<br>เ้งแต่ต้นปึงบประ                                             | นดิน จำแนกต <sup>ะ</sup><br>มาณ ถึง 25 กั                      | ามหน่วยจัดเก็บ<br>กันยายน 2558                                           |                                                                                   |                                                                                           |
| <b>ป</b> ัง                                                                                        | บประมาณ<br>นยายน 2558                                                              | <ul><li>หน่วยงาน</li><li></li><li></li><li></li><li></li><li></li><li></li><li></li><li></li><li></li><li></li><li></li><li></li><li></li><li></li><li></li><li></li><li></li><li></li><li></li><li></li><li></li><li></li><li></li><li></li><li></li><li></li><li></li><li></li><li></li><li></li></ul> |                                                                                |                                                                | บาท/ล้านบาท<br> ล้านบาท _                                                | Run                                                                               |                                                                                           |
|                                                                                                    |                                                                                    |                                                                                                    |                                                                                |                                                                |                                                                          |                                                                                   |                                                                                           |
| ข้อมูล ณ วันที่ 25 กันยายน :                                                                       | หม่วยงาน : ทุกกระทรวง<br>2558                                                      |                                                                                                    |                                                                                |                                                                |                                                                          |                                                                                   | หน่วย : ล้านบา                                                                            |
| บงบบระมากน : 2008<br>ข้อมูล ณ วันที่ 25 กันยายน :<br>กระทรวง                                       | หน่วยงาน : ทุกกระทรวง<br>2558<br>กรม                                               | ประเภทรายได้                                                                                                    | รายได้จัดเก็บ<br>A                                                             | รายได้จัดสรร<br>B                                              | ถอนคืนรายได้<br>C                                                        | นำส่งรายได้<br>D                                                                  | หน่วย : ล้านบา<br>รายได้สุทธิ<br>E=D-C                                                    |
| ข้อมูล ณ วันที่ 25 กันยายน 2<br>กระทรวง<br>รวมทั้งสิ้น                                             | ที่มีวันงาน : บุณกระทรวง<br>2558<br>กรม                                            | ประเภทรายได้                                                                                                    | รายได้จัดเก็บ<br>A<br>751.436                                                  | รายได้จัดสรร<br>B<br>0.000                                     | ถอนคืมรายได้<br>C<br>0.000                                               | นาส่งรายได้<br>D<br>751.648                                                       | หน่วย : ล้านบา<br>รายได้สุทธิ<br>E=D-C<br>751.648                                         |
| ขอบบารม แน : 2558<br>ข้อมูล ณ วันที่ 25 กันยายน (<br>กระทรวง<br>รวมทั้งสิ้น<br>03 กระทรวงการคลัง   | หม่วยงาน : บุณกระทรวง<br>2558<br>กรม<br>รวม03 กระทรวงการคลัง                       | ประเภทรายได้                                                                                                    | รายได้จัดเก็บ<br>A<br>751.436<br>751.436                                       | รายได้จัดสรร<br>B<br>0.000<br>0.000                            | ถอนคืนรายได้<br>C<br>0.000<br>0.000                                      | ปาส่งรายได้<br>D<br>751.648<br>751.648                                            | หน่วย : ล้านบา<br>รายได้สุทธิ<br>E=D-C<br>751.648<br>751.648                              |
| ขอบบารม แน : 2008<br>ข้อมูล ณ วันที่ 25 กันยายน ;<br>กระทรวง<br>รวมทั้งสิ้น<br>03 กระทรวงการคลัง   | หม่วยงาม : บุณฑระหรวง<br>2558<br>กรม<br>รวม03 กระหรวงการคลัง<br>03004 กรมชัญชีกลาง | ประเภทรายได้<br>รวม03004 กรมบัญชีกลาง                                                                                                    | รายได้จัดเก็บ<br>A<br>751.436<br>751.436<br>751.436                            | รายได้จัดสรร<br>B<br>0.000<br>0.000<br>0.000                   | ถอนดินรายได้<br>C<br>0.000<br>0.000<br>0.000                             | <mark>ปาส่งรายได้<br/>D<br/>751.648<br/>751.648<br/>751.648</mark>                | หน่วย : ล้านบา<br>รายได้สุทธิ<br>E=D-C<br>751.648<br>751.648<br>751.648                   |
| ปัจบบารรม (ณ., 2558<br>ข้อมูล ณ วันที่ 25 กันยายน 3<br>กระทรวง<br>รวมทั้งสิ้น<br>03 กระทรวงการคลัง | หม่วยงาน : บุณฑระทรวง<br>2558<br>กรม<br>รวม03 กระทรวงการคลัง<br>03004 กรมชัญชักลาง | ประเภทรายได้<br>รวม03004 กรมบัญชีกลาง<br>104 อากรแสตมป์                                                                                                    | รายได้จัดเก็ม<br>A<br>751.436<br>751.436<br>751.436<br>0.033                   | รายได้จัดสรร<br>B<br>0.000<br>0.000<br>0.000<br>0.000          | <mark>ถอมดินรายได้<br/>C</mark><br>0.000<br>0.000<br>0.000<br>0.000      | <mark>ปาส่งรายได้<br/>D</mark><br>751.648<br>751.648<br>751.648<br>0.000          | หน่วย : ล้านบา<br>รายได้สุทธิ<br>E=D-C<br>751.648<br>751.648<br>751.648<br>0.000          |
| ประเมาระมาณ , 2558<br>ข้อมูล ณ วันที่ 25 กันยายน 2<br>กระทรวง<br>รวมทั้งสั้น<br>03 กระทรวงการคลัง  | หม่วยงาน : บุณฑระทรวง<br>2558<br>กรม<br>รวม03 กระทรวงการคลัง<br>03004 กรมบัญชิกลาง | ประเภทรายได้<br>รวม03004 กรมบัญชีกลาง<br>104 อากรแสดมปี<br>642 ค่าขายของเป็ดเคล็ด                                                                                                    | รายได้จัดเก็บ<br>A<br>751.436<br>751.436<br>751.436<br>0.033<br>1.359          | รายได้จัดสรร<br>B<br>0.000<br>0.000<br>0.000<br>0.000<br>0.000 | <mark>ถอนดิบรายได้<br/>C</mark><br>0.000<br>0.000<br>0.000<br>0.000      | <mark>ปาส่งรายได้<br/>D</mark><br>751.648<br>751.648<br>751.648<br>0.000<br>1.355 | หน่วย : ล้านบา<br>รายได้สุทธิ<br>E=D-C<br>751.648<br>751.648<br>751.648<br>0.000<br>1.355 |
| ประเมาระมาณ , 2558<br>ข้อมูล ณ วันที่ 25 กันยายน 3<br>กระหรวง<br>รวมทั้งสั้น<br>03 กระหรวงการคลัง  | หม่วยงาม : บุกกระทรวง<br>2558<br>ครม<br>รวม03 กระทรวงการคลัง<br>03004 กระปฐาติกลาง | ประเภทหรายได้<br>รวม03004 กรมบัญชีกลาง<br>104 อากรแสดมปี<br>642 คำขายของเป็ดเตล็ค<br>649 ค่าขายทรัพย์สินอื่น                                                                                                    | รายได้จัดเก็ม<br>A<br>751.436<br>751.436<br>751.436<br>0.033<br>1.359<br>0.426 | รายได้จัดสรร<br>B<br>0.000<br>0.000<br>0.000<br>0.000<br>0.000 | <mark>ຄວນລົນຮາຍໄດ້</mark><br>C 0.000<br>0.000<br>0.000<br>0.000<br>0.000 | <mark>ปาส่งรายได้<br/>D 751.648 751.648 751.648 0.000 1.355 0.430</mark>          | หน่วย : ล้านบา<br>รายได้สุทธิ<br>E=D-C<br>751.648<br>751.648<br>0.000<br>1.355<br>0.430   |

ภาพที่ 26

ผู้ใช้งานสามารถเลือก "ปีงบประมาณ" "หน่วยงาน" "บาทหรือล้านบาท" ได้ จากนั้นคลิก RUN เพื่อประมวลผล ตามภาพที่ 27

|                                                                                                    |                                                                                                    |                                                                                         | 6                                                                     | Keep this version                                                                 | ·   ▶   4a 4a                                                      |                                                                                   | Add this re                                                          |
|----------------------------------------------------------------------------------------------------|----------------------------------------------------------------------------------------------------|-----------------------------------------------------------------------------------------|-----------------------------------------------------------------------|-----------------------------------------------------------------------------------|--------------------------------------------------------------------|-----------------------------------------------------------------------------------|----------------------------------------------------------------------|
|                                                                                                    | R01 - รายงาน                                                                                               | เผลการจัดเก็บ นำส่ง และเ                                                                | าอนคืนรายได้แผ่                                                       | นดิน จำแนกต                                                                       | ามหน่วยจัดเก็บ                                                     | 1                                                                                 |                                                                      |
|                                                                                                    | ประจำปึงบป                                                                                                 | lระมาณ พ.ศ. 2558 ข้อมูล <b>ต</b> ่                                                      | จั้งแต่ตันปีงบประ                                                     | มาณ ถึง 25 กํ                                                                     | ันยายน 2558                                                        |                                                                                   |                                                                      |
| 14                                                                                                    | งบประมาณ                                                                                                   | หน่วยงาน                                                                                | 15-1                                                                  | 1                                                                                 | บาท/ล้านบาท                                                        |                                                                                   |                                                                      |
| n                                                                                                    | ในยายน 2558                                                                                                | 🗸 🛛 03 กระทรวงการคลัง                                                                   | 3                                                                     |                                                                                   | บาท 🔽                                                              |                                                                                   |                                                                      |
|                                                                                                    |                                                                                                    |                                                                                         |                                                                       |                                                                                   |                                                                    | _                                                                                 |                                                                      |
|                                                                                                    |                                                                                                    | I 03004 IISD100200                                                                      | 03                                                                    |                                                                                   |                                                                    | Run                                                                               |                                                                      |
|                                                                                                    |                                                                                                    |                                                                                         |                                                                       |                                                                                   |                                                                    |                                                                                   |                                                                      |
|                                                                                                    |                                                                                                    |                                                                                         |                                                                       |                                                                                   |                                                                    |                                                                                   |                                                                      |
|                                                                                                    |                                                                                                    |                                                                                         |                                                                       |                                                                                   |                                                                    |                                                                                   |                                                                      |
|                                                                                                    |                                                                                                    |                                                                                         |                                                                       |                                                                                   |                                                                    |                                                                                   |                                                                      |
|                                                                                                    |                                                                                                    |                                                                                         |                                                                       |                                                                                   |                                                                    |                                                                                   |                                                                      |
| ปังเประมาณ : 2558                                                                                               | หน่วยงาน : 03 กระทรวงการคด                                                                                 | ถัง                                                                                     |                                                                       |                                                                                   |                                                                    |                                                                                   |                                                                      |
| <mark>ปังบประมาณ : 2558</mark><br>ข้อมูล ณ วันที่ 25 กันยายน 25                                                 | หน่ายงาน : 03 กระทรวงการค.<br>558                                                                          | ถึง                                                                                     |                                                                       |                                                                                   |                                                                    |                                                                                   | หน่วย: อ่                                                            |
| <mark>ปังมาประมาณ : 2558</mark><br>ข้อมูล ณ วันที่ 25 กันยายน 26<br>กระทรวง                                     | หน่วยงาน : 03 กระทรวงการคะ<br>558<br>กรม                                                                   | ถึง<br>ประเภทรายได้                                                                     | รายได้จัดเก็บ<br>A                                                    | รายได้จัดสรร<br>B                                                                 | ถอนคืนรายได้<br>C                                                  | ปาส่งรายได้<br>D                                                                  | หน่วย : บั<br>รายได้สุทธิ<br>E=0-C                                   |
| <mark>ปังมาประมาณ : 2558</mark><br>ข้อมูล ณ วันที่ 25 กันยายน 29<br>กระทรวง<br>รามทั้งสิ้น                      | หน่วยงาน : 03 กระทรวงการคะ<br>558<br>กรม                                                                   | ถัง<br>ประเภทรายได้                                                                     | รายได้จัดเก็บ<br>A<br>751.436                                         | รายได้จัดสรร<br>B<br>0.000                                                        | ถอนคืนรายได้<br>C<br>0.000                                         | ปาส่งรายได้<br>D<br>751.648                                                       | หน่วย : บ<br>รายได้สุทธิ<br>E=D-C<br>751.6                           |
| <b>ป็งบบไระมาณ : 2558</b><br>ข้อมูล ณ วันที่ 25 กันยายน 25<br>กระทรวง<br>รามทั้งสิ้น<br>03 กระทรวงการคลัง       | <mark>หน่วยงาน : 03 กระทรวงการค</mark> ะ<br>558<br>กรม<br>รวม03 กระทรวงการคลัง                             | ถึง<br>ประเภทรายได้                                                                     | รายได้จัดเก็บ<br>A<br>751.436<br>751.436                              | รายได้จัดสรร<br>B<br>0.000<br>0.000                                               | ถอนคืนรายได้<br>C<br>0.000<br>0.000                                | ปาส่งรายได้<br>D<br>751.648<br>751.648                                            | หน่วย : กั<br>รายได้สุทธิ<br>E=D-C<br>751.6<br>751.6                 |
| <mark>ปีงบบไระมาณ : 2658</mark><br>ข้อมูล ณ วันที่ 25 กันยายน 26<br>กระทรวง<br>รามทั้งสิ้น<br>03 กระทรวงการคลัง | พม่ายงาน : 03 กระหรวงการคะ<br>558<br>กรม<br>รวม03 กระหรวงการคลัง<br>03004 กรมปัญชิกลาง                     | ถึง<br>ประเภทรายได้<br>รวม03004 กรมบัญชีกลาง                                            | รายได้จัดเก็บ<br>A<br>751.436<br>751.436<br>751.436                   | รายได้จัดสรร<br>B<br>0.000<br>0.000<br>0.000                                      | ถอนคืนรายได้<br>C<br>0.000<br>0.000<br>0.000                       | <b>ปาส่งรายได้</b><br>D<br>751.648<br>751.648<br>751.648                          | หน่วย : บ<br>รายได้สุทธิ<br>E-D-C<br>751.6<br>751.6<br>751.6         |
| <mark>ปังบบไระมาณ : 2658</mark><br>ข้อมูล ณ วันที่ 25 กันยายน 26<br>กระทรวง<br>รามทั้งสิ้น<br>03 กระทรวงการคลัง | <mark>หน่ายงาน : 03 กระทรวงการคะ</mark><br>558<br>กรม<br>รวม03 กระทรวงการคลัง<br>03004 กรมชัญชักลาง        | ถัง<br>ประเภทรายได้<br>รวม03004 กรมบัญชีกลาง<br>104 อากรแสดมป์                          | รายใต้จัดเก็บ<br>A<br>751.436<br>751.436<br>751.436<br>0.033          | รายได้จัดสรร<br>B<br>0.000<br>0.000<br>0.000<br>0.000                             | ถอนคืนรายได้<br>C<br>0.000<br>0.000<br>0.000<br>0.000              | <mark>ปาต่งรายใต้<br/>D</mark><br>751.648<br>751.648<br>751.648<br>0.000          | หน่วย : มั่<br>รายได้สุทธิ<br>E=D-C<br>751.6<br>751.6<br>0.0         |
| <mark>โไงบบาระมาณ : 2558</mark><br>ข้อมูล ณ วันที่ 25 กันยายน 25<br>กระทรวง<br>รวมทั้งสิ้น<br>03 กระทรวงการคลัง | <mark>หม่ายงาน : 03 กระทรวงการคะ</mark><br>558<br><b>กรม</b><br>รวม03 กระทรวงการคลัง<br>03004 กรมชัญชักลาง | ถัง<br>ประเภทรายได้<br>รวม03004 กรมบัญชีกลาง<br>104 อากรแสดมปี<br>642 คำชายของเปิดเตล็ด | รายได้จัดเก็ม<br>A<br>751.436<br>751.436<br>751.436<br>0.033<br>1.359 | <mark>รายได้จัดสรร<br/>B<br/>0.000<br/>0.000<br/>0.000<br/>0.000<br/>0.000</mark> | <mark>ถอนคืนรายได้</mark><br>C<br>0.000<br>0.000<br>0.000<br>0.000 | <mark>ปาส่งรายได้<br/>D</mark><br>751.648<br>751.648<br>751.648<br>0.000<br>1.355 | หน่วย : มี<br>รายได้สุทธิ<br>E-D-C<br>751.6<br>751.6<br>751.6<br>0.0 |

ภาพที่ 27

# ระบบจะแสดงรายงานตามข้อมูลที่ผู้ใช้งานเลือก ตามภาพที่ 28

|                                                                                                    |                                                                                           |                                                                                                    |                                                                                                    |                                                           | I. La                                                           |                                                                                                    |                                                                                         |
|----------------------------------------------------------------------------------------------------|-------------------------------------------------------------------------------------------|----------------------------------------------------------------------------------------------------|----------------------------------------------------------------------------------------------------|-----------------------------------------------------------|-----------------------------------------------------------------|----------------------------------------------------------------------------------------------------|-----------------------------------------------------------------------------------------|
|                                                                                                    |                                                                                           |                                                                                                    | 6                                                                                                    | Keep this version                                         | ·   ▶   临 4                                                     |                                                                                                    | Add this r                                                                              |
|                                                                                                    | R01 - รายงา<br>ประจำปีงบ                                                                  | านผลการจัดเก็บ นำส่ง และย<br>ประมาณ พ.ศ. 2558 ข้อมูลเ                                                       | าอนคืนรายได้แผ่เ<br>ลังแต่ตันปีงบประม                                                                                                    | เดิน จำแนกต<br>มาณ ถึง 25 ก่                              | ามหน่วยจัดเก็<br>เันยายน 2558                                   | บ                                                                                                    |                                                                                         |
|                                                                                                    | ปังบประมาณ                                                                                | หน่วยงาน                                                                                                    | 1-1                                                                                                    |                                                           | บาท/ล้ำนบาท                                                     |                                                                                                    |                                                                                         |
|                                                                                                    | กันยายน 2558                                                                              | 🗸 🛛 03 กระทรวงการคลั                                                                                        | 3                                                                                                    | ~                                                         | บาท 🗸                                                           |                                                                                                    |                                                                                         |
|                                                                                                    |                                                                                           |                                                                                                    | 22.1                                                                                                    |                                                           |                                                                 |                                                                                                    |                                                                                         |
|                                                                                                    |                                                                                           | 14, coco i iniziguni                                                                                        |                                                                                                    |                                                           |                                                                 | Run                                                                                                    |                                                                                         |
|                                                                                                    |                                                                                           |                                                                                                    |                                                                                                    |                                                           |                                                                 |                                                                                                    |                                                                                         |
| <b>ป้งบประมาณ : 255</b> 8<br>ข้อมล ณ วันที่ 25 กันยายน                                                      | 9 หน่วยงาน : 03 กระทรวงการ<br>2558                                                        | คลัง 03004 กรมบัญชีกลาง                                                                                     |                                                                                                    |                                                           |                                                                 |                                                                                                    | mi                                                                                      |
| <b>ปังหประมาณ : 2556</b><br>ป้อมูล ณ วันที่ 25 กันยายน<br>กระทรวง                                           | ) หม่วยงาม : 03 กระทรวงการ<br>2558<br>กรม                                                 | คลัง 03004 กรมบัญชักลาง<br>ประเภทรายได้                                                                     | รายได้จัดเก็บ<br>A                                                                                                    | รายได้จัดสรร<br>B                                         | ถอนคืนรายได้<br>C                                               | ปาส่งรายได้<br>D                                                                                            | หน่ว<br>รายได้สุทธิ<br>E=D-C                                                            |
| <mark>ป้งบประมาณ : 2558</mark><br>ข้อมูล ณ วันที่ 25 กันยายน<br>กระทรวง<br>รวมทั้งสิ้น                      | <mark>) หน่วยงาน : 03 กระทรวงการ</mark><br>2558<br>กรม                                    | คลัง 03004 กรมบัญชักลาง<br>ประเภทรายได้                                                                     | รายได้จัดเก็บ<br>A<br>751,435,754.33                                                                                                    | รายได้จัดสรร<br>B<br>0.00                                 | ถอนคืนรายได้<br>C<br>0.00                                       | ปาต่งรายใต้<br>D<br>751,647,671.05                                                                          | หน่<br>รายได้สุทธิ<br>E=D-C<br>751,647,67                                               |
| <mark>ป้งบประมาณ : 2558</mark><br>ม้อมูล ณ วันที่ 25 กันยายน<br>กระหรวง<br>รวมทั้งสิ้น<br>03 กระทรวงการคลัง | ) หม่วยงาม : 03 กระทรวงการ<br>2558<br>กรม<br>ราม03 กระทรวงการคลัง                         | คลัง 03004 กรมบัญชักลาง<br>ประเภทรายได้                                                                     | <mark>รายได้จัดเก็บ<br/>A</mark><br>751,435,754.33<br>751,435,754.33                                                                                              | รายได้จัดสรร<br>B<br>0.00<br>0.00                         | ถอนคืนรายได้<br>C<br>0.00<br>0.00                               | <mark>ปาส่งรายใต้<br/>D</mark><br>751,647,671.05<br>751,647,671.05                                          | หน่<br>รายได้สุทธิ<br>E=D-C<br>751,647,67<br>751,647,67                                 |
| <mark>ป้งบประมาณ : 2558</mark><br>ม้อมูล ณ วันที่ 25 กันยายน<br>กระทรวง<br>รวมทั้งสิ้น<br>03 กระทรวงการคลัง | ) หม่วยงาม : 03 กระทรวงการ<br>2558<br>กรม<br>รวม03 กระทรวงการคลัง<br>03004 กระทรวงการคลัง | คลัง 03004 กรมบัญชีกลาง<br>ประเภทรายได้<br>รวม03004 กรมบัญชีกลาง                                            | รายได้จัดเก็บ<br>A<br>751,435,754.33<br>751,435,754.33<br>751,435,754.33                                                                                          | รายได้จัดสรร<br>B<br>0.00<br>0.00<br>0.00                 | <mark>ถอนดิมรายได้</mark><br>C<br>0.00<br>0.00                  | <mark>ปาส่งรายได้<br/>D</mark><br>751,647,671.05<br>751,647,671.05<br>751,647,671.05                        | หน่:<br>รายได้สุทธิ<br>E=D-C<br>751,647,67<br>751,647,67<br>751,647,67                  |
| <b>ป้งบบไระมาณ : 2558</b><br>ข้อมูล ณ วันที่ 25 กันยายน<br>กระทรวง<br>รวมทั้งสิ้น<br>03 กระทรวงการคลัง      | 3 หม่วยงาน : 03 กระทรวงการ<br>2558<br>กรม<br>รวม03 กระทรวงการคลัง<br>03004 กรมชัญชักลาง   | คลัง 03004 กรมบัญชีกลาง<br>ประเภทรายได้<br>รวม03004 กรมบัญชีกลาง<br>104 อากรแสดมปี                          | รายได้จัดเก็บ<br>A<br>751,435,754.33<br>751,435,754.33<br>751,435,754.33<br>32,533.80                                                                             | <mark>รາຍໄດ້ຈັດສະຈະ</mark><br>B<br>0.00<br>0.00<br>0.00   | <mark>ถอนดีนรายได้<br/>C</mark><br>0.00<br>0.00<br>0.00         | <mark>มาส่งรายได้<br/>D</mark><br>751,647,671.05<br>751,647,671.05<br>751,647,671.05<br>0.00                | หน่ว<br>รายได้สุทธิ<br>E=-0<br>751,647,67<br>751,647,67<br>(                            |
| <b>ป้งบประมาณ : 2558</b><br>ข้อมูล ณ วันที่ 25 กันยายน<br>กระทรวง<br>รวมทั้งสิ้น<br>03 กระทรวงการคลัง       | ) หน่วยงาน : 03 กระทรวงการ<br>2558<br>กรม<br>รวม03 กระทรวงการคลัง<br>03004 กรมชัญชักลาง   | คลัง 03004 กรมบัญชีกลาง<br>ประเภทรายใต้<br>รวม03004 กรมบัญชีกลาง<br>104 อากรแสลมปี<br>642 คำขายของเบ็ลเคล็ค | ຮາຍໃຫ້ຈັດເກັບ<br>A           751,435,754.33           751,435,754.33           751,435,754.33           751,435,754.33           32,533.80           1,358,692.50 | รายได้จัดสรร<br>B<br>0.00<br>0.00<br>0.00<br>0.00<br>0.00 | <mark>ถอนคืนรายได้<br/>C</mark><br>0.00<br>0.00<br>0.00<br>0.00 | <mark>ปาสงรายได้<br/>D</mark><br>751,647,671.05<br>751,647,671.05<br>751,647,671.05<br>0.00<br>1.354,592.50 | หนั<br>รายได้สุทธิ<br>E=D-C<br>751,647,67<br>751,647,67<br>751,647,67<br>(<br>1,354,593 |

ภาพที่ 28

## การส่งออกข้อมูล

เมื่อผู้ใช้งานเรียกดูรายงานแล้ว และมีความต้องการนำข้อมูลออกไปใช้งาน ผู้ใช้งานสามารถส่งออกข้อมูล ได้ 4 แบบ คือ

- รูปแบบไฟล์ HTML
- รูปแบบไฟล์ PDF
- รูปแบบไฟล์ XML
- รูปแบบไฟล์ Excel

<u>ตัวอย่างการส<sup>ิ่</sup>งออกข้อมูลด้วยรูปแบบไฟล์ PDF</u>

เมื่อผู้ใช้งานเรี้ยกดูรายงานแล้ว และมีความต้องการนำข้อมูลในรายงานไปใช้ในรูปแบบไฟล์ PDF สามารถ ทำได้โดยคลิกที่ไอคอน 🔤 🎽 ที่มุมบนขวาและคลิกเลือก view in PDF Format ตามภาพที่ 29

|         |                                       |                                                  |                                                                         |                                      | <b>e</b>                                                                                                    | Keep this version 🔻 📘                                                                                                    |                                                                                                    | •               | 🚋 🔻 📑 Add this repo                 | ort 🔻 📘                                                                  |
|---------|---------------------------------------|--------------------------------------------------|-------------------------------------------------------------------------|--------------------------------------|----------------------------------------------------------------------------------------------------|----------------------------------------------------------------------------------------------------|----------------------------------------------------------------------------------------------------|-----------------|-------------------------------------|--------------------------------------------------------------------------|
|         |                                       |                                                  | M01 - รายงานผ                                                           | เลการเบิกจ่ายงบ<br>ประจำปึงบประม     | บประมาณ จำแนศ<br>เาณ พ.ศ. 2558 ข                                                                                                   | าตามหน่วยงานแล<br>ข้อมูลตั้งแต่ตันปีง                                                                                                    | ละลักษณะเศรษ<br>บประมาณ ถึง 2                                                                                                    | เฐกิจ<br>25 กับ | Wiew in HTML Format                 | ່ະນາເ                                                                    |
| ปีงบประ | ามาณ                                  | หน่วยงาเ                                         | r i i i i i i i i i i i i i i i i i i i                                 | จังหวั                               | ัด                                                                                                    | Funded Program                                                                                                    | 1 and                                                                                                    | ลักษณะ          | 👔 View in Excel Options<br>เศรษฐกิจ | •<br>แสดง ft                                                             |
| กันยายน | 1 2558 🗸                              | 03 กระ<br>🔽 0300                                 | ทรวงการคลัง<br>)4 กรมปัญชีกลาง                                          |                                      | 1000 ส่วนกลาง<br>1100 สมุทรปราการ<br>1200 นหาบุรี<br>1300 ปทุมธานี<br>1400 พระนตรศรีอยุเ<br>1500 อางทอง<br>Select all Deselect all | <ul> <li>□ 0300400000 กรม</li> <li>□ 0300400001 กลุ่</li> <li>□ 0300400004 สำ</li> <li>□ 0300400005 กอ</li> <li>□ 0300400006 สำ</li> <li>□ 0300400006 สำ</li> <li>□ 0300400007 กล่</li> </ul> | มปัญชีกลาง<br>มตรวจสอบภายใน<br>ฉักงานเลขานุการกร<br>งพัฒนาทรัพยากรบุเ<br>นักความรับผิดทางแ<br>มพัฒนาเงินบอกงห<br>Select all Deselect all | รายจ่าย         | เประจำ                              | <ul> <li>● แสด</li> <li>ไม่แล</li> <li>บาท/ล้า</li> <li>* บาท</li> </ul> |
| 3       | ปึงบปร<br>จังหวัด<br>Fundeo<br>ลักษณะ | ะมาณ : 2<br>: 1000 ส่ว<br>d Progran<br>ะเศรษฐกิจ | 558 หน่วยงาน:0<br>เนกลาง<br>1:0300400004 สำนั<br>1:รายจ่ายประจำ<br>2550 | 3 กระทรวงการคลัง<br>กงานเลขาบุการกระ | L .                                                                                                    |                                                                                                    |                                                                                                    |                 |                                     |                                                                          |
|         | ขอมูล ณ วา                            | IN 25 กันยา                                      | BN 2008                                                                 |                                      |                                                                                                    |                                                                                                    |                                                                                                    |                 | Sauthh                              |                                                                          |
|         | กระเ                                  | เรวง                                             | กรม                                                                     | จังหวัด                              | หน่วยรับงบประมาณ<br>(Funded Program)                                                                                               | รหัสงบประมาณ<br>(Funds Center)                                                                                                    | พรบ.<br>A                                                                                                    |                 | เอน/บบ.<br>(ตกลงกับสงป.)<br>B       |                                                                          |

ภาพที่ 29

# ข้อมูลรายงานจะปรากฏขึ้นในรูปแบบไฟล์ PDF ตามภาพที่ 30

| ¥                                                                                                    | วิธีการเกิ                                                                                                    |                                                                                                    |                                                                                                    |                                                                                                    |                                                                                                    |                                                                                                    |                                                                                                    |                                                                                                    |                                                                                                    |                                                                                                    |                                                                                                    |                                                                                                    |                                                                                                    |                                                                                                    |                                                                                                    |                                                                                                    |                                                                                                    |      |
|----------------------------------------------------------------------------------------------------|----------------------------------------------------------------------------------------------------|----------------------------------------------------------------------------------------------------|----------------------------------------------------------------------------------------------------|----------------------------------------------------------------------------------------------------|----------------------------------------------------------------------------------------------------|----------------------------------------------------------------------------------------------------|----------------------------------------------------------------------------------------------------|----------------------------------------------------------------------------------------------------|----------------------------------------------------------------------------------------------------|----------------------------------------------------------------------------------------------------|----------------------------------------------------------------------------------------------------|----------------------------------------------------------------------------------------------------|----------------------------------------------------------------------------------------------------|----------------------------------------------------------------------------------------------------|----------------------------------------------------------------------------------------------------|----------------------------------------------------------------------------------------------------|----------------------------------------------------------------------------------------------------|------|
| •                                                                                                    |                                                                                                    |                                                                                                    |                                                                                                    |                                                                                                    |                                                                                                    |                                                                                                    |                                                                                                    |                                                                                                    |                                                                                                    |                                                                                                    |                                                                                                    |                                                                                                    |                                                                                                    |                                                                                                    |                                                                                                    |                                                                                                    |                                                                                                    | L    |
|                                                                                                    | _                                                                                                    |                                                                                                    |                                                                                                    |                                                                                                    |                                                                                                    |                                                                                                    |                                                                                                    |                                                                                                    |                                                                                                    |                                                                                                    | ji k                                                                                                    | een this                                                                                                    | version 🔻                                                                                                    | Íb                                                                                                    | l da d                                                                                                    | 1                                                                                                    |                                                                                                    | . 19 |
|                                                                                                    |                                                                                                    |                                                                                                    |                                                                                                    |                                                                                                    |                                                                                                    |                                                                                                    |                                                                                                    |                                                                                                    |                                                                                                    |                                                                                                    |                                                                                                    |                                                                                                    |                                                                                                    |                                                                                                    |                                                                                                    |                                                                                                    |                                                                                                    |      |
|                                                                                                    |                                                                                                    |                                                                                                    |                                                                                                    |                                                                                                    |                                                                                                    |                                                                                                    |                                                                                                    |                                                                                                    |                                                                                                    |                                                                                                    |                                                                                                    |                                                                                                    |                                                                                                    |                                                                                                    |                                                                                                    |                                                                                                    |                                                                                                    |      |
| de.                                                                                                    | ກອະນອດຫຼາ                                                                                                    | ເສກຄັຫ                                                                                                    |                                                                                                    |                                                                                                    |                                                                                                    |                                                                                                    |                                                                                                    |                                                                                                    |                                                                                                    |                                                                                                    |                                                                                                    |                                                                                                    |                                                                                                    |                                                                                                    |                                                                                                    |                                                                                                    |                                                                                                    |      |
| A.B.                                                                                                    | Yaniotry al Fit                                                                                                    | 10720                                                                                                    |                                                                                                    |                                                                                                    |                                                                                                    |                                                                                                    |                                                                                                    |                                                                                                    |                                                                                                    |                                                                                                    |                                                                                                    |                                                                                                    |                                                                                                    |                                                                                                    |                                                                                                    |                                                                                                    |                                                                                                    |      |
|                                                                                                    |                                                                                                    |                                                                                                    |                                                                                                    |                                                                                                    |                                                                                                    | _                                                                                                    |                                                                                                    | 1.11                                                                                                    |                                                                                                    |                                                                                                    |                                                                                                    |                                                                                                    |                                                                                                    |                                                                                                    |                                                                                                    |                                                                                                    |                                                                                                    | 4    |
|                                                                                                    |                                                                                                    |                                                                                                    |                                                                                                    |                                                                                                    | 1                                                                                                    | 01 - รายงามหล<br>ป                                                                                                    | การนักจ่านคมไ<br>หล่านี้คมไทยกา                                                                                                    | พมาก จำแมกต<br>น พ.ศ. 2551 ชัญ                                                                                                    | undroervouel<br>plicational                                                                                                    | กระบบเศรษฐกิจ<br>ขณาย คือ 25 กับ                                                                                                    | (ซฟมเกทยในก.<br>เยายา 2668                                                                                                    | dmnni)                                                                                                    |                                                                                                    |                                                                                                    |                                                                                                    |                                                                                                    |                                                                                                    |      |
| Sealing                                                                                                    | n i Milli yelanı                                                                                                    | u. O numana                                                                                                    | ali)                                                                                                    |                                                                                                    |                                                                                                    | 01 - รายหาเลเล<br>ป                                                                                                    | การนักค่ายสมไ<br>พร้ามีสมไทยาง                                                                                                    | รมาณ จำแบบต<br>น พ.ศ. 2568 ชัญ                                                                                                    | nnsk versoner<br>p KonidssCend                                                                                                    | ใกษณะเศรษฐกิจ<br>ขณาณ คือ 25 กิม                                                                                                    | (ขสัมหายในก<br>เขาเส 2558                                                                                                    | desnes)                                                                                                    |                                                                                                    |                                                                                                    |                                                                                                    |                                                                                                    |                                                                                                    |      |
| Salter<br>Sola :<br>Tunei II<br>Tunei II                                                                                                    | n 200 yelaar<br>10 Gaarani<br>19 yelaarii<br>19 yelaarii yelaa                                                                                                    | NI O morrane                                                                                                    | ada                                                                                                    |                                                                                                    |                                                                                                    | 01 - รายงามเล<br>ป                                                                                                    | การนักจ่านสมไ<br>พร้านี้สมไหนาย                                                                                                    | 961760, 47468767<br>14 14 14 2558 1488                                                                                                    | nnd servansk<br>på forside Gregt                                                                                                    | ใกษณะเสรษฐกิจ<br>รองาคม คือ 26 คือ                                                                                                    | (ซะสัมหล่ายรับค.<br>เขาแล 2668                                                                                                    | Jaanaa)                                                                                                    |                                                                                                    |                                                                                                    |                                                                                                    |                                                                                                    |                                                                                                    |      |
| Saateen<br>Kode :<br>Transet M<br>Especial<br>Saateen                                                                                                    | n, 2001 yıdave<br>Mətavi<br>Vyyamis Asərbəs<br>Vyflar Tərəfəsi<br>Sharev.2011<br>na                                                                                                    | a Annoraci                                                                                                    | na li<br>na li<br>na li di<br>na li di<br>Nageni                                                                                                    | stan<br>Jacuntyski<br>Canet                                                                                                    | 7                                                                                                    | 01 - Tracrowia<br>J                                                                                                    | การนักจำนงแป<br>พร้านี้คนไทยกา<br>เร                                                                                                    | 1967 to 4766 to 1979<br>to 19. 19. 2552 to 1999<br>(1999 to 1999)<br>(1999 to 1999)<br>(1999 to 1999)<br>(1999 to 1999)                                                                                                    | nnol to estana f<br>p Encode Cent<br>en oblavit<br>en oblavit<br>at                                                                                                    | inunarustagin<br>saaraa iko 26 Au<br>kalata PC                                                                                                    | (młuschoftun<br>ameri 2668<br>dairwidz<br>grad<br>grad<br>grad<br>grad<br>grad<br>grad<br>grad<br>grad                                                                                                    | daarna)<br>tuur                                                                                                    | Sauchi per fa                                                                                                    | Stanta<br>Barrinto                                                                                                    | echatron                                                                                                  | Aurente                                                                                                    | W20:07<br>M20:07<br>M20:07                                                                                                    |      |
| Siccher<br>Node :<br>Transel II<br>Espectra<br>Separation<br>tage a Inf                                                                                                    | n 2000 yedawi<br>20 Castara<br>19 Castara<br>19 Casta                                                                                                    | u Domono<br>lute i                                                                                                    | estatus<br>nemotivate<br>fragministrational<br>fragminist                                                                                                    | rites<br>Annul Annu<br>Catego                                                                                                    | 14<br>1521 (512)                                                                                                    | 01 - The music<br>J<br>Sector<br>and Sector<br>and Secto                                                                                                    | การนักร่านสมมั<br>พร้านี้สมไทยกา<br>เรื่อง<br>(คร.ส.(คร.ส)                                                                                                    | 1967-00. \$7660.00<br>10 YE H. 2558 the<br>Island H.<br>Island H.                                                                                                    | nnel su concel<br>p Fanida Cassi<br>en eksent<br>da<br>da<br>s                                                                                                    | inensuerugin<br>saarnu he 26 fu<br>bebel in:<br>1120,4430                                                                                                    | (trifuna huffun<br>anna 2558<br>(maile<br>(maile<br>(maile<br>(maile<br>(maile<br>(maile)<br>(trifuna huffuna)                                                                                                    | abearana)<br>abear<br>abear<br>abear                                                                                                    | Taurile are fo<br>thats                                                                                                    | totaminta<br>Jones em fa<br>Unitede John                                                                                                    | en factures<br>5<br>238                                                                                   | durumth<br>L.U.B.REIMEN                                                                                                    | Walter SW<br>Sabire<br>Microsoft<br>With State                                                                                                    |      |
| Suchara<br>Anda :<br>Furnar II<br>Espectra<br>Espectra<br>Espec                                                                                                    | a 104 potus<br>Gunana<br>Ngama dan Gunana<br>Ngama dan Gunana<br>Saray 200<br>ng<br>Nga Danasara                                                                                                    | Si Dimmont<br>Inte a                                                                                                    | en fr<br>exturbos<br>Propes)<br>J                                                                                                    | stan<br>Ingruphan<br>Canel<br>U                                                                                                    |                                                                                                    | 01 - staarsena<br>j<br>teetki<br>teetki                                                                                                    | na Gradawa<br>Walio Gradawa<br>Kawa<br>Cito Salawa<br>Matalawa                                                                                                    | tavita<br>Savita<br>Sa | ernikasin<br>dalaminteri<br>ernikasin<br>dalaminteri<br>sarakasin<br>sarakasin<br>sarakasin                                                                                                    | nanorus nagina<br>narras de 25 das<br>taleta es:<br>1130.4433<br>1130.4433                                                                                                    | tarian 2568<br>anan 2568<br>anan 2568<br>anan 2568<br>anan 2568<br>anan 2568<br>anan 2568<br>anan 2568<br>anan 2568<br>anan 2568<br>anan 2568<br>anan 2568<br>anan 2568                                                                                                    | line<br>Line<br>Lines                                                                                                    | Haartild pro 5.<br>theory 5.<br>0.00<br>0.00                                                                                                    | Schernft<br>Shurr er fo<br>U2109,2014<br>U2109,2014                                                                                                    | en factures<br>200<br>200                                                                                 | Avera estas<br>La Concerna da<br>Concerna da                                                                                                    | Water Star<br>Materia<br>Materia<br>Materia<br>Materia<br>Materia                                                                                                    |      |
| Section<br>Lock Transit In<br>Linear Lock Teacher State<br>Linear Lock Teacher State<br>Linear Linear Lock Teacher State<br>Linear Lock Teacher State<br>Linear Lock T                                                                                                    | 15 200 public<br>Mariana<br>Alariana<br>Angles destaine<br>Angles 200<br>exc<br>exc<br>exc<br>200 million<br>200 million<br>200 million                                                                                                    | tada a<br>tada a<br>na 200 salajka                                                                                                    | nda<br>nichtes<br>Prignes<br>Nichtes<br>Prignes                                                                                                    | stan<br>herushaa<br>Gane<br>U<br>U<br>U<br>U<br>U                                                                                                    |                                                                                                    | 01-stornana<br>d<br>baski,<br>s<br>statist,<br>s<br>s<br>t<br>s<br>s<br>t<br>s<br>s<br>s<br>s<br>s<br>s<br>s<br>s<br>s<br>s<br>s<br>s                                                                                                    | ten Gesterne<br>Gesterne<br>C<br>(Assisse<br>(Assisse<br>(Assisse<br>(Assisse<br>(Assisse<br>(Assisse)                                                                                                    | Sarina (Fastor<br>In e.e. 1553 (fas<br>Sarina<br>(Sarina<br>(Carpens)<br>(Carpens)<br>(Carpens)<br>(Carpens)<br>(Carpens)<br>(Carpens)<br>(Carpens)                                                                                                    | ersklavit<br>Standardstat<br>Stat                                                                                                    | inanuenagin<br>saran fa 25 fu<br>babu PC<br>1128,002<br>1128,002<br>1128,002                                                                                                    | minahafan<br>anai 2558<br>dawata<br>mi<br>uwaxaa<br>uwaxaa<br>uwaxaa<br>uwaxaa<br>uwaxaa                                                                                                    | United and a constraint of the second second                                                                                                    | Search on S.<br>Unaire<br>Unaire<br>Una | triante<br>durante<br>Unissioni<br>Unissioni<br>Unissioni                                                                                                    | 200<br>100<br>100<br>100                                                                                  | Auronik<br>Lakatas<br>Uskatas<br>Uskatas                                                                                                    | win uw<br>kdos<br>Histon<br>Histon<br>Histon<br>Histon                                                                                                    |      |
| Baston<br>Mada<br>Tacaka I<br>Tacaka I<br>Inaman<br>Saga a Juli<br>Saga a Juli<br>Saga a Juli<br>Saga a Juli<br>Saga a Juli<br>Saga a Juli                                                                                                    | A 200 pdae<br>M Garas<br>gene diseles<br>Sarey 253<br>New 253<br>New | N Commente<br>tale e<br>de<br>factor subplice                                                                                                    | an an an an an an an an an an an an an a                                                                                                    | stan<br>Inconfunk<br>Danef<br>Danef<br>Dan    |                                                                                                    | 01-startuna<br>U<br>Seeti,<br>Seeti,<br>S<br>S<br>S<br>S<br>S<br>S<br>S<br>S<br>S<br>S<br>S<br>S<br>S<br>S<br>S<br>S<br>S<br>S<br>S                                                                                                    | tan<br>Can<br>Can<br>Can<br>Can<br>Can<br>Can<br>Can<br>Can<br>Can<br>C                                                                                                    | Gental<br>Marine, Costan<br>Marine, 2000 dan<br>Marine<br>Marine<br>Marin          | erroklasti<br>af miðisðen<br>tarans<br>tarans                                                                                                    | francueragila<br>saran fa 25 fa<br>baha PC<br>1128,4020<br>1128,4020<br>1128,4020                                                                                                    | Industrialist<br>anna 2668<br>Industrialist<br>Industrialist<br>Industrialist<br>Industrialist<br>Industrialist<br>Industrialist<br>Industrialist<br>Industrialist<br>Industrialist                                                                                                    | dminet)<br>dmin<br>unitaria<br>unitaria | Sussella or Sa<br>thursts<br>0.04<br>0.05<br>0.00<br>0.00<br>0.00                                                                                                    | 54mm5<br>54mm5<br>3<br>57106.0014<br>(71106.0014<br>(71106.0014<br>(71106.0014)<br>(71106.0014)<br>(71106.0                                                                                                    | exhibitos<br>5<br>201<br>304<br>304<br>304<br>305<br>305                                                  | downsh<br>Longes<br>Userns<br>Userns<br>Userns<br>Sterns                                                                                                    | With third<br>Michael<br>Michael<br>Mic                                                                                                    |      |
| Gastran<br>Note: 1<br>Tourist I<br>Insurant<br>Linearist<br>Casta<br>Casta<br>Summer<br>San Juli<br>Casta<br>Casta | n 1880 wither<br>19 Annen Louden<br>19 Annen Stanfon<br>19 Anne 20<br>18 Anne 20<br>18 Anne                                                                                                    | U Operations<br>teste d<br>esti<br>calititation soligitation<br>forma in<br>p<br>s<br>s<br>s<br>s                                                                                                    | na li<br>na la la la la la la la la la la la la la                                                                                                    | stan<br>Songhate<br>Cong<br>9<br>9<br>9<br>9<br>9<br>9<br>9<br>9<br>9<br>9<br>9<br>9<br>9<br>9<br>9<br>9<br>9<br>9<br>9                                                                                                    |                                                                                                    | CI-TOPTANA<br>U<br>Section<br>Production<br>CI<br>CI<br>CI<br>CI<br>CI<br>CI<br>CI<br>CI<br>CI<br>CI<br>CI<br>CI<br>CI                                                                                                    | ten<br>Classical<br>Classical<br>Cl                                                                                                    | Sector Summer<br>(1993, 2557 day<br>(1995, 1997)<br>(1995, 1997)<br>(1997, 1997)<br>(1997, 1997)<br>(                                                                                                    | er oddaol<br>Bar<br>San<br>Caral<br>Caral | Internet Marson<br>Sector Marson<br>Marson<br>Trackense<br>Trackense<br>Trackense<br>Trackense<br>Trackense<br>Trackense<br>Trackense<br>Trackense<br>Trackense                                                                                                    | (1940) 1950<br>annu 2550<br>(1950)<br>(1950)<br>(1950) 1950<br>(1950) 1950<br>(1950)                                                                                                    | 10000000<br>10000<br>1000000000<br>10000000000<br>1000000                                                                                                    | Suantia on Sa<br>thuise<br>0.04<br>0.05<br>0.00<br>0.00<br>0.00                                                                                                    | 54mmb<br>diserets<br>3<br>57106.0014<br>(71106.0014<br>(71106.0014<br>(71106.0014)<br>(71106.0014)<br>(71101000000000)<br>(71100000000000000000000000000000000000                                                                                                    | exchattures<br>8<br>208<br>309<br>309<br>300<br>300<br>300                                                | downsh<br>kurash<br>Usauna<br>Usauna<br>Usauna<br>Sauna<br>Sauna                                                                                                    | With STW<br>Matheway<br>Matheway<br>Matheway<br>Matheway<br>Ala<br>Matheway<br>Ala<br>Matheway<br>Ala<br>Matheway<br>Matheway                                                                                                    |      |
| Section<br>Vote 1<br>Vote 1<br>Section 19<br>Section 19                                                                                                    | n 200 wine<br>Diana<br>190 Anna<br>190 Anna<br>190 Anna<br>190 Anna<br>190 Anna<br>200 Anna<br>200                                                                                  | U U moriera<br>tate i<br>na tate soluție<br>form i<br>i<br>i                                                                                                    | na ku ka ka ka ka ka ka ka ka ka ka ka ka ka                                                                                                    | Nites<br>Congl<br>Congl     | 100<br>100<br>100<br>100<br>100<br>100<br>100<br>100<br>100<br>100                                                                                                    | 01-1001000<br>U<br>Section<br>B<br>Section<br>B<br>Section<br>B<br>Section<br>B<br>Section<br>B<br>Section<br>B<br>Section<br>B<br>Section<br>C<br>Section<br>B<br>Section<br>B<br>Section<br>Section<br>S<br>Section<br>S<br>Section<br>S<br>S<br>S<br>S<br>S<br>S<br>S<br>S<br>S<br>S<br>S<br>S<br>S<br>S | tari<br>Gadhari<br>(Madalari<br>(Madalari<br>(Ma                                                                                                    | Landa<br>Landa<br>Landa<br>Landa<br>Landa<br>Landa<br>Historika<br>Historika                                                                                                    | errektesst.<br>Bis Gester<br>Bis Gester<br>Site<br>Site<br>Site<br>Site<br>Site<br>Site<br>Site<br>Site                                                                                                    | Снанининдра<br>зактак ба 25 бо<br>вида но<br>1122 каза<br>1122 каза<br>1123 каза<br>1123 каза | lankasharina<br>araa 2553<br>(m)<br>(m)<br>(m)<br>(m)<br>(m)<br>(m)<br>(m)<br>(m)<br>(m)<br>(m)                                                                                                    | theres<br>(and a second second se                                                                                                    | Samilars S.<br>Librain<br>0.09<br>0.09<br>0.00<br>0.00<br>0.00                                                                                                    | Scheroch<br>3<br>(72108-2014)<br>(72208-2014)<br>(72208-                                                                                                    | ex battures<br>8<br>206<br>300<br>300<br>300<br>300<br>300<br>300<br>300<br>300<br>300<br>3               | 2004 015 0<br>100 020 0<br>100 020 0<br>100 020 0<br>100 020 0<br>100 020 0<br>00 00<br>00 00                                                                                                    | With they<br>being<br>broad<br>broad<br>br |      |
| Beatman<br>Koch I<br>Tooball<br>Beatman<br>tige in Tof<br>Control<br>Discontrol                                                                                                    | 200 vicent     general     general     general     sectors     enc                                                                                                    | N. Consecutors<br>Anda d<br>Anda d<br>A | ne Laften<br>Insen af fundas<br>Magnetis<br>Information<br>Magnetis<br>Distances<br>Information<br>Information                                                                                                    | interes<br>Control<br>Control<br>Contro                                                                                                    | 1000 1000 1000 1000 1000 1000 1000 100                                                                                                    | CT - Transia<br>U<br>U<br>U<br>U<br>U<br>U<br>U<br>U<br>U<br>U<br>U<br>U<br>U<br>U<br>U<br>U<br>U<br>U<br>U                                                                                                    | ten Gadraad<br>Gadraad<br>C<br>G<br>G<br>G<br>G<br>G<br>G<br>G<br>G<br>G<br>G<br>G<br>G<br>G<br>G<br>G<br>G<br>G<br>G                                                                                                    | анган бүнэлтээ<br>үн үн хэээ 3555 бар<br>(Шохан)<br>9<br>-ттай бар<br>(Сарасын<br>1000 бар<br>(Сарасын<br>1000 бар<br>(Сарасын<br>1000 бар<br>(Сарасын<br>1000 бар<br>(Сарасын<br>1000 бар<br>(Сарасын<br>1000 бар)<br>(Сарасын<br>1000 бар<br>(Сарасын<br>1000 бар)<br>(Сарасын<br>1000 бар)<br>(                                                                                                    | en al ha anna a<br>R an da chuidh a sh<br>a fao da chuidh a sh<br>a sha anna a<br>Saruanach<br>Saruanach<br>Saruanach<br>Saruanach<br>Saruanach<br>Saruanach<br>Saruanach<br>Saruanach<br>Saruanach<br>Saruanach<br>Saruanach                                                                                                    | Главлинтерфа<br>техник № 25 би<br>Царин Ю<br>Тазанала<br>Тазанала<br>Тазанала<br>Сол<br>Ола<br>Ола                                                                                                    | enicolos<br>artes 2553                                                                                                    | dimensional<br>processional<br>constantional<br>constantional<br>const                                                                                                    | Second on function of the second of the second of the seco                                                                                                    | Kolemak<br>diseren ba<br>Spilleszoki<br>Utaleszoki<br>Spille<br>Spille<br>Utaleszoki<br>Spille<br>Utaleszoki<br>Spille<br>Utaleszoki<br>Spille<br>Utaleszoki<br>Spille<br>Spille | 88 futures<br>5<br>344<br>344<br>344<br>344<br>344<br>344<br>344<br>344<br>344<br>3                       | Convention<br>4<br>USA02058<br>USA02058<br>USA02058<br>USA02058<br>2.10(0)10<br>0.00<br>0.00                                                                                                | 9000 199<br>90099<br>91500<br>9150<br>9150<br>9150<br>9150<br>9150                                                                                                    |      |
| Basting<br>York I<br>York I<br>Young I<br>Basting<br>Eggs to 241<br>Califus<br>Califus<br>2 Statements                                                                                                    | <ul> <li>Additional and an end of the second second se</li></ul>                                                                                                    | N. Of source and<br>tasks of<br>tasks of<br>tasks of tasks<br>tasks of tasks<br>tasks<br>tasks of tasks<br>tasks<br>task          | na Si<br>na Universi<br>Interna Si Alana<br>Interna Si Alana<br>Inter                                                                                                    | rites<br>David<br>Califi<br>a galactory<br>a galactory                                                                                                    | 1000<br>1000<br>1000<br>1000<br>1000<br>1000<br>1000<br>100                                                                                                    | 01 - Thermin<br>d                                                                                                    | Carrier<br>Carrier<br>Carrie | Santa (Pasalan<br>Santa)<br>(Santa)<br>(Santa)                                                                                                    | erneldevol<br>Banderson<br>Banderson<br>Banderson<br>Samaenson<br>Samaenson<br>Samaenson<br>Samaenson<br>Samaenson<br>Banderson<br>Banderson<br>Bande                                                                                                    | сполноторії<br>полно й 25 ло<br>вель і сталі<br>Таженая<br>Паженая<br>Паженая<br>одо<br>одо<br>одо                                                                                                    | mina battan<br>manu 2553<br>mina<br>mina<br>mina<br>mina<br>mina<br>mina<br>mina<br>mina                                                                                                    | dminni)<br>ibnii<br>(unciocator<br>(unciocator))<br>(unciocator<br>(unciocator))<br>(unciocator<br>(unciocator))<br>(unciocator)<br>(unciocator                                                                                                    | Suscrite on Se<br>threads<br>0.00<br>0.00<br>0.00<br>0.00<br>0.00<br>0.00<br>0.00<br>0.                                                                                                    | 1.64am0.0<br>3<br>3<br>5.721.99.2014<br>1.722.09.2014<br>1.722.0014<br>1.722.0014<br>1.722.00                                                                                                    | sx fathers<br>8<br>34<br>34<br>34<br>34<br>34<br>34<br>34<br>34<br>34<br>34<br>34<br>34<br>34             | duayanta<br>La Antas<br>Usa Antas<br>Silonta<br>Silonta<br>Si | 900 199<br>5095<br>9700<br>975<br>975<br>975<br>975<br>975<br>975<br>975<br>975<br>975<br>975                                                                                                    |      |
| Section<br>Voca i<br>Instantia<br>Essantia<br>Essantia<br>Contra<br>Contra<br>C                                                                                                    | A 200 with a start of the second second seco                                                                                                    | Al Conservation<br>Al Conservation<br>Al Conservatio                                                                                                    | ne de<br>ne de<br>ne de ne de<br>ne de<br>ne                                                                                         | rten<br>Sonig<br>Sonig<br>S | 11/12 2000<br>11/12 2000<br>11/12 | 01 - 100 ruma<br>d                                                                                                    | 10000000000000000000000000000000000000                                                                                                    | антал Аланалан<br>(велан<br>(велан)<br>Э<br>«тараран<br>«тарарана»»<br>«тараран<br>«тараран<br>«та                                                                                                    | er obernet<br>standarden<br>ser obernet<br>sammer<br>sammer<br>sam                                                                                                    | Conservation of the second second sec                                                                                                    | Construction<br>annual 2008<br>Annual 2008<br>Annu                                                                                                    | dina nen.)<br>dina<br>sector de la<br>sector de la<br>se                                                                                                    | Transfil pro 24<br>bearing<br>8<br>0.00<br>0.00<br>0.00<br>0.00<br>0.00<br>0.00<br>0.00                                                                                                    | Scherock<br>Scherock<br>1988-2004<br>1972199-2014<br>1972199-2014<br>1972199-2014<br>1972<br>1972<br>1972<br>1972<br>1972<br>1972<br>1972<br>1972                                                                                                    | <b>exchattors</b><br>8<br>308<br>44<br>308<br>308<br>308<br>308<br>308<br>308<br>308<br>308<br>308<br>308 | 2000 0015<br>(38.42,05.8<br>(38.42,05.8<br>(38.42,05.8<br>(38.42,05.8<br>(38.42,05.8)<br>(38.42,05.8)(38.42,05.8)<br>(38.42,05.8)                                                                                                    | 9028 219<br>92293<br>9750<br>9751<br>9751<br>9751<br>9751<br>9751<br>9751<br>9751<br>9751                                                                                                    |      |
| Battimur<br>Godin I<br>Format II<br>Examine<br>Espen 2 Id<br>Carlos<br>D Nontroval                                                                                                    | A 200 public<br>M Anna A<br>Angles Inclose<br>agits Inclose<br>automatic<br>automatic<br>autom                                                                                                    | No. C. J. Construction<br>Anda<br>Anda C.<br>And C.<br>And C.<br>A    | en after<br>Frem a green<br>Progression<br>en a<br>en a<br>en a<br>bootstor<br>progression<br>en after<br>progression<br>en after<br>progression<br>en after<br>progression<br>en after<br>progression<br>en after<br>progression<br>en after<br>progression<br>en after<br>progression<br>en after<br>progression<br>en after<br>progression<br>en after<br>progression<br>en after<br>progression<br>en after<br>progression<br>en after<br>progression<br>en after<br>en after<br>en<br>en after<br>en after | research and<br>Galeil<br>Ballion<br>Ballion<br>Ba                                                                                                    | 1000<br>1000<br>1000<br>1000<br>1000<br>1000<br>1000<br>100                                                                                                    | 01 - 100 runn<br>U<br>beers,<br>0<br>0<br>0<br>0<br>0<br>0<br>0<br>0<br>0<br>0<br>0<br>0<br>0<br>0<br>0<br>0<br>0<br>0<br>0                                                                                                    | Contrast<br>Contrast<br>Con                                                                                     | 144104 (1944)<br>(1946)<br>(1946)<br>(1    |                                                                                                    | сполинтанула<br>парали Ба 25 Ал<br>Байда РС<br>1732 Алала<br>1732 Алала<br>1733 Алала<br>1733 Алала<br>1734 Алала<br>1734 Алала<br>1734                                                        | desette<br>en al sector<br>desette<br>desette<br>d | dinanna)<br>shee<br>(extra state<br>(extra state<br>(extra state<br>(extra state<br>(extra state<br>(extra state<br>(extra state))<br>2 (extra state<br>(extra state))<br>2 (extra state)<br>2 (extra state)<br>2 (ex                                                                                                    | Teaching or Sa<br>theory Sa<br>theory Sa<br>Sa<br>Sa<br>Sa<br>Sa<br>Sa<br>Sa<br>Sa<br>Sa<br>Sa<br>Sa<br>Sa<br>Sa<br>S                                                                                                    | Information<br>Information<br>Infor                                                                                                    | 88 fathers<br>8<br>24<br>34<br>34<br>34<br>34<br>34<br>34<br>34<br>34<br>34<br>34<br>34<br>34<br>34       | Conversion<br>Unconversion<br>Unconversion<br>Unconversion<br>Conversion<br>Conve                                                                                                    | wite : 3W<br>%days<br>#rite80<br>#f31<br>#f31<br>#f31<br>#f31<br>#f31<br>#f31<br>#f31<br>#f31                                                                                                    |      |

ภาพที่ 30

จากนั้นผู้ใช้งานสามารถเลือกบันทึกไฟล์ PDF หรือพิมพ์รายงานได้ โดยคลิก File ที่มุมซ้ายบนและเลือก Save as ... เพื่อบันทึก หรือเลือก Print... เพื่อพิมพ์รายงาน ตามภาพที่ 31

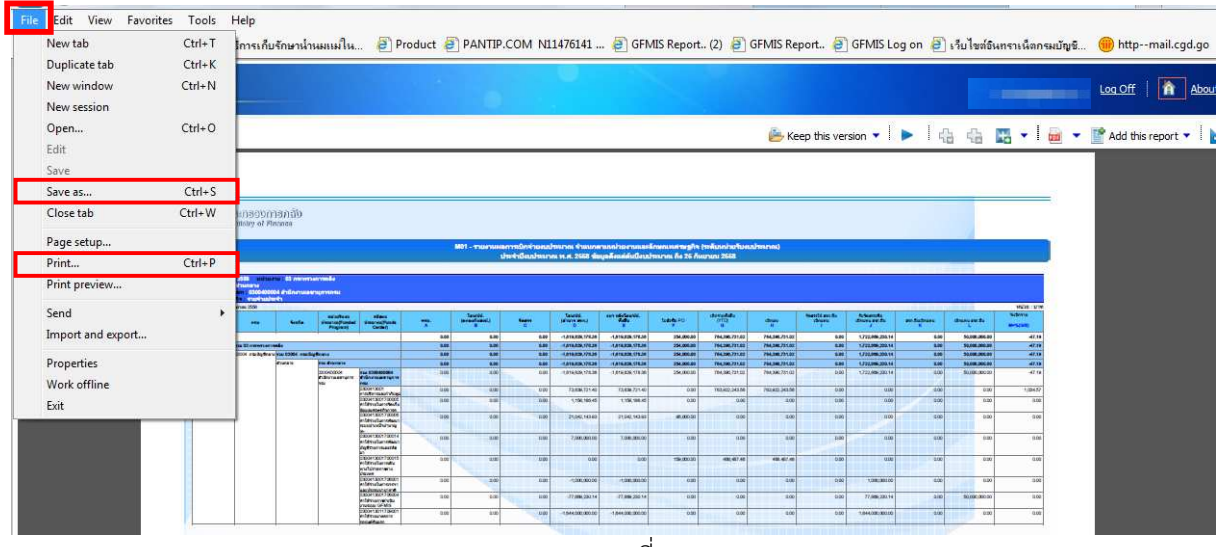

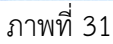

## ตัวอย่างการส่งออกข้อมูลด้วยรูปแบบไฟล์ Excel

เมื่อผู้ใช้งานเรียกดูรายงานแล้ว และมีความต้องการนำข้อมูลในรายงานไปใช้ในรูปแบบไฟล์ Excel สามารถทำได้โดย คลิกที่ไอคอน 🔤 🔨 ที่มุมบนขวาและคลิกเลือก view in Excel Option ผู้ใช้งานสามารถเลือก Format ของ Excel ได้ตามต้องการ ตามภาพที่ 32

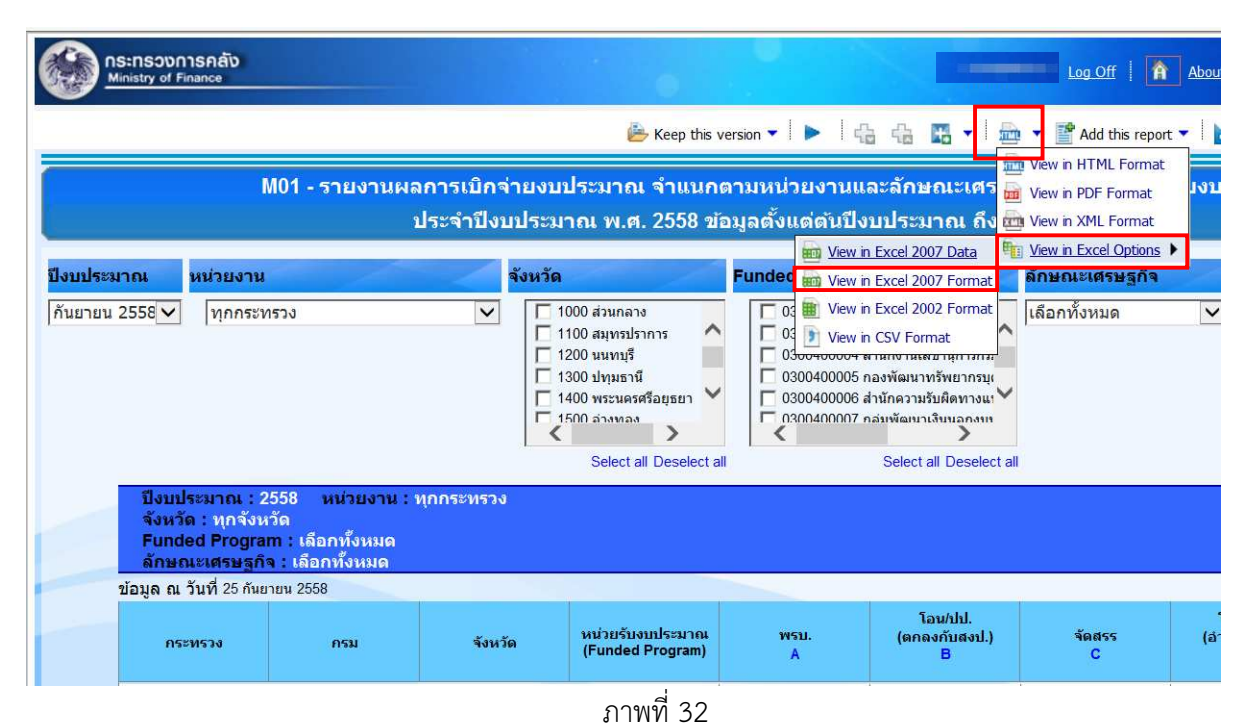

ข้อมูลรายงานจะปรากฏขึ้นในรูปแบบไฟล์ Excel ตามภาพที่ 33 ผู้ใช้งานสามารถจัดรูปแบบรายงาน บันทึก หรือพิมพ์รายงานได้ตามความต้องการ

|        | А                 | В                     | С               | D                                    | E         | F              | G         | H        |
|--------|-------------------|-----------------------|-----------------|--------------------------------------|-----------|----------------|-----------|----------|
| 1      |                   |                       |                 |                                      |           |                |           |          |
| 2      | 100               |                       |                 |                                      |           |                |           |          |
| 3      | Alert             | າວອຸກອວເຈົາຈາ         | sacia           |                                      |           |                |           | -        |
| 4      |                   |                       | ene             |                                      |           |                |           |          |
| 5      | The state         | CUMBURY OF FURE       | INCOLES:        |                                      |           |                |           |          |
| 6      | Clear .           |                       |                 |                                      |           |                |           | 1        |
| 7      |                   |                       |                 |                                      |           |                |           |          |
| 8      |                   | A 1                   |                 |                                      |           |                |           |          |
|        | M01 - รายงาร      | นผลการเบกจายงข        | บบระมาณ จา      | แนกตามหนวยงานและลกษณะเศรษฐกจ (ระ     | ดบหนวยร   | บงบบระมาณ)     |           |          |
| 9      |                   |                       |                 |                                      |           |                |           |          |
| 10     | ประจำปังบประ      | ะมาณ พ.ศ. 2558        | ข้อมูลดังแต่ด่  | ันปังบประมาณ ถัง 25 กันยายน 2558     |           |                |           |          |
| 11     |                   |                       |                 |                                      |           |                |           |          |
| 12     |                   |                       |                 |                                      |           |                |           |          |
| 13     |                   |                       |                 |                                      |           |                |           |          |
| 14     |                   |                       |                 |                                      |           |                |           |          |
| 15     | ปีงบประมาณ        | :2558 หน่วยงาน:       | ทุกกระทรวง      |                                      |           |                |           |          |
| 16     | จังหวัด : ทุกจั   | งหวัด                 |                 |                                      |           |                |           |          |
| 17     | Funded Prog       | ram : เลือกทั้งหมด    |                 |                                      |           |                |           |          |
| 18     | ลักษณะเศรษร       | ก็จ เลือกทั้งหมด      |                 |                                      |           |                |           |          |
| 19     |                   | 25 V 2552             |                 |                                      |           |                |           |          |
| 20     | ขอมูล ณ วนท       | 25 กันยายน 2558       |                 |                                      |           | 5              |           | Sec. (1) |
| 21     | 05/0152.4         | 0.511                 |                 | wight welcare of (Funded Brogram)    | พรบ.      | เอน/บบ.        | 40855     | เอน/บา   |
| 22     | 1121110           | 1134                  |                 | MARIE SUCCESS REAL CONCERNMENT       |           | (6/160/11601.) |           | (อานาจ ล |
| 23     | รวมทั้งสิ้น       |                       |                 |                                      | 1.619.398 | 0.000          | 1.619.398 |          |
| 25     | 03 กระทรวงการคลัง | รวม 03 กระทรวงการคลัง | 1               |                                      | 1,619,398 | 0.000          | 1,619,398 |          |
| 26     |                   | 03004 กรมบัญชีกลาง    | รวม 03004 กรมบั | ณชีกลาง                              | 1,619,398 | 0.000          | 1,619.398 |          |
| 27     |                   | -                     | ส่วนกลาง        | รวม ส่วนกลาง                         | 1,619.398 | 0.000          | 1,619.398 | -11      |
| 28     |                   |                       |                 | 0300400000 กรมบัญชีกลาง              | 1,619.398 | 0.000          | 1,619.398 | 1,1:     |
| 29     |                   | 1                     |                 | 0300400001 กลุ่มตรวจสอบภายใน         | 0.000     | 0.000          | 0.000     |          |
| 30     |                   | 1                     |                 | 0300400004 สำนักงานเลขานุการกรม      | 0.000     | 0.000          | 0.000     | -1,2(    |
| 31     |                   | 1                     |                 | 0300400005 กองพัฒนาทรัพยากรบุคคล     | 0.000     | 0.000          | 0.000     |          |
| 32     |                   | 1                     |                 | 0300400006 สำนักความรับผิดทางแพ่ง    | 0.000     | 0.000          | 0.000     |          |
| 33     |                   | 1                     |                 | 0300400007 กลุ่มพัฒนาเงินนอกงบประมาณ | 0.000     | 0.000          | 0.000     |          |
| 14 4 > | Page No Funds C   | center_1              |                 |                                      |           |                | 1208/     |          |

| ภาพที่ : | 33 |
|----------|----|
|----------|----|